# 华润集团守正电子招标采购平台

# 非招-采购人

# 操作指引

### 目录

| —.        | 文档目的          |
|-----------|---------------|
| <u> </u>  | 文档范围3         |
| <u></u> . | 浏览器的要求        |
| 3.1.      | 浏览器的要求        |
| 3.2.      | 术语定义4         |
| 四.        | 常规采购业务系统操作流程5 |
| 4.1.      | 系统入口5         |
| 4.2.      | 寻源单创建&发布      |
| 4.2.1.    | 手工创建寻源单8      |
| 4.2.2.    | 复制历史单据22      |
| 4.3.      | 澄清答疑          |
| 4.3.1.    | 标前澄清(澄清函维护)   |
| 4.3.2.    | 确认成交人澄清       |
| 4.4.      | 寻源变更          |
| 4.4.1.    | 进入资审审批        |
| 4.4.2.    | 手工开标          |
| 4.4.3.    | 时间调整          |
| 4.4.4.    | 专家新增/调整       |
| 4.4.5.    | 添加供应商         |
| 4.4.6.    | 重置评审环节        |
| 4.4.7.    | 寻源终止          |

| 4.4.8.  | 重置确定成交人环节     |
|---------|---------------|
| 4.4.9.  | 变更成交人         |
| 4.4.10. | 操作记录          |
| 4.4.11. | 寻源变更公告        |
| 4.5.    | 确定成交人         |
| 4.5.1.  | 无需评审          |
| 4.5.2.  | 线上评审40        |
| 4.6.    | 成交通知41        |
| 五.      | 多源直采          |
| 5.1.    | 发布寻源单44       |
| 5.2.    | 澄清答疑46        |
| 5.3.    | 确定成交人         |
| 5.4.    | 成交通知书 (采购人)49 |
| 5.5.    | 寻源截止/寻源完成     |

第−2−页

# 一. 文档目的

本操作手册旨在对采购经办人在华润守正非招系统中进行非招采购业务必要的操作提供说明,使采购经办人能快速上手非招系统,开展非招采购业务;此外也希望能够给予采购经办人准确、明晰的使用指导,提高采购经办人对系统的使用满意度。

# 二. 文档范围

本操作手册先对华润守正非招系统浏览器的基本要求,系统登录入口,常见术语进行解释, 其次主要的内容是针对采购经办人的业务操作进行详细全面的介绍与指导,包括:

| 序号 | 业务阶段        | 操作要点                              |
|----|-------------|-----------------------------------|
| 1  | 基础配置        |                                   |
| 2  | 采购申请管理      | <br>  采购申请创建; 采购申请审批; 采购申请取消; 采购  |
| 3  | 寻源管理        | <br>  询价; 竞争性谈判; 竞价; 单一来源采购; 直接采购 |
| 4  | 合同管理        | <br>  合同拟制/备案; 合同审批               |
| 5  | <br>  寻源单维护 | /                                 |
| 6  | 澄清答疑 (开标前)  | /                                 |
| 7  | 确认成交候选人     | /                                 |
| 8  | 成交通知        | /                                 |

## 三. 浏览器的要求

### 3.1. 浏览器的要求

浏览器的版本要求;推荐使用 Google 谷歌浏览器,IE 浏览器需 11 及以上版本,其他浏览 器均可。

华润守正招标有限公司

### 3.2. 术语定义

| 序号 | 术语                    | 定义                           |
|----|-----------------------|------------------------------|
| 1  | 36477                 | 指招标以外的采购寻源方式,包括询价、竞争性谈判、单一来源 |
| 1  | -1-JD                 | 采购、竞价、直接采购等。                 |
|    |                       | 非招系统术语,用于数据以及表的隔离。           |
| 2  | 和户                    | 例如;采购方、供应商分属不同租户,供应商需要通过切换到采 |
| -  | יערי                  | 购方的租户,通过采购方授予的角色,获取采购方租户的权限, |
|    |                       | 查询采购方的数据,如订单。                |
| 3  | 业务实体                  | 公司下级组织机构,一个公司可对应多个业务实体。      |
|    |                       | 寻源模板功能可以配置寻源业务的流程节点、寻源规则、和寻源 |
| 4  | 寻源模板                  | 单据的缺省值。主要配置不同行业,不同采购部门,不同采购团 |
|    |                       | 队的寻源流程和规则,使其可以快速创建合适的寻源单据。   |
| 5  | 敕畄堆井                  | 整单推荐指最终推荐成交候选要以整个寻源单为一个整体,推荐 |
| J  | 整単推存                  | 一家或几家供应商。                    |
| 6  | 分标包推荐                 | 按标包推荐指以单个标包为维度进行推荐成交候选人。     |
| 7  | 按物品行推荐                | 按物品行推荐则是以单个物品为维度推荐成交候选人。     |
| 8  | 合格制                   | 合格制指凡符合资格条件要求的供应商都将取得报价资格。   |
| 0  | 十四兆目也                 | 有限数量制指采购经办人在资格审查文件中规定资格审查标准  |
| 9  | 月限銰重制                 | 和程序,明确可通过资格审查的申请供应商数量为多少。    |
| 10 | ho / 시 등 <del>수</del> | 控制供应商本次报价和上次有效报价的必须的价格差,若报价方 |
| 10 | <b>报</b> 价幅度          | 向是英式,则是价格增幅;若是荷兰式,则是价格降幅。    |

|    |       | 在竞价采购方式中,用于配置每个物料行的竞价次序。        |
|----|-------|---------------------------------|
|    |       | 【并行】表示所有物料行同时开始和结束竞价;           |
| 11 | 据於次度  | 【序列】表示所有物料行按照行号依次开始竞价,待上一物料行    |
|    | 加加八步  | 结束之后,下一物料行再开始;                  |
|    |       | 【交错】表示所有物料行同时开始竞价, 然后按照间隔时间依次   |
|    |       | 结束竞价。                           |
|    |       | 经过有关部门认可的电子认证服务机构基于 PKI 技术签发、认证 |
|    |       | 和管理的数字证书。CA 证书具有数据电文交换中身份识别、电   |
| 12 | CA 证书 | 子签名、加密解密等功能。CA 证书主要内容包括;证书服务机   |
|    |       | 构的名称、证书持有人的名称及其签名验证数据、证书序列号、    |
|    |       | 有效期、服务机构签名等。                    |

第−5−页

## 四. 常规采购业务系统操作流程

### 4.1. 系统入口

(1) 打开浏览器, 输入网址: https://szecp.crc.com.cn/

进入华润集团守正电子招标平台,在右侧登录/注册入口区域点击【采购人】进入招标人登录页面。

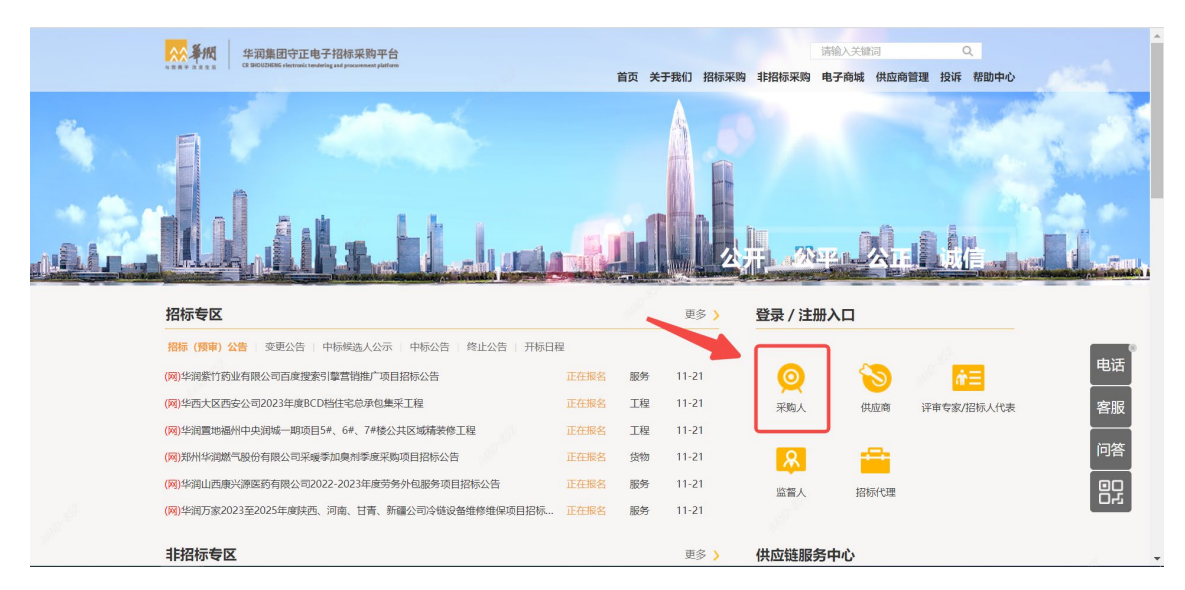

(2) 输入 LDAP 账号和密码,点击按钮【登录】进入系统;

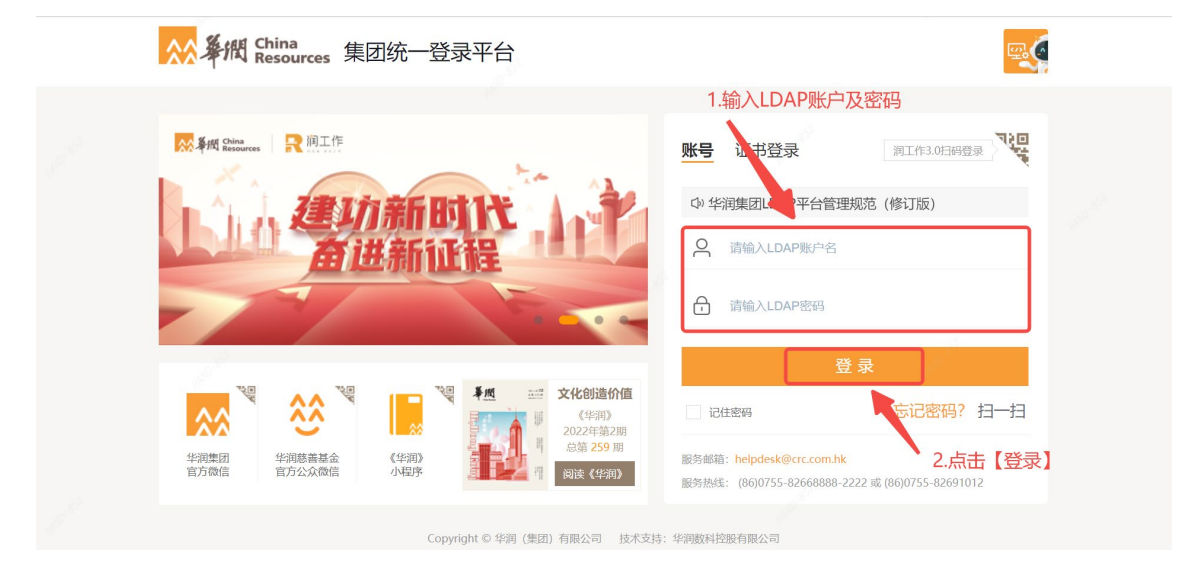

### (3) 登陆后, 点击应用链接中的【非招采购系统】进入非招平台;

| 3 | 現的成面 () 供应弯直向 预立填项目 ×・        |                                                  |
|---|-------------------------------|--------------------------------------------------|
| 1 | 招标待办 🎫 🕕 待闯 已办 超期 工单 🕖        | 更多 应用链接                                          |
|   | 招标公告 · 招标文件                   |                                                  |
|   | 【请您处理一下网上提问】华润置地0528测试守正招投标流程 | 2022-05-28 学 学 学 学 学 学 学 学 学 学 学 学 学 学 学 学 学 学 学 |
|   |                               | 2955 201 201 201 201 201 201 201 201 201 201     |
|   |                               |                                                  |

### 4.2. 寻源单创建&发布

采购人在非招系统创建非招寻源单据,创建方式包括手工创建寻源、采购申请转寻源、复制

#### 第−7−页

#### 历史单据。

#### 注: 电力水泥置地用户需在本租户的 SRM 系统创建寻源单, 待审批通过后自动推送至守正

#### 非招标系统

对于已创建完成的寻源单,经办人在【寻源大厅】界面,可看到寻源单采购进度-寻源单名

**称右侧**的【采购进度】列,<mark>注:执行中的进度颜色为绿色,完成的为橙色。</mark>

| 34HC 10                      | < (10000000) | <b>BEAM</b> |                      |           | A00918 - 27 | NUMBER NO. |         |       | 08880 | -0       | 1818 C  |       | () estec | - 189-99  |
|------------------------------|--------------|-------------|----------------------|-----------|-------------|------------|---------|-------|-------|----------|---------|-------|----------|-----------|
| - i                          | 0.000 0      | 8A77 -      |                      |           |             |            |         |       |       |          |         |       |          |           |
| 8788 -                       | 83.57        |             |                      |           |             |            |         |       |       |          | 3 51415 | 1.810 | *4       | * Emilian |
| N ROTA                       |              |             |                      | *****     |             |            | 880     |       |       | -1.0     |         |       |          |           |
| 4817                         |              | -           | ****                 | -         | 470 E R     |            |         |       |       |          |         | -     |          | Rithe     |
| 482.0                        | 294          |             | on av (Autor) son-   |           |             | -          | 80.0    | -     | agen. |          | - 11    | 34    | -        | 80-0-1    |
| KTRBURDA                     | **           | **          | NAME OF CONTRACT OF  | 1         |             |            | 804     | 10.00 | ween. |          |         | **    | -        |           |
| 1703                         | 82-5978      |             | HE OF CHILDREN SHALL | (c)       |             | -          | 100     | -     | -     |          |         | -     | -        |           |
| 1212                         | 41-2474      |             | AP IN COURT HAT      | NAZ ABIX  |             | -          | 1000    | +270  |       | -        |         | -     |          |           |
| <ul> <li>Record -</li> </ul> | 82-5974      |             | TRAN (DECEMPTION)    | 1027403   |             |            | 100     | 1000  | -     | 100000   |         | -     | -        |           |
| 5 0.058 -                    | 224          |             |                      | 045485    |             | -          |         |       |       |          |         | -10   | -        | 2013-00-1 |
| o ABOS                       | 814          |             |                      | 84.       | 20.00       |            | april a |       |       | ANDRES   | *       | -     | -        | 262-10-1  |
|                              |              |             | 18-01 (20201) 00     |           |             | -          | -       | -     | -     | -        | - 10    | 24    |          | (12)-10-1 |
|                              |              |             | 18-17 (DE212) 884    | #28       |             |            | -       |       |       | anazare. |         | -     | -        | 212-12-1  |
|                              | *****        |             | He av Castell me     | meteoring |             |            | 100     | 100   | -     | anander  | 1       | -     |          |           |
|                              | 1            | -           |                      |           | -           |            |         |       |       |          |         |       |          |           |

### 经办人点击进度条中的已完成或正在执行的节点,可跳转至寻源单明细界面;

| · •  | 非原大刀    |             |                     |                  |       | B 就能历史期编 学 手工作建設の? |           |                                        |                 |          |      |         |              |
|------|---------|-------------|---------------------|------------------|-------|--------------------|-----------|----------------------------------------|-----------------|----------|------|---------|--------------|
|      |         | -           |                     | Baken.           | ×     |                    | 100.0     |                                        | -               |          |      |         |              |
| E.   |         | (diale of 1 |                     | 444444           |       |                    | BUBE COT  |                                        |                 | CPEN AR  |      |         |              |
|      | 85      | \$1         | 导进单导                | 导逐举名称            | ANER  | 1                  |           |                                        |                 |          | 展行構成 | 2.895.5 | <b>服</b> 約开始 |
|      | .ea     | 1832        | Y8-XY (202303) 000  | Rig216           | 2628  | -                  | *         | *<br>#2024                             | *<br>XRE2806    | *<br>80  | 0/0  | 2014    |              |
| 122. | 保分中     |             | YB-XY (202303) 000  | cbs-资格预算-普遍场性撤回  | 24.88 | 2788               | 80.0      | •279 R252A                             | *<br>           | *        | 3/4  | 2494    | 2023-03      |
|      | 88      | 499         | YB-XY (202303) 000  | 3                | 24.88 |                    | 804       | *##################################### | 24422.801       |          | 0/0  | SIMME   |              |
|      | 侍进入贤审评审 |             | VB-XY (202303) 000  | 31               | 24.89 | 10150              | *<br>800  | ************************************** | *********       | *        | 0/0  | 2314    |              |
|      | 传进入放展深度 |             | YB-XY (202303) 000_ | 标板面具搬运           | 2522  | E-MINE             | *<br>1910 | *###9 #@d2A                            | 205220          | *        | 00   | -       |              |
|      | 特进入数率济率 |             | YB-XY (202303) 000  | 1622A#2          | 24.88 | 10050              |           | * * *<br>*#379 #262A                   | *********       |          | 6/0  | 2384    |              |
|      | 伊沙中     |             | VB-XV (202303) 000  | 652AB2           | 26.88 | B0.0               | *#379     | *<br>#2522                             | *<br>2462806    | *        | 1/1  | -       | 2023-03      |
|      | 1900年   |             | YB-XY (202303) 000  | 815              | NAME  | 服約中                | ****      | MERRA                                  | *<br>X4/22.8/04 | *        | 6/0  | 2484    | 2023-03      |
|      | i\$9;Φ  |             | VB-XY (202303) 000  | cbs-授婚授章-资决供应意意运 | 25.88 | 2054               | 800       | •<br>•<br>•<br>•<br>•                  | 24622806        | *<br>955 | 3/4  | -       | 2023-03      |
|      | 80.0    |             | VB-XV (202303) 000_ | 924              | 20.00 | 1200               | *****     | 9<br>路包成变人                             | XAGORON         | *        | 6/1  | -       | 2023-03      |

点击顶部进度条的节点可进入对应的明细界面,可查看对应的流程环节及进度。

| ◎ 抗臣专家       | 1 | ← 寻源单明组                       |                                                                                                    |            |            | 应该供应常情想           | TRIFIZE O REGR | ZNTR O Brids |
|--------------|---|-------------------------------|----------------------------------------------------------------------------------------------------|------------|------------|-------------------|----------------|--------------|
| 0 95528      |   | (~) 没布准备                      | - (~ =======                                                                                                    |            | (4) 智家评分   | (5) <b>BERZ</b> A | (6) 25522305   | (7) R.S.     |
| 空信中亚         |   |                               |                                                                                                    |            |            |                   |                |              |
| 《 专家评分       | • | YB-XY (202303) 000062@        | -cbs-邊格預案-否決标包單因 VIB <                                                                                                    |            |            |                   |                |              |
| ◎ 和約22番      | - | 公明                            | water in the second second sec | 重视方式:      | 80         | 母源方式:             | 公理             |              |
| ◎ \$\$招标评价应用 |   | 预等截止时间:                       | 2023-03-16 15:01:54                                                                                                    | 重重方式:      | 有符款量利      | 命物上限:             | 3              |              |
|              |   | 启用评分组项:                       | +8                                                                                                    | 资格拉案时件:    |            | 图图控制成员:           | 2.0            |              |
|              |   | 出现来自要求:                       | 通过要要001;                                                                                                    |            |            |                   |                |              |
|              | L | 资格预查结果 《18 个                  |                                                                                                    |            |            |                   | 11             |              |
|              | L | <ul> <li>2542938 -</li> </ul> |                                                                                                    |            | wce — 🕢 76 | et# @ #et         | ace            | - 🕑 24528628 |
|              |   | <b>ACR6</b>                   | 教练人                                                                                                    | <i>d</i> 1 | P.K.4.2    | Seeg              | Saus           |              |
|              |   | 苏州市纳实工业科技有限公司                 | 秋王                                                                                                    |            | 7621345678 | 日爆文               | eat            |              |
|              |   | NOT THE OWNER OF CASE         | 111                                                                                                    |            | 3913313034 | 已推交               | 已激动            |              |
|              |   | No. State of the second       | 2.44                                                                                                    |            |            |                   |                |              |
|              |   | 國大國內國一級要專用公司<br>四川臣權專掌工權有限公司  | 和新                                                                                                    | 3          | 8380362260 | Billio            | 来通过            |              |

### 4.2.1.手工创建寻源单

(1) 登录系统后,进入非招采购平台,根据路径:华润采购管理→寻源管理→寻源大厅,

进入到寻源大厅页面,点击按钮【手工创建询价】;

| 🐱 华润怡宝                | < 400x3083       | 零里采购   | 合作伙伴管理 物品管         | 會理 调查表管理 寻源管理       | 寻源评分管 | 理 RFX哥 | 糖 招投标 价格            | 5库管理 协议管 >          | 莱林提家 Q             | 专业物资采购系统            | rifer     | ) *#¥###   | 创苦理员 🔻 |
|-----------------------|------------------|--------|--------------------|---------------------|-------|--------|---------------------|---------------------|--------------------|---------------------|-----------|------------|--------|
| <b>E</b> <sup>^</sup> | 企 工作台 🕴          | 非源大厅   | 1.8                | 先择华润采购管理            |       |        |                     |                     |                    |                     |           |            |        |
| ④ 需求计划管理 ~            | 寻源大厅             |        |                    |                     | -     |        |                     |                     | Justi Mari A. T    | II 指标转相             | 8 D 2015  | 史単指 🗸 手に   | 工创建的价  |
| ◎ 寻游管理   ▲            |                  |        |                    | THE MARK OF A       |       |        | 3.点                 | 话【手上包               | 」建间价】 -            | The design in the   |           |            |        |
| 寻源大厅                  |                  | 9845:  |                    | · 世緣中省位:            |       |        |                     | 8700 :              |                    | 35.0-3634           |           |            |        |
| 线下导源结果录入              | 状态               | 操作     | 寻源单号               | 寻源单名称               | 报价响应  | 澄清苦秘   | 报价开始时间              | 报价截止时间              | 公司                 | 流格预审截止时间            | 预算金额      | 采购方式       | 寻源:    |
| 寻源查询                  | 报价中              | 确定成交人  | YBCGXY202211180007 | cbs-多源bug-表头        | 0/0   | 澄清發展   | 2022-11-18 15:58:16 | 2099-01-01 00:00:00 | 绘润怡宝饮料(中国)         |                     | 10,000.00 | 多源直接       | 公开     |
| 寻源立更                  | 待进入预审            |        | YBCGXY202211180005 | cbs-资格预审否决3         | 0/0   | 澄清等疑   | 2022-11-18 15:55:56 | 2022-11-24 16:00:39 | 华阔始宝饮料(中国)         | 2022-11-18 15:55:56 | 1.00      | 词价         | 公开     |
|                       | 报价中              | 确定成交人  | YBCGXY202211180004 | 多源-最低-qx            | 3/3   | 澄清普疑   | 2022-11-18 15:11:49 | 2022-11-18 19:34:03 | 华阔怡宝饮料(中国)         |                     | 10,000.00 | 多源重接       | 公开     |
|                       | 8152             | 4830   | YBCGXY202211180003 | 多源·赛率-响应有效期·最低可供-qx | 0/0   | 澄清研疑   | 2022-11-18 14:54:45 |                     | 华润怡坚饮料(中国)         |                     | 10,000.00 | 多源直接       | 公开     |
| っ出入国酒祭                |                  | -=     | YBCGXY202211180002 | 二票制/非二票制+物品行+最低价    | 3/3   | 澄清質疑   | 2022-11-18 14:51:45 | 2022-11-18 15:18:59 | 华润怡宝饮料(中国)         |                     | 10,000.00 | 调价         | 公开     |
| 2.近八寸//8目             | 「王」「「「「「」」」「「」」」 | 「東定成交人 | YBCGXY202211180001 | 多源-翡壶-调应有效期-最低可供-qx | 3/4   | 澄清普疑   | 2022-11-18 14:49:16 | 2099-01-01 00:00:00 | 华鸿怡宝饮料(中国)         |                     | 10,000.00 | 多源直接       | 公开     |
|                       | 报价中              |        | YBCGXY202211170019 | 按标包推荐-非二粟制-最低价评审    | 1/1   | 澄清普经   | 2022-11-21 11:37:29 | 2022-11-24 11:41:50 | 华润怡宝饮料(中国)         |                     | 10,000.00 | 询价         | 公开     |
|                       | 待开标              |        | YBCGXY202211170016 | 阅试·整单推荐-非二重制-无雷评审   | 0/0   | 澄清研疑   | 2022-11-17 16:07:01 | 2022-11-18 16:06:51 | 华润怡宝饮料(中国)         |                     | 30,000.00 | 询价         | 公开     |
|                       | 评分中              |        | YBCGXY202211170015 | 货币换算-按标包推荐-非二票制-综   | 3/3   | 澄清發疑   | 2022-11-17 14:44:58 | 2022-11-17 15:15:45 | 给润怡宝饮料(中国)         |                     | 3,000.00  | 调价         | 公开     |
|                       | 评分中              |        | YBCGXY202211170014 | 整单抽荐-非二票制-综合评审法     | 3/3   | 澄清普段   | 2022-11-17 14:46:11 | 2022-11-17 15:13:33 | 华阔怡宝饮料(中国)         |                     | 10,000.00 | 词价         | 公开     |
|                       |                  |        |                    |                     |       |        |                     |                     |                    |                     |           |            | •      |
|                       |                  |        |                    |                     |       |        |                     |                     | 显示 1 - 10 共 1931 祭 | < 1 2 3             | 4 5 … 1   | 94 > 10 统/ | /页 >   |

(2) 进入寻源单维护界面;

| 👷 华润怡宝     | ( 中海采购管理 孝星采购           | 合作伙伴管理 物品管理 | 调查表管理 寻游管 | E理 寻源评分管理   | RFX寻源 招投标 | 价格库管理 协议管 > | 菜单 <u>液素</u> Q 等量数 | istrik (186566) 🖇 | 🎫 🍥 华湖怡宝集团管理员 🔻 |
|------------|-------------------------|-------------|-----------|-------------|-----------|-------------|--------------------|-------------------|-----------------|
| Ξ          | ◎ 工作台 - 寻源大厅 ×          |             |           |             |           |             |                    |                   |                 |
| @ 需求计划管理 ~ | ← 寻源单创建                 |             |           |             |           |             |                    |                   | 巴保存             |
| ◎ 引激管理 ▲   |                         |             |           |             |           |             |                    |                   | A               |
| 寻源大厅       | 基础信息、改造 ^               |             |           |             |           |             |                    |                   |                 |
| 线下导源结果录入   | 寻避单号:                   |             |           | 寻源单名称:      |           |             |                    |                   |                 |
| 寻源查询       | <ul> <li>公司:</li> </ul> |             | ٩         | 彩陶部门:       |           |             | 经办人:               | 华润恤宝集团管理员         | <u>م</u>        |
| 寻源变更       | ★ 悬否俱采:                 |             | ×         | 预算金额 (元) :  |           |             | ★ 采购项目类型:          |                   |                 |
|            | ★ 非招采购简型:               |             | × .       | 8法必招的转非招誉型: |           |             | 制度要求招标的特非招类型:      |                   | ~               |
|            | * 币种:                   | CNY         | Q a       | [汇率:        | 1.0000    |             | 采购有效期:             |                   |                 |
|            | ★ 是否单价寻源:               | 著           | ٥         | 预算典型:       |           | ٩           |                    |                   |                 |
|            | 采购范围或内容:                |             |           |             |           |             |                    |                   |                 |
|            | <b>由场演用公析</b> 。         |             |           |             |           |             |                    |                   |                 |
|            | 10-300/12/01-           |             |           |             |           |             |                    |                   | 11              |
|            | 工作小组成员:                 |             |           |             |           |             |                    |                   |                 |
|            |                         |             |           |             |           |             |                    |                   | h               |
|            | 寻源规则 收起 ^               |             |           |             |           |             |                    |                   |                 |
|            | * 寻迹模板:                 |             | ٩         | 彩彩方式:       |           |             | 导源方式:              |                   |                 |
| 100        | 邀请采购类型:                 |             |           |             |           |             |                    |                   |                 |
| *          | 资审方式:                   |             | ×         | 平审:         |           |             | 评审办法:              |                   | - ×             |

(3) 维护寻源单信息;

a) 维护寻源单基础信息: 寻源单名称、公司、采购项目类型、非招采购类型、预算金额以

及预算类型等字段;

| ⊼ 华润怡宝     | < 华润采购管理 零星采购           | 合作伙伴管理 % | 品管理 调查表管理 | 寻源管理 寻源评分管                              | 會理 RFX寻源 | 招投标 价格库管 | 理协议管> | 栗草披索 Q 学業物語   | ernam <mark>Birrir</mark> | 💭 🌜 华润怡宝集团营建员 🔻 |
|------------|-------------------------|----------|-----------|-----------------------------------------|----------|----------|-------|---------------|---------------------------|-----------------|
| =          | △ 工作台 寻源大厅 ×            |          |           |                                         |          |          |       |               |                           |                 |
| ◎ 需求计划管理 ~ | ← 寻源单创建                 |          |           |                                         |          |          |       |               |                           | e (77           |
| ◎ 寻游管理 ^   |                         |          |           |                                         |          |          |       |               |                           |                 |
| 寻源大厅       | 基础信息 收起 ^               |          |           |                                         |          |          |       |               |                           |                 |
| 线下寻源结果录入   | 寻逐单号:                   |          |           | • 寻源单名称:                                |          |          |       |               |                           |                 |
| 寻源查询       | <ul> <li>公司:</li> </ul> |          |           | (1) (1) (1) (1) (1) (1) (1) (1) (1) (1) |          |          |       | 经办人:          | 华湖伯宝集团管理员                 | ٩               |
| 寻源变更       | ★ 最否集采:                 |          |           | <ul> <li>★ 预算金額 (元) :</li> </ul>        |          |          |       | ★ 采购项目类型:     |                           | ·               |
|            | * 非招采购类型:               |          |           | 依法必招的转非招誉型                              |          |          |       | 制度要求招行的神非招类型: |                           |                 |
|            | * 币种:                   | CNY      |           | * 江南:                                   | 1.0000   |          |       | 采购有效期:        |                           |                 |
|            | * 是否单价寻源:               | 臣        |           | * 预算类型:                                 |          |          |       |               |                           |                 |
|            | 采购范置或内容:                |          |           |                                         |          |          |       |               |                           |                 |
|            |                         |          |           |                                         |          |          |       |               |                           | li              |
|            | 市场调研分析:                 |          |           |                                         |          |          |       |               |                           |                 |
|            | Ta-Lords.               |          |           |                                         |          |          |       |               |                           | h.              |
|            | T11-121200001           |          |           |                                         |          |          |       |               |                           | h               |

注:

1、如【公司】、【采购部分】无对应值,则联系租户/系统管理员配置;

2、【预算金额】超过两百万以上需填写标的类别。

| 基础信息 收起 ^          |                        |                           |                        |     |               |           |   |
|--------------------|------------------------|---------------------------|------------------------|-----|---------------|-----------|---|
| 寻源单号:              | YB-XY (202212) 000003号 | * 寻源单名称:                  | 导出报价表可编辑qx1            |     |               |           |   |
| * 公司:              | 华调守正招标有限公司             | <ol> <li>采购部门:</li> </ol> |                        |     | 经办人:          | 华润怡宝租户管理员 |   |
| * 是否集采:            | 非集系                    | ✓ * 预算金額 (元):             | 10,000,000             |     | * 采购项目类型:     | 货物        |   |
|                    |                        |                           | 请确认预算金额最否填写正确<br>壹仟万元整 |     |               |           |   |
| * 非招采购类型:          | 招标限额以下                 | ✓ 依法必招的转非招类型:             |                        | ~   | 制度要求招标的转非招类型: |           |   |
| * 币种:              | CNY                    | () * 汇率:                  | 1.0000                 |     | 采购有效期:        |           |   |
| ▲ 是否单价寻源:          | 茶日                     | * 预算类型:                   | 无预算                    | IQ. |               |           |   |
| 标的类别<br>(点串下载说明文件) | %_⊕                    |                           |                        |     |               |           |   |
| 采购范围或内容:           |                        |                           |                        |     |               |           |   |
| 市场调研分析:            |                        |                           |                        |     |               |           | 1 |
| 工作小组成员:            |                        |                           |                        |     |               |           |   |

b)维护寻源规则信息:选择对应采购方式的寻源模板,会自动带出对应的寻源规则,带出 后可对寻源规则进行修改。

注: 寻源模板由租户/系统管理员维护,采购人可按需选择。如无合适业务类型的寻源模板

#### 选择,则联系租户/系统管理员维护。

| 寻源规则 收起 /  |       |                 |          |    |               |    |  |
|------------|-------|-----------------|----------|----|---------------|----|--|
| * 寻源模板:    | - Q., | 采购方式:           |          |    | 寻源方式:         |    |  |
| 邀请采购类型:    | ~     |                 |          |    |               |    |  |
| 资审方式:      |       | 评审:             |          |    | 评审办法:         |    |  |
| 评审步制:      |       | 推荐方式:           | 点击右侧搜索寻测 | 原模 | <b>返</b> 0范围: |    |  |
| 报价方向:      |       | 允许多轮报价:         |          |    | 多轮报价轮次上限:     |    |  |
| 保证金 (元) :  |       | 允许议量议价:         | 不允许      |    | 报价有效期:        | 只读 |  |
| 允许供应商修改税率: |       | 允许供应商修改可供数量:    |          |    | 必填承诺交货期:      |    |  |
| 单源直接采购的原因: |       | 响应文件区分价格&非价格附件: |          |    | 必须上传明应文件:     |    |  |
| 单源直接采购属性:  |       | 启用CA锁:          |          |    |               |    |  |
|            |       |                 |          |    |               |    |  |

【采购方式】:由寻源模板带出,包含询价、竞价、谈判采购、单源直接采购、多源直接采购 5 种集团规定的采购方式,无法修改。注: 竞价不允许议价、不允许多轮报价、无需评审。

•【寻源方式】:包含公开、邀请两种。邀请寻源需要在维护邀请的供应商,并且需要维护 邀请函信息;公开寻源需要维护公告信息。注:邀请的供应商数量需满足系统配置的【最少 邀请供应商数量】

•【邀请采购类型】:包含技术复杂、有特殊要求或者受自然环境限制,只有少量潜在投标

人可供选择;采用公开招标方式的费用占项目合同金额的比例过大;涉及国家安全、国

家秘密、抢险救灾或者属于利用扶贫资金实行以工代赈、需要使用农民工等特殊情况, 适宜招标但不宜公开招标的;市场竞争充分,但不同档次产品价格差异较大,需要按档 次进行采购的;采购人对相关市场进行充分调研分析后,认定只有少量潜在供应商可供 选择,不适宜公开采购的;公司采购委员会审批认定的其他特殊情形。注:寻源方式为 邀请时,该字段必填

【资审方式】:包含无需资格审查、资格预审、资格后审三种。无需资格审查指无需对供应商进行资格审查;资格预审指在报价前对供应商进行资格审查,资格审查通过的供应商方可报价,若选择资格预审需要在评审信息中维护资格预审相关信息;资格后审指在评审阶段(报价后)对供应商进行资格审查,若选择资格后审需要在评审信息中维护资格后审相关信息。

•【**评审**】: 包含无需评审、线上评审两种。无需评审指该寻源没有评审环节;线上评审指 评审委员会在非招系统进行打分、汇总、推荐成交人、表决等操作,若选择线上评审需在评 审信息中维护评审小组信息。

•【评审办法】:包含最低价评审法、综合评审法、最高价评审法、有效技术标最低价评审 法四种,选择线上评审时必须维护。若选择综合评分法,需在评审信息中维护商务技术组权 重以及各组明细评分要素。有效技术标最低价评审法需在评审信息中维护技术组以及各组明 细评分要素

•【**评审步制**】:包含同步评标、先技术后商务两种。同步评标指商务打分和技术打分同时 进行;先技术后商务指技术评分结束之后再进行商务评分。

•【推荐方式】:包含整单推荐、按标包推荐、按物品行推荐三种,指最终推荐成交候选人的维度。单源直接采购必须选择整单推荐;综合评审法无法选择按物品行推荐;部分报价无法选择整单推荐。

•【报价范围】: 包含全部报价、部分报价两种。全部报价指供应商必须对所有标包和物品 行都进行报价,无法对其中某个标包或者物品行进行放弃;部分报价指供应商可以对某个标 包(按标包推荐情况)或者某个物品行(按物品行推荐情况)进行放弃,按标包推荐情况下 的部分报价供应商只能整个标包进行报价或者放弃,即供应商对某个标包进行报价时,则该 标包下的所有物品行必须报价;整单推荐无法选择部分报价。

•【报价方向】:包含无要求、荷兰式(越来越低)、英式(越来越高)三种,用于对供应商的报价进行控制。无要求则指对供应商报价不做方向控制;荷兰式(越来越低)指供应商本轮报价必须比上一轮报价低;英式(越来越高)指供应商本轮报价必须比上一轮报价高。

•【**允许多轮报价】**:用于控制是否允许发起多轮报价,单源直接采购与谈判采购固定允许 多轮报价。

•【多轮报价轮次上限】:用于控制多轮报价的轮次上限,轮次上限最高为5。

•【保证金(元)】:用于填写本次寻源所需的保证金金额,若无需保证金则填写0,显示为 不收取。

•【**允许议量议价】**:用于控制是否允许议量议价,仅在按物品行推荐方式下可选择议量议 价。

•【报价有效期】:包含必输、非必输、只读三种。用于控制供应商报价时对报价有效期的 填写。

•【允许供应商修改税率】:用于控制供应商报价时能否修改报价税率。

•【允许供应商修改可供数量】:用于控制供应商报价时能否修改可供数量,仅在按物品行 推荐时可让供应商修改可供数量。

•【必填承诺交货期】:用于控制供应商报价时是否必填承诺交货期。

•【单源直接采购的原因】:用于选取单源直接采购模板时选择。

•【响应文件区分价格&非价格附件】:用于控制供应商报价上传响应文件时是否需要区分

第-13-页

价格与非价格附件。

- •【必须上传响应文件】:用于控制供应商是否必须上传响应文件。
- •【单源直接采购属性】:用于选取单源直接采购模板时选择。
- •【启用 CA 锁】:用于控制供应商报价是否需要 CA 锁, 若启用则供应商提交报价时必须使

用 CA 锁对报价文件盖电子章;若未启用 CA 锁则供应商可以直接提交报价。

| □ ▲ 血 工作台 碍療大厅 ×                                                                                                    |      |
|----------------------------------------------------------------------------------------------------|------|
| ● ####### ← ####### 1.框内输入模板关键词 ×                                                                                                    | D 64 |
|                                                                                                    |      |
|                                                                                                    | h    |
|                                                                                                    |      |
| ● 2 mm 4+1(20) (20) 元母之前車面 (4上戸車                                                                                                    |      |
| 日本の日本では、「「「「「」」」の公用国本の 総か 元素気候を全 え気がそ 2.点击査询                                                                                                    | 1.   |
|                                                                                                    |      |
| 初週規則 #26 ^ VEXTM230 約5 190 元間空有量 元司空車                                                                                                    |      |
| ・ 希謝策:                                                                                                    |      |
|                                                                                                    |      |
| · · · · · · · · · · · · · · · · · · ·                                                                                                    |      |
| アラの時。     アラの時     アラの時     アラの     アラの     アラの     アラの     アラの     アラの     アラの     アラの     アラの     アラの     アラの     アラの     アラの     ア     ア |      |
| Ref 2月時     TEXTMAG2 新会会業等現522月 初の 予規供信号業 (法)学者 経営の定規(                                                                                                    |      |
|                                                                                                    |      |
|                                                                                                    |      |
|                                                                                                    |      |
|                                                                                                    |      |
|                                                                                                    |      |
|                                                                                                    |      |

| 寻源规则 改起 ヘ   | 根据需求对黄色框  | 内规则 | 进行维护, 灰村        | 国为不可修改内容 |        |           |        |   |
|-------------|-----------|-----|-----------------|----------|--------|-----------|--------|---|
| * 寻源模板:     | testiX价   | Q   | 采购方式:           | 词价       | $\sim$ | * 寻源方式:   | 公开     | ~ |
| 邀请采购类型:     |           |     |                 |          |        |           |        |   |
| * 资审方式:     | 无需资格审查    |     | ★ 评审:           | 线上评审     |        | * 评审办法:   | 最低价评审法 | ~ |
| 评审步制:       |           |     | * 推荐方式:         | 整单推荐     |        | * 报价范围:   | 全部报价   | ~ |
| *报价方向:      | 荷兰式(越来越低) |     | ▶ 允许多轮报价:       | 不允许      |        | 多轮报价轮次上限: |        | ~ |
| * 保证金 (元) : | 不收取       |     | * 允许议量议价:       | 不允许      | $\sim$ | * 报价有效期:  | 非必縮    | ~ |
| 允许供应商修改税率:  |           |     | 允许供应商修改可供数量:    |          |        | 必填承诺交货期:  |        |   |
| 单源直接采购的原因:  |           |     | 响应文件区分价格&非价格附件: |          |        | 必须上传响应文件: |        |   |
| 单源直接采购属性:   |           |     | 启用CA锁:          |          |        |           |        |   |

c) 若选择资审方式为资格预审, 则需在评审信息中维护资格预审信息

审查方式分为合格制和有限数量制, 合格制下, 采购人维护资格审查项; 有限数量制下, 采购人必须维护资格审查项和评分项。资格审查项要素类型为通过制, 评分项要素类型为打分制。

•设置资格预审成员:点击资格预审成员【设置】后弹出页面,点击【新建】

| 241H124                                                                                                    | <b>页审成员</b>                                                                                                    | 点击【                                                                                                    | 新建】添                                                                                                    | 加资格预                                   | 页审成          | 员一                                                             | -                                                     | 新建                         | 保存                                                           |
|----------------------------------------------------------------------------------------------------|----------------------------------------------------------------------------------------------------|----------------------------------------------------------------------------------------------------|----------------------------------------------------------------------------------------------------|----------------------------------------|--------------|----------------------------------------------------------------|-------------------------------------------------------|----------------------------|--------------------------------------------------------------|
|                                                                                                    | 成员名称                                                                                                    | r IR                                                                                                    | 遗                                                                                                    | 所属组织                                   |              | 电话联系方                                                          | 式                                                     | 邮箱                         |                                                              |
|                                                                                                    |                                                                                                    |                                                                                                    |                                                                                                    | 暂无                                     | 题据           |                                                                |                                                       |                            |                                                              |
| 「増成長                                                                                                    | nr/                                                                                                    | 1 7-14-12                                                                                                    |                                                                                                    |                                        |              |                                                                |                                                       |                            |                                                              |
| 分配成                                                                                                    | <sub>д</sub>                                                                                                    |                                                                                                    | 但内制八姓名                                                                                                    | 그르멛                                    | 已分配成员        |                                                                | 3.点击按钮                                                | H【添加】                      |                                                              |
| 名:                                                                                                    | SBU                                                                                                    | U/BU: 华润怡宝 >                                                                                                    | 查询                                                                                                    |                                        |              |                                                                | 查询                                                    |                            |                                                              |
|                                                                                                    | 姓名                                                                                                    | 登录名                                                                                                    | 所属组织                                                                                                    | 増加 >                                   |              | 姓名                                                             | 登录名                                                   | 所属组织                       |                                                              |
| <b>~</b>                                                                                                    | 华润怡宝集团                                                                                                    | 62334538                                                                                                    | 华润怡宝饮料(中                                                                                                    | く務除                                    |              |                                                                | 報天数据                                                  |                            |                                                              |
|                                                                                                    | 刘曙光                                                                                                    | LIUSHUGUANG1                                                                                                    |                                                                                                    |                                        |              |                                                                | E / DAAJAR                                            |                            |                                                              |
|                                                                                                    | 刘尊勇                                                                                                    | LIUZUNYONG                                                                                                    |                                                                                                    |                                        |              |                                                                |                                                       |                            |                                                              |
|                                                                                                    | 夏丛民                                                                                                    | XIACONGMIN                                                                                                    |                                                                                                    |                                        |              |                                                                |                                                       |                            |                                                              |
|                                                                                                    | 毛春                                                                                                    | MAOCHUN1                                                                                                    | 2.选择                                                                                                    | 私员                                     |              |                                                                |                                                       |                            |                                                              |
|                                                                                                    |                                                                                                    |                                                                                                    |                                                                                                    |                                        |              |                                                                |                                                       |                            |                                                              |
|                                                                                                    | 叶娟                                                                                                    | YEJUAN4                                                                                                    |                                                                                                    |                                        |              |                                                                |                                                       |                            |                                                              |
|                                                                                                    | 叶娟<br>周愛平                                                                                                    | YEJUAN4<br>ZHOUAIPING8                                                                                                    |                                                                                                    |                                        |              |                                                                |                                                       |                            | 确认关                                                          |
| 5<br>5<br>5<br>5<br>5<br>5<br>5<br>5<br>5<br>5<br>5<br>5<br>5<br>5<br>5<br>5<br>5<br>5<br>5                                                                                                    | <ul> <li>叶娟</li> <li>周盤平</li> <li></li> <li></li></ul>                                                                                                    | YEJUAN4<br>ZHOUAIPING8<br>BU/BU: 华阁怡宝 v                                                                                                    | 查询                                                                                                    |                                        | 已分配成员<br>姓名: | i                                                              | Ξÿ                                                    |                            | 除いた                                                          |
| 5<br>5<br>5<br>5<br>5<br>5<br>5<br>5<br>5<br>5<br>5<br>5<br>5<br>5<br>5<br>5<br>5<br>5<br>5                                                                                                    | 叶娟<br>周愛平<br>見<br>に<br>に<br>の<br>の<br>の<br>の<br>の<br>の<br>の<br>の<br>の<br>の<br>の<br>の<br>の<br>の<br>の<br>の<br>の                                                                                                    | YEJUAN4<br>ZHOUAIPING8<br>8U/BU: 华润怡宝 ><br>發展会                                                                                                   | 直 询<br>St 信 Sp C                                                                                                    | 電加 >                                   | 已分配成员姓名:     | άž                                                             | 查询                                                    | 新雷Gio                      | #U.#                                                         |
| 新增成月<br><b>大分配成</b><br>5<br>5<br>5<br>5<br>5<br>5<br>5<br>5<br>5<br>5<br>5<br>5<br>5<br>5<br>5<br>5<br>5<br>5<br>5                                                                                                    | <ul> <li>叶娟</li> <li>周愛平</li> <li>見</li> <li>58</li> <li>女性名</li> <li>切線米</li> </ul>                                                                                                    | YEJUAN4<br>ZHOUAIPING8<br>BU/BU: 华阔怡宝 ><br>登录名                                                                                                   | 查 <b>狗</b><br>新魔組织                                                                                                    | 第202 > < 3250-                         | 已分配成员姓名:     | 姓名                                                             | <u>意</u> 資<br>登录名<br>62234539                         | 所憲组织                       |                                                              |
| <ul> <li>新増成長</li> <li>新増成長</li> <li>株分配成</li> <li>±名:</li> </ul>                                                                                                    | <ul> <li>円頻</li> <li>周髪平</li> <li>局髪平</li> <li>気</li> <li>気</li> <li>なくろう</li> <li>なくろう<td>YEJUAN4<br/>ZHOUAIPING8<br/>BU/BU: 华阔怡宝 &gt;<br/>聲录名<br/>LIUSHUGUANG1<br/>LIUZUNYONG</td><td>· <u>章</u> 驹<br/>所雇组织</td><td>增加 &gt;<br/>&lt; 移除</td><td>日分配成長</td><td>姓名</td><td><ul> <li>查询</li> <li>登录名</li> <li>62334538</li> </ul></td><td>所屬組织 华润怡宝饮料</td><td><b>#U.X</b></td></li></ul>                                                                                                    | YEJUAN4<br>ZHOUAIPING8<br>BU/BU: 华阔怡宝 ><br>聲录名<br>LIUSHUGUANG1<br>LIUZUNYONG                                                                     | · <u>章</u> 驹<br>所雇组织                                                                                                    | 增加 ><br>< 移除                           | 日分配成長        | 姓名                                                             | <ul> <li>查询</li> <li>登录名</li> <li>62334538</li> </ul> | 所屬組织 华润怡宝饮料                | <b>#U.X</b>                                                  |
| □□□<br>示増成成<br>た分配成<br>±≤: □□<br>□□                                                                                                    | <ul> <li>叶娟</li> <li>周毎平</li> <li>月毎平</li> <li>長</li> <li>52</li> <li>女生名</li> <li>刘暉光</li> <li>刘暉勇</li> <li>夏从民</li> </ul>                                                                                                    | YEJUAN4<br>ZHOUAIPING8<br>U/BU: 纸调怕宝<br>登录名<br>LIUSHUGUANG1<br>LIUZUNYONG<br>XIACONGMIN                                                          | <u>直</u> 询<br>所雇组织                                                                                                    | 增加 ><br>< 移除                           | 日分配成長 姓名:    | 姓名<br>华阔怡宝集团。<br>-                                             | <u> 章 讷</u> 登录名                                       | 所漏組织<br>华词怡宝汉和<br>1 > 10 条 | <b>論认关</b><br>()<br>(中<br>((中                                |
| □□□<br>新増成<br>よ分配成<br>ま名:<br>□□<br>□□                                                                                                    | <ul> <li>叶娟</li> <li>周愛平</li> <li>気</li> <li>なし</li> <li>なし</li> <li>ない</li> <li>ない</li> <li< td=""><td>YEJUAN4<br/>ZHOUAIPING8<br/>U/BU: 华源怡宝 &gt;<br/>登录名<br/>LIUSHUGUANG1<br/>LIUSHUGUANG1<br/>LIUZUNYONG<br/>XIACONGMIN<br/>MAQCHUN1</td><td>查询<br/>所属组织<br/>1.存</td><td><sup>18802 →</sup><br/>&lt; 8882<br/>角认増加成功</td><td>C分配成质<br/>姓名:</td><td>姓名<br/>华阔始宝集园<br/>【<br/>【<br/>【<br/>【<br/>【</td><td>查询<br/>登录各<br/>. 62334538<br/>≅示1-1共1条 &lt;</td><td>所羅组织</td><td><b>除以关</b><br/>○○<br/>(何 ) · · · · · · · · · · · · · · · · · ·</td></li<></ul> | YEJUAN4<br>ZHOUAIPING8<br>U/BU: 华源怡宝 ><br>登录名<br>LIUSHUGUANG1<br>LIUSHUGUANG1<br>LIUZUNYONG<br>XIACONGMIN<br>MAQCHUN1                            | 查询<br>所属组织<br>1.存                                                                                                    | <sup>18802 →</sup><br>< 8882<br>角认増加成功 | C分配成质<br>姓名: | 姓名<br>华阔始宝集园<br>【<br>【<br>【<br>【<br>【                          | 查询<br>登录各<br>. 62334538<br>≅示1-1共1条 <                 | 所羅组织                       | <b>除以关</b><br>○○<br>(何 ) · · · · · · · · · · · · · · · · · · |
|                                                                                                    | 叶娟<br>周髪平<br>55<br>100<br>100<br>100<br>100<br>100<br>100<br>100<br>100<br>100                                                                                                    | YEJUAN4<br>ZHOUAIPING8<br>U/BU: 学問他室 シ<br>登录名<br>LIUSHUGUANG1<br>LIUSHUGUANG1<br>LIUZUNYONG<br>XIACONGMIN<br>MAOCHUN1<br>YEJUAN4                 | ● 10<br>● 10<br>● 10 | #m ><br>< #M<br>< #M<br>新认増加成功         | B分配成版<br>姓名: | 姓名<br>华阔怡宝集园。<br>                                              | <b>查询</b><br>登录名<br>- 62334538<br>显示1-1共1条 <          | 所漏組织                       | <b>第以关</b><br>(中<br>(页 ~                                     |
| <ul> <li>新増成员</li> <li>未分配成</li> <li>生名:</li> <li>二</li> <li>二</li> <l< td=""><td><ul> <li>叶娟</li> <li>周毎平</li> <li>周毎平</li> <li>SE</li> <li>女性名</li> <li>刘曄光</li> <li>双尊萌</li> <li>夏丛民</li> <li>毛寿</li> <li>叶娟</li> <li>周毎平</li> </ul></td><td>YEJUAN4<br/>ZHOUAIPING8<br/>BU/BU: 単調悟室 シ<br/>登录名<br/>LIUSHUGUANG1<br/>LIUSHUGUANG1<br/>LIUZUNYONG<br/>XIACONGMIN<br/>MAOCHUN1<br/>YEJUAN4<br/>ZHOUAIPING8</td><td>· · · · · · · · · · · · · · · · · · ·</td><td><sup>地加 &gt;</sup><br/>&lt; ##<br/>争认增加成功</td><td>B分配成成<br/>注名:</td><td><sup>妵岳</sup><br/>华河怡宝集团。<br/><sup>↓</sup><br/>戈<mark>犬</mark>人</td><td><b>查询</b><br/>登录名<br/>. 62334538<br/>显示1-1共1条 &lt;</td><td>所屬組织<br/>华润怡宝饮料<br/>1 &gt; 10条</td><td><b>第以关</b><br/>(中<br/>(页 ~</td></l<></ul> | <ul> <li>叶娟</li> <li>周毎平</li> <li>周毎平</li> <li>SE</li> <li>女性名</li> <li>刘曄光</li> <li>双尊萌</li> <li>夏丛民</li> <li>毛寿</li> <li>叶娟</li> <li>周毎平</li> </ul>                                                                                                    | YEJUAN4<br>ZHOUAIPING8<br>BU/BU: 単調悟室 シ<br>登录名<br>LIUSHUGUANG1<br>LIUSHUGUANG1<br>LIUZUNYONG<br>XIACONGMIN<br>MAOCHUN1<br>YEJUAN4<br>ZHOUAIPING8 | · · · · · · · · · · · · · · · · · · ·                                                                                                    | <sup>地加 &gt;</sup><br>< ##<br>争认增加成功   | B分配成成<br>注名: | <sup>妵岳</sup><br>华河怡宝集团。<br><sup>↓</sup><br>戈 <mark>犬</mark> 人 | <b>查询</b><br>登录名<br>. 62334538<br>显示1-1共1条 <          | 所屬組织<br>华润怡宝饮料<br>1 > 10条  | <b>第以关</b><br>(中<br>(页 ~                                     |

• 审查方式为合格制,采购人必须维护资格审查项。

采购人根据业务资格审查要求维护资格审查要素。

要素编码中选择的要素是租户/系统管理员已维护的要素,若没有采购人需要的要素,采购

人需联系租户/系统管理员维护或直接维护要素名称。

| 评审信息 改起 ヘ      |           |                                                                                               |            |           |             |             |
|----------------|-----------|-----------------------------------------------------------------------------------------------|------------|-----------|-------------|-------------|
| 资格预审 评审成员      | 评分要素 监督成员 |                                                                                               | 2、维护资格预审附件 | 3         | 、选择审查方式为合格# | <b>制</b> 保存 |
| * 资格预审成员:      | 201、维护资格1 | 「火中<br>必<br>情<br>演<br>南<br>勝<br>一<br>一<br>一<br>一<br>一<br>一<br>一<br>一<br>一<br>一<br>一<br>一<br>一 | 件: 土上侍附件   | * 审查方式:   | 合植制         |             |
| 合格上展:          |           | 预审截止时                                                                                         |            |           |             |             |
| ★ 预审由请时长:      | 天         | 时 分钟 4、                                                                                       | 维护预审申请时长。  | ₭:        | 5、维护        | 资格审查项       |
| 资格审查项 *要豪类型: 1 |           | 7、维护要                                                                                         | 素名称        |           |             | 新建制除        |
| 要素病            |           | 要素名称                                                                                          | 要素类型       | 评分编则 8、 4 | 维护评分细则      |             |
|                | ۵.        |                                                                                               | 通过制 >      |           |             |             |

第-15-页

• 审查方式为有限数量制,采购人必须维护资格审查项和评分项。

| 评审信息 收起 ^                   |                        |                                       |                           |              |         | 12、点击【保存】     |
|-----------------------------|------------------------|---------------------------------------|---------------------------|--------------|---------|---------------|
| 资格预审 评审成                    | 日 评分要素 监督成员            |                                       | 2、上传资格预审附                 | 讨件           | 3、选择审   | 查方式为有限数量制 ••• |
| <ul> <li>資格预审成员:</li> </ul> | 21、维护资格预               |                                       | ↓<br>走機勝性<br>制以汤维拉今枚上限    |              | * 审查方式: | 有限数量制         |
| * 合格上限:                     |                        | · · · · · · · · · · · · · · · · · · · |                           |              |         |               |
| ★ 预审申请时长:                   | 天                      | <sub>─────</sub> 5、维护预                | 瓦审申请时长 <sub>启用资格预审时</sub> | ¥: <b>()</b> |         | 6、维护资格审查项     |
| 资格审查项 ▲要豪类型:                | 風过制                    |                                       |                           |              |         | <b>新建</b> 删除  |
| 要素は                         | 两                      | 要素名称                                  | 要素类型                      | 评分细则         |         |               |
|                             |                        |                                       | 通过制 >                     |              |         | 7、维护评分项       |
| 评分项 *要赛类型: 打分               |                        | 9、维护要素名称                              | 10、维护                     | 分值区间         |         | 新建制除          |
| 要素编码                        | 8、近洋安 <u>系</u><br>要素名称 | 要素类型                                  | 分值从                       | 分值至          | 评分细则    | 1、 填与评分 细则    |
|                             |                        | 打分制 >                                 |                           |              |         |               |
|                             |                        |                                       |                           |              |         |               |

• 维护要素编码

| <sup>评分要素维护</sup><br>1.选择要素编码 | 2.输入要素 | 轻称 3.j | <sup>参考模板</sup><br>先择要素类型 | 新建  | 删除 保存             | × |
|-------------------------------|--------|--------|---------------------------|-----|-------------------|---|
| - 表表编码                        | 要素名称   | 要素类型   | 分值从                       | 分值至 | <b>京古保存</b><br>新知 | U |
|                               |        |        |                           |     |                   |   |
| •                             |        |        |                           |     |                   | • |

| 选择评分             | 分要素                      | 1.输入代码/名称查询 ×                                |
|------------------|--------------------------|----------------------------------------------|
| 评分要素             | 代码 评分要                   | 素名称 重置 查询                                    |
|                  | 评分要素代码                   | 评分要素名称                                       |
| 0                | CY001                    | 技术标是否有效                                      |
| 0                | 4343221                  | 测试                                           |
| $\  \  \bigcirc$ |                          | <sup>进度WK</sup> 2 冼择西表                       |
| 0                | 123123123                | C·DU十安示<br><sup>质量WK</sup>                   |
|                  | 3123                     | 报价WK                                         |
|                  | 1231343.                 | 测试技术打分2                                      |
|                  | 123123·                  | 测试技术打分1                                      |
|                  | CYQQQ                    | 价格自动                                         |
|                  | CPSY2                    | 设备运营成本                                       |
|                  | CPSY1                    | 产品综合技术性能                                     |
|                  | 显示 1 - 10 共 55 条 🛛 < 🛛 1 | 2     3     4     5     6     >     10 条/页 ∨ |
|                  | 3                        | 点击【确定】————————————————————————————————————   |

d) 若资审方式为资格后审, 则需维护资格后审信息 (同资格预审合格制)。

资格后审必须维护资格审查项且要素类型为通过制,采购人根据业务资格审查要求维护要 素。

要素编码中选择的要素是租户/系统管理员已维护的要素,若没有采购人需要的要素,采购 人需联系租户/系统管理员维护或直接维护要素名称。

| 评审信息 收起 ^   |                |         |        |                       |
|-------------|----------------|---------|--------|-----------------------|
| 资格后审 计      | 平审成员 评分要素 监督成员 |         |        | <b>保</b> 存            |
| * 审查方式:     | 合格制            | > 合格上限: |        | 1、点击【新建】维护资格审查项       |
| 资格审查项 • 要素类 |                | 3       | 维护要素名称 | 新建 部隊                 |
|             | 夏東端羽           | 要素名称    | 要素类型   | 评分编则 华、 "年17月7月7月1日灭" |
|             | ۹.             |         | 通过制 >  |                       |
|             |                |         |        |                       |

| ← 寻源单维护                                                                             | 选择评分要素    | ×                                           |           | ○ 割除 2/ 发布 □ |
|-------------------------------------------------------------------------------------|-----------|---------------------------------------------|-----------|--------------|
| 单源直接采购的原因:                                                                          | 评分要素代码 评5 | 要素名称 重置 查询                                  | 必须上传响应文件: |              |
| 单游直接采购履性:                                                                           | 2、选择要素    | 评分要要名称                                      |           |              |
| * 是否允许议价:                                                                           | 12312     | 324                                         | ✓ 结果审批:   | 自豪批 🗸        |
|                                                                                     | TESTOI    | test                                        |           |              |
| 汗痢信息 收起 ^                                                                           | O \$12    | 投影仪                                         |           |              |
|                                                                                     | S10086    | 产品质量                                        |           |              |
| 资价后申 计申成员 计方姿数 监督成员                                                                 | Q 4       | 大鱼产地                                        |           | 保存           |
| * 审查方式: 合悟制                                                                         | V\$006    | 送货速度                                        |           |              |
| (1) (古本能护要素编码) (1) (古本能护要素编码) (1) (古本能护要素编码) (1) (1) (1) (1) (1) (1) (1) (1) (1) (1 |           | E示1・6共6象 < 1 > 10象/页 ∨<br>3、点击【确定】<br>取清 ★2 | 开分编队      | <b>62</b>    |

### e)选择评审成员,注意:评审成员数量必须为奇数

| 成员  |        |              |          |       |       |      |      |
|-----|--------|--------------|----------|-------|-------|------|------|
| 配成员 | 。 可供認  | 跨SBU/BU选     | 专家       |       | 已分配成员 |      |      |
|     | SBU    | J/BU: 华润怡宝 > | 查询       |       | 姓名:   | 查询   |      |
|     | 姓名     | 登录名          | 所屋组织     | 増加 >  | 姓名    | 登录名  | 所屬组织 |
|     | 华润怡宝集团 | 62334538     | 华润怡宝饮料(中 | く 移除  |       | 暂无数据 |      |
|     | 刘曙光    | LIUSHUGUANG1 |          | 勾选后点击 | E【增加】 |      |      |
|     | 刘尊勇    | LIUZUNYONG   |          |       |       |      |      |
|     | 夏丛民    | XIACONGMIN   |          |       |       |      |      |
|     | 毛春     | MAOCHUN1     |          |       |       |      |      |
|     | 叶娟     | YEJUAN4      |          |       |       |      |      |
|     | 周爱平    | ZHOUAIPING8  |          |       |       |      |      |

#### • 综合评审法下, 商务组和技术组长可以为不同人但商务组技术组均有组长, 同时控制总

### <mark>人数为单数.</mark>

#### • 维护评分要素

| 评审信度   | 伊爾德島 改紀 ヘ         |           |       |               |       |   |                |              |     |     |              |       |  |  |  |
|--------|-------------------|-----------|-------|---------------|-------|---|----------------|--------------|-----|-----|--------------|-------|--|--|--|
| 资格局    | 音审 评审成员           | 评分要素      | 监督成员  |               |       |   |                |              |     |     | 副除 <b>参考</b> | 業 保存  |  |  |  |
| 商务组 (译 | ¥维护权重 🗹 ) * 要豪英型: | 打分制       |       | 价格要素选择自动/手动计算 |       |   |                |              |     |     | 1            | ≩入 新建 |  |  |  |
|        | 选择已有要             | ₹<br>要素名称 | 要素类型  | 是否为价格         | 计算方式  |   | 评分细则           |              | 最低分 | 最高分 | 最高分之和为100    | 专家分配  |  |  |  |
|        |                   | 价格        | 打分制 > | 是 ×           | 自动计算  | ~ | 基准价=有效         | 最低价,以基准价为制。2 | 0   |     | -            | 分配    |  |  |  |
|        | 0004 Q            | 服务团队      | 打分制 > | 否、            | 手动计算  | ~ | 1 <sup>2</sup> | _            | 0   |     |              | 分配    |  |  |  |
| 技术组 (译 | 5维护权重 ♂) ▲ 要素类型:  | 打分制 🗸     |       |               | 输入评分组 | 刊 |                |              |     | 点击【 | 分配】进行专家分配。   | ≩入 新建 |  |  |  |
|        | 要素编码              | 要素名称      | 要素类型  | 评分细则          |       | 屉 | 低分             | 最高分          |     |     |              | 专家分配  |  |  |  |
|        | 434322 Q          | 进度WK      | 打分制 > |               | Ĺ     |   | 0              |              |     |     |              | 分配    |  |  |  |
|        | 123123123 Q       | 质量WK      | 打分制 > |               | 2     |   | 0              |              |     |     |              | 分配    |  |  |  |
|        | 3123 Q            | 报价WK      | 打分制 > |               | 1     |   | 0              |              |     |     |              | 分配    |  |  |  |

第−18−页

| 选择评约 | 分要素       | ×                                            |
|------|-----------|----------------------------------------------|
| 评分要素 | 代码        | 评分要素名称 重置 查询                                 |
|      | 评分要素代码    | 评分要素名称                                       |
|      | 434322    | 进度WK                                         |
|      | 123123123 | 质量WK                                         |
|      | 3123      | 报价WK                                         |
|      | 1231343-  | 测试技术打分2                                      |
|      | 123123.   | 测试技术打分1                                      |
|      | CYQQQ     | 价格自动                                         |
|      | CPSY2     | 设备运营成本                                       |
|      | CPSY1     | 产品综合技术性能                                     |
| ۲    | 0004      | 服务团队                                         |
| 0    | 0003      | 可执行性                                         |
| •    | 显示1-10共   | 37条 < 1 2 3 4 > 10条/页 <                      |
| 1.勾  | 选评分要素     |                                              |
|      |           | 2.点击【确定】———————————————————————————————————— |

• 或选择【参考模板】

| 反代码: |       | 橫板名称:              | 重日     | 音 查询       | 1.点击【参             | 考模板】    |
|------|-------|--------------------|--------|------------|--------------------|---------|
|      | 模板代码  | 模板名称               | 模板用途   | 评分模<br>式   | 74 De              | 参考模板 保存 |
|      | 001   | 设备综合评审             | 专家评分   | 区分         |                    |         |
|      | 012   | 22                 | 专家评分   | 区分         |                    | 导入 新建   |
|      | 1111  | 22                 | 专家评分   | 区分         | 2                  |         |
|      | 4234  | 测试权重1              | 专家评分   | 区分         | 最高分とリキロレビーキャプリイギルス | 专家分配    |
|      | 5555  | 工程                 | 专家评分   | 区分         |                    | 分配      |
|      | 12    | 111                | 专家评分   | 区分         |                    | 分配      |
|      | 002   | 测试横板               | 专家评分   | 区分         |                    |         |
|      | 111   | 测试2                | 专家评分   | 区分         |                    | 导入 新建   |
| 0    | 1     | 1                  | 专家评分   | 区分         |                    |         |
|      | 11111 | 11                 | 专家评分   | 区分         |                    | 专家分配    |
| t    | 1     | 显示 1 - 10 共 20 条 < | 1 2 >  | 10条/页 🗸    |                    | 分配      |
|      |       | L=                 | 1 占丰【确 | <b>宁</b> 】 |                    |         |

第-19-页

### f) 维护监督成员

| 评审信息 改起 | ^    |      |      |        |     |                                       |         |        | Barn       |
|---------|------|------|------|--------|-----|---------------------------------------|---------|--------|------------|
| 资格后审    | 评审成员 | 评分要素 | 监督成员 |        |     |                                       | 点击【新建】组 | 臣护监督成员 | 别 iè 新建 保存 |
|         |      |      |      |        |     |                                       |         |        |            |
|         | 成员姓名 |      |      | 电话联系方式 |     | 邮箱                                    |         |        | 所屬組织       |
|         |      |      |      |        | 智无数 | e e e e e e e e e e e e e e e e e e e |         |        |            |
|         |      |      |      |        |     |                                       |         |        |            |

#### g) 维护需求明细信息

| 寻源明编 | ■ 收起 / | ^    |      |      |      |         |    |          |         |          |          |         |        |       |
|------|--------|------|------|------|------|---------|----|----------|---------|----------|----------|---------|--------|-------|
| 需求明  | 月细     | 采购说明 | 附件列表 | e de |      |         |    |          |         |          |          | 1.点击【新  | 建】     |       |
|      |        | 2.弹出 | 出物品  | 行信息  |      |         |    |          | 批量筛选供应商 | 删除       | 物品&供应商号  | 物品导入    | 新建     | 保存    |
|      | 行号     | 业务实体 |      | 库存组织 | 物品编码 | 物品/项目名称 | 单位 | 需求数量     | 税率 (%)  | 是否       | 要求二票制报价  | 规格型号    | 操作     | i i   |
|      | 1      |      |      |      |      |         |    | Q        | Q       | <b>a</b> |          |         |        | -     |
|      |        |      |      |      |      |         |    |          |         |          |          |         |        | •     |
|      |        |      |      |      |      |         |    | ~3.维护物品机 | 主关信息    |          | 显示 1 - 1 | 共1条 < 1 | > 10 ( | ♣/页 ∨ |

#### h) 维护采购说明(选填)

| ◎源明细 收缩 ^ 1.卢击采购说                                                                  |             |  |
|------------------------------------------------------------------------------------|-------------|--|
| 需求明细 采购说明 附件列表                                                                     | 2.维护        |  |
| <ol> <li>有采购文件的项目可描写"具体内容详见附件";</li> <li>无采购文件的项目可描写"项目概述、报价要求、合同条款、具他要</li> </ol> | -<br>508° - |  |
|                                                                                    |             |  |

#### i) 维护附件列表

| 黛        | (-) | 20- | 页 |
|----------|-----|-----|---|
| <u>_</u> | . 4 | -0  | 2 |

| 寻源明细 收起 ^         |                     |  |
|-------------------|---------------------|--|
| a 未期间 采购说明 附件列表   |                     |  |
| 采购文件及肥件(供应商可见):   | 內部審批約(4)(供应關不可见):   |  |
| 2.上传供应商可见的采购文件及附件 | + 3.上传供应商不可见的内部审批附件 |  |

### j) 生成寻源公告/寻源邀请函

### •若寻源方式为公开,则需选择公告模板,生成寻源公告;保存后,可查看公告。

| 寻源公告 收起 ^     |                    |     |                            |                           |      |               |                        |
|---------------|--------------------|-----|----------------------------|---------------------------|------|---------------|------------------------|
| 公告编号:         |                    |     | * 公告标题:                    | 测试1121谈判采购公告              |      |               |                        |
| 公告状态:         |                    |     | * 公告模板:                    |                           | Q    | * 采购联系人:      | 华润怡宝集团管理员              |
| * 联系人电话:      | 13898298907        |     | * 联系人邮粮:                   | chenya12@crdigital.com.cn |      | 报价开始时间:       |                        |
| * 报价截止时间:     |                    |     | * 读判时间和地点:                 |                           |      |               |                        |
| 报价时长:         | 天山村                | 分   | ÷                          |                           |      | 点击右侧搜索公       | 告模板                    |
| 启用报价时长:       |                    |     |                            |                           |      |               |                        |
| ← 寻源单维护       |                    |     |                            |                           |      |               | ● 査署公告 自 勤除 🖉 没布 🕒 銀77 |
| 基础信息 收起 ^     |                    |     |                            |                           |      |               |                        |
| 寻源单号:         | YBCGXY202211210006 |     | <ul> <li>寻源单名称:</li> </ul> | 测试1121                    |      |               |                        |
| *公司:          | 华润怡蜜饮料(中國)有限公司     |     | 采购部门:                      | IT普印测试                    |      | 经办人:          | 华海怡宝集团管理员              |
| * 显否集采:       | 非集系                |     | * 预算金额 (元) :               | 10,000                    |      | ★ 采购项目类型:     | 黄物                     |
| * 非招采购类型:     | 招标限额以下             |     | 依法必招的转非招樂型:                |                           |      | 制度要求招标的转非招类型: |                        |
| * 而种:         | CNY                |     | * 汇率:                      | 1.0000                    |      | 采购有效期:        |                        |
| * 是否单价寻源:     | 否                  |     | ★预算类型:                     | 无预算                       |      |               |                        |
|               |                    |     |                            |                           |      |               |                        |
| 测试1121谈判采购公告。 | docx               |     |                            |                           |      |               |                        |
|               |                    |     |                            |                           |      |               |                        |
|               |                    |     |                            | <u></u>                   | 争性谈判 | <b>判公告</b>    | 号, YBXYGG202211220019  |
|               |                    |     |                            |                           |      | A L ***       | 5. IBA100202211220015  |
|               |                    |     | 一、采购项目                     | 基本情况                      |      |               |                        |
|               |                    |     | 采购人:                       | 华润怡宝饮料(中国)有限公司            | Ŧ]   |               |                        |
|               |                    |     | 采购项目                       | 编号: YBCGXY202211210006    |      |               |                        |
|               |                    |     | 采购项目                       | 名称: 测试1121                |      |               |                        |
|               |                    | 201 | 采购内容                       | 或范围:                      |      |               |                        |

### • 若寻源方式为邀请,则需选择邀请函模板,生成寻源邀请函;保存后,可查看邀请函。

| 邀请函 收起 ^ |           |   |           |              |          |                           |
|----------|-----------|---|-----------|--------------|----------|---------------------------|
| ★ 采购联系人: | 华湖伯宝集团管理员 |   | ★ 联系人电话:  | 13898298907  | ★ 联系人邮箱: | chenya12@crdigital.com.cn |
| 报价开始时间:  |           |   | * 报价截止时间: |              |          |                           |
| × 邀请书模板: | ٩         | ] | 报价时长:     | 天小时          | 分钟       |                           |
| 启用报价时长:  |           |   | 人点击右侧选择邀议 | <b>清</b> 书模板 |          |                           |

| 寻源甲雜伊     |                    |                                                   |                                                                                                    |                                          | <ul> <li>查若邀请应</li> <li>●</li> </ul> | ダ 炭布  |
|-----------|--------------------|---------------------------------------------------|----------------------------------------------------------------------------------------------------|------------------------------------------|--------------------------------------|-------|
| 基础信息 改起 ^ |                    |                                                   |                                                                                                    |                                          | 保存后可                                 | 查看邀请函 |
| 寻源单号:     | YBCGXY202211220016 | ★ 寻源单名称:                                          | 测试1122                                                                                                    |                                          |                                      |       |
| ★ 公司:     | 华润怡宝饮料(中国)有限公司     | 采购部门:                                             | IT相称例识的                                                                                                    | Q. 经办人:                                  | 华润怡宝集团管理员                            |       |
| 是否集采:     | 非農業                | • 预算金额 (元) :                                      | 10,000<br>靈万元整                                                                                                    | ★ 采购项目类型:                                | 货物                                   |       |
| 非招采购英型:   | 招标限额以下             | 依法必招的转非招唤型:                                       |                                                                                                    | > 制度要求招标的转非招樂型                           |                                      |       |
| 币种:       | CNY                | * 江寧:                                             | 1.0000                                                                                                    | 采购有效期:                                   |                                      |       |
|           |                    |                                                   |                                                                                                    |                                          |                                      |       |
|           |                    |                                                   | -<br>hr.                                                                                                    |                                          |                                      |       |
|           |                    | -1                                                | ■<br>1122日日々認知条件 頭激調測                                                                                             | <b>寻源邀请书</b>                             | 1-V-44:30 fm TC                      |       |
|           |                    | 测试                                                | ₹<br>1122已具备采购条件,现邀请责                                                                                             | <b>寻源邀请书</b><br><sup>单位参加本次采购活动,相</sup>  | 1关情况如下:                              |       |
|           |                    | 测试:<br>一 <b>、采购</b>                               | ₹<br>1122已具备采购条件,现邀请供<br>项目基本情况                                                                                   | <b>寻源 邀请书</b><br><sup>单位参加本次采购活动,相</sup> | 3关情况如下:                              |       |
|           |                    | 测试:<br>一 <b>、采购</b><br>采购                         | ₹<br>1122已具备采购条件,现邀请贵<br>项目基本情况<br>、 华润怡宝饮料(中国)有限公司                                                               | <b>寻源 邀请书</b><br>单位参加本次采购活动,相<br>可       | 3关情况如下:                              |       |
|           |                    | 测试:<br>一 <b>、采购</b><br>采购 <i>J</i><br>采购 <i>J</i> | ₹<br>1122已具备采购条件,现邀请供:<br>项目基本情况<br>、 华润恰宝饮料(中国)有限公司<br>页目编号: YBCGXY202211220016<br>画日名称 潮注1122                   | <b>寻源邀请书</b><br>单位参加本次采购活动,相<br>司        | 9关情况如下:                              |       |
|           |                    | 测试:<br>一 <b>、采购</b><br>采购<br>采购<br>采购<br>采购       | ₹<br>1122已具备采购条件,现邀请供:<br><b>项目基本情况</b><br>【: 华润怡宝饮料(中国)有限公司<br>页目编号: YBCGXY202211220016<br>项目名称;测试1122<br>均容成苦唱。 | <b>寻源邀请书</b><br>单位参加本次采购活动,相<br>司        | 1关情况如下:                              |       |

### 经办人【寻源单维护】界面,依次维护基础信息、寻源规则板块后点击【保存】后,寻源单

顶部出现进度条展示。

| Ē                                                         | ▲                         |                        |               |          |               |               |           |             |
|-----------------------------------------------------------|---------------------------|------------------------|---------------|----------|---------------|---------------|-----------|-------------|
| 需求管理 🗸                                                    | ← 寻源单维护                   |                        |               |          |               |               | 8 18      | 余 夕 没布 🕒 保存 |
| 同業管理            採购文件模板            导源大厅                    | 1 发布准备                    | 2) 搬約中                 | (3) 专家许好      | ÷        | — (4) 确定成交人 — | 5             | 发布成交通知书   | (6) 完成      |
| 寻源立项                                                      | 基础信息 收起 ^                 |                        |               |          |               |               |           |             |
| 线下导源结果录入<br>已发布的寻源                                        | 寻源单号:                     | YB-XY (202303) 000063号 | * 寻源单名称:      | 测试316    |               |               |           | - March     |
| 寻源查询                                                      | ★ 公司:                     | 华阔守正招标有限公司             | AR 89 88 (1): |          |               | 经办人:          | 华润怡宝君户管理员 | Q           |
| 寻源变更                                                      | <ul> <li>显否集采:</li> </ul> | 非業業                    | •预算金额(元):     | 1,000.00 |               | • 采购项目类型:     | 货物        | ×           |
| ■ 采购订单管理 ~                                                | * 非招采购类型:                 | <b>你这去公用的时间间</b> ~     | 依法必招的转非招展型:   |          |               | 制度要求指标的转非招唤型: |           |             |
| 5 isaka v                                                 | * IEM:                    | CNY                    | * 汇率:         | 1.0000   |               | 采购有效期:        |           |             |
| <ul> <li>平 档案归档</li> <li>         ③ 寻源单移交     </li> </ul> | • 星否单价导源:                 | <b>歪</b> >>            | • 预算类型:       | 无预算      |               |               |           |             |
| 档案移交配置信息                                                  | 采购范围成内容:                  |                        |               |          |               |               |           | h           |
|                                                           | 市场调研分析:                   |                        |               |          |               |               |           | 1.          |
|                                                           | 工作小组成员:                   |                        |               |          |               |               |           |             |
| and a                                                     |                           |                        |               |          |               |               |           |             |
|                                                           | 専源规则 改成 ヘ                 |                        |               |          |               |               |           |             |

#### k) 发布寻源单

| ← 寻源单维护   |                    |               |                |               | ● 查看邀请函   |       | 发布 | 5 保存 |
|-----------|--------------------|---------------|----------------|---------------|-----------|-------|----|------|
| 基础信息 收起 ^ |                    |               |                |               |           | 点击【发布 | 5] | Í    |
| 寻源单号:     | YBCGXY202211220016 | • 寻源单名称:      | 测试1122         |               |           |       |    |      |
| *公司:      | 华润怡宝饮料(中国)有限公司     | Q 采购部门:       | 口部测试           | 经办人:          | 华润怡宝集团管理员 |       |    |      |
| ★ 显否集系:   | 非褒奚                | * 預算金額 (元) :  | 10,000<br>豊万元整 | ★ 采购项目类型:     | 货物        |       |    |      |
| * 非招采购类型: | 招标限额以下             | < 依法必招的转非招类型: |                | 制度要求招标的转非招类型: |           |       |    |      |
| ★ 币种:     | CNY                | ↓ 汇率:         | 1.0000         | 采购有效期:        |           |       |    |      |
| * 是否单价号源: | 좁                  | ✓ * 预算类型:     | 无预算            |               |           |       |    |      |

### 4.2.2.复制历史单据

(1) 登录系统后,根据路径:华润采购管理→寻源管理→寻源大厅,进入寻源大厅,点击

第−22−页

右上角【复制历史单据】

| - 索求计划管理      | 寻源大厅  |       |   |                |      |                     |                                       |                |                |                     | 田 指示統非統             | 2 2 2 2 2 2 2 2 2 2 2 2 2 2 2 2 2 2 2 | 単振 / 手   | 工创建岗位 |
|---------------|-------|-------|---|----------------|------|---------------------|---------------------------------------|----------------|----------------|---------------------|---------------------|---------------------------------------|----------|-------|
|               |       |       | - | 1 (四)          | 生命而有 | 号源单名称:<br>生川内内山白 1日 | 状态:                                   |                |                |                     |                     |                                       | <u> </u> |       |
| 寻訳言理 ^        |       | 导源单号: |   | 4.4)           | 山而安友 | クリロンキャッム<br>専連単号    | 寻透单名称                                 | D. 只古↓<br>招价调应 | 0用天王 】<br>溶清等疑 | 接价开始时间              | 東京市内                | ·景 查询                                 |          |       |
| 寻源大厅          |       |       |   | and the second |      | VBCGVV202211220016  | 80/1122                               | 0/1            | State of C     | 2022 11 22 12 51 12 |                     | 2.点击                                  | 【复制历史    | 史单提   |
| 线下导源结果录)      | 状态    | 操作    |   | 1210.00 T      |      | VBCC3X7202211220010 | -1. 2010                              | 20             | 20.00          | 2022-11-23 17:51:13 | 大華截止时间              | 预算金额                                  | 采购方式     | 号波    |
| 寻源查询          | 资格预审中 |       |   | 521/144        |      | VBCGX7202211220013  | du anti anti anti anti anti anti anti | 442            | 12.00          | 2022-11-22 17:23:07 | 2022.11.23 17:51:13 | 10,000.00                             | 询价       | 巡清    |
| 寻须会臣          | 接价中   |       |   | 1975 # # 15    |      | YBCGXY202211220014  | 资值预量代应用可波并(初能确决te                     | 0/1            | 20.00          |                     | 9.5甲田贝田             | 2,000.00                              | 寬价       | 公开    |
|               | 待预审审批 |       |   | 1925(#)#35     |      | YBCGXY202211220013  | 资悟按审讯业用可激并(初能确求te                     | 0/2            | 波道音绘           |                     | 2022-11-22 17:18:12 | 1,500,000.00                          | 词价       | 公开    |
| 1 2世 2 三) 百十日 | 待预审审批 |       |   | 設い中            |      | YBCGXY202211220012  | 测试11211552                            | 0/0            | 湿清带轻           | 2022-11-22 16:19:22 | 2022-11-22 17:06:09 | 1,500,000.00                          | 海价       | 公开    |
|               | 接价中   |       |   | 报价中            |      | YBCGXY202211220011  | 助志表舉,整単二震制,有效技术标                      | 0/1            | 澄清等疑           | 2022-11-22 14:24:22 |                     | 10,000.00                             | 询价       | 公开    |
|               | 报价中   |       |   | 资格预审中          |      | YBCGXY202211220010  | 资格按审供应商可废弃(功能需求te                     | 0/1            | 澄清管縫           |                     |                     | 1,500,000.00                          | 调价       | 公开    |
|               | 法格预审中 |       |   | 报价中            |      | YBCGXY202211220009  | 调价11                                  | 0/1            | 澄清普经           | 2022-11-22 13:48:07 | 2022-11-26 03:03:00 | 1,500.000.00                          | 海价       | 公开    |
|               | 接价中   |       |   | 报价中            |      | VBCGXV202211220008  | 询价111                                 | 0/1            | 澄清新疑           | 2022-11-22 13:50:01 |                     | 1.000.00                              | UDEO:    | 公开    |
|               | 福谷中   |       | 0 | 报价中            |      | VBCGXV202211220007  | 动态表单-整单二震制-有效技术标                      | 0/2            | 澄清等疑           | 2022-11-22 13:48:17 |                     | 1 000.00                              | 1010     | 公开    |
|               | #840曲 |       | 4 |                |      |                     |                                       |                |                | •                   |                     | 1 500 000 00                          | 3510     | (A)开  |
|               | 4     |       |   |                |      | 3                   | 显示 1 - 10 共 2300 条 < 1 2              | 3 4 5          | 230            | > 10 彔/页 >          |                     | 2,000,000100                          | 1901     |       |
|               |       |       |   |                |      |                     |                                       |                |                |                     |                     |                                       |          |       |

#### (2) 复制历史单据后进入寻源单维护页面,根据需求维护寻源单信息(同手工创建)

| ← 寻源单维护               |                    |               |        |               | <ul> <li>● 查看邀请函</li> <li>● 割</li> </ul> | 除 🖉 发布 🖻 |
|-----------------------|--------------------|---------------|--------|---------------|------------------------------------------|----------|
| 基础信息 收起 ^             |                    |               |        |               |                                          |          |
| 寻源单号:                 | YBCGXY202211220017 | * 寻源单名称:      | 测试1122 |               |                                          |          |
| • 公司:                 | 华润怡宝饮料(中国)有限公司     | 采购部门:         | IT部測试  | 经办人:          | 华润怡宝集团管理员                                |          |
| * 是否集采:               | 非集采                | ★ 预算金額 (元) :  | 10,000 | * 采购项目类型:     | 货物                                       |          |
| * 非招采购类型:             | 招行职额以下             | ✓ 依法必招的转非招类型: | 豆万元整   | 制度要求招标的转非招类型: |                                          |          |
| * 币种:                 | CNY                | ( * 汇率:       | 1.0000 | 采购有效期:        |                                          |          |
| * 是否单价寻源:             | 否                  | *预算类型:        | 无预算    |               |                                          |          |
| 采购范圈或内容:              |                    |               |        |               |                                          |          |
| and the second second |                    |               |        |               |                                          | h        |
| 11,43,64,13,64;;      |                    |               |        |               |                                          | li       |
| 工作小组成员:               |                    |               |        |               |                                          |          |
|                       |                    |               |        |               |                                          | 11       |
|                       |                    |               |        |               |                                          |          |

经办人【寻源单维护】界面,依次维护基础信息、寻源规则板块后点击【保存】后,寻源单 顶部出现进度条展示。

| 第-   | -23- | -页  |
|------|------|-----|
| ×1.• |      | ~ ` |

| Œ                                              | ◎ 工作台 寻源大厅 ×       |                        |              |          |             |               |           |           |
|------------------------------------------------|--------------------|------------------------|--------------|----------|-------------|---------------|-----------|-----------|
| 需求管理 ~                                         | ← 寻源单维护            |                        |              |          |             |               | 8 28      | 2 发布 四 保存 |
| 日 可能管理         へ           原始文件模板         号源大厅 | 1 发布准备             | (2) 銀价中                | 3 专家许少       | 8        | (4) 确定成交人 — |               | ) 发布成交通知书 | 6 完成      |
| 导源立项                                           | 基础信息 收起 ^          |                        |              |          |             |               |           |           |
| 线下导源结果录入<br>已发布的导源                             | 可源单号:              | YB-XY (202303) 000063号 | ★ 粤源单名称:     | 测试316    |             |               |           |           |
| 寻源查询                                           | ★公司:               | <b>华阔守正招标有限公司</b>      | AGR(2001):   |          |             | 经办人:          | 华润怡宝和户管理员 | ٩         |
| 寻源变更                                           | • 显否集系:            | - 非規築                  | • 预算金額 (元) : | 1,000.00 |             | • 采购项目类型:     | 货物        | ×         |
| ■ 采购订单管理 ~                                     | * 非招采购 <u>类型</u> : | (初進公開的時間)<br>          | 依法必损的转非损费型:  |          |             | 制度要求指标的转非损失型: |           |           |
|                                                | * 15种:             | CNY Q                  | * 汇率:        | 1.0000   |             | 采购有效期:        |           |           |
| <ul> <li>◆ 日本日日</li> <li>◆ 寻源单移交</li> </ul>    | • 是否单价寻源:          | <b>酒</b> >             | • 预算类型:      | 无预算      |             |               |           |           |
| 档案移交配置信息                                       | <b>采购范围成内容</b> :   |                        |              |          |             |               |           | h         |
|                                                | 市场调研分析:            |                        |              |          |             |               |           | le        |
|                                                | 工作小组成员:            |                        |              |          |             |               |           |           |
| 10-52                                          |                    |                        |              |          |             |               |           |           |
|                                                | 寻源规则 改起 へ          |                        |              |          |             |               |           |           |

### 4.3. 澄清答疑

澄清答疑用于采购方主动发起澄清说明。采购人可在开标前和确定成交人两个环节发起澄清 答疑。

### 4.3.1.标前澄清 (澄清函维护)

标前澄清是指采购人在开标前发起澄清答疑,采购人向供应商主动发起澄清说明,或引用供 应商的提问发起澄清。该澄清所有供应商可见,但供应商不可回复。

(1)登录系统后,根据路径:华润采购管理→寻源管理→寻源大厅,进入到寻源大厅页面, 点击按钮【澄清答疑】

| 🔀 华润怡宝            | < *####### | 李显采购   | 合作伙伴管理 物品管         | 管理 调查表管理 寻激管理     | 寻源评分管     | 理 RFX寻 | 源 招投标 价格            | i库管理 协议管 >          | #単接索 Q             | 平星物资采购系统            | 126556A 🔎     | 🌭 4000 <u>2</u> 0 | 网络理员 🔻       |
|-------------------|------------|--------|--------------------|-------------------|-----------|--------|---------------------|---------------------|--------------------|---------------------|---------------|-------------------|--------------|
| Ē                 | △ 工作台 1    | 寻源大厅 × |                    |                   |           |        |                     |                     |                    |                     |               |                   |              |
| © 需求计划管理 ~        | 寻源大厅       |        |                    |                   |           |        |                     |                     |                    | ■ 招标转相              | 日 日 夏利历史      | ₩₩ 🖌 🗐            | 工创建词价        |
| ○ 寻談管理 ▲<br>寻読大厅  |            | 寻源单号:  |                    | 寻源单名称:            |           |        |                     | 秋志:                 |                    | 更多查询 1              | La <u>s</u> h |                   |              |
| 代工具演绎用表)          | 1144       | 17.14  |                    | # #M.0.0          | 1710 Jack | -      | 3.点击【澄              | 請答疑】                |                    | MAN TRUTING A DAME  | 78.97 - 48    | 10000-000         |              |
| 16 Р-9-2005жажл 2 | 状态         | 操作     | 导波率号               | 号读串名称             | 我们明辺      | 道清資烧   | 89(07719800318)     | 我们截止时间              | 公司                 | 资格效率截止时间            | 加昂並収          | 米购方式              | 号(数)         |
| 寻源查询              | 资格预审中      |        | YBCGXY202211220016 | 测试1122            | 0/1       | 澄清普延   | 2022-11-23 17:51:13 | 2022-11-26 17:55:01 | 华润怡宝饮料(中国)         | 2022-11-23 17:51:13 | 10,000.00     | 询价                | 邀请           |
| 寻源变更              | 接价中        |        | VBCGXV202211220015 | qh-寬价             | 2/2       | 澄清發疑   | 2022-11-22 17:25:07 | 2022-11-26 00:00:00 | 參減怡宝饮料(中國)         |                     | 2,000.00      | 竟价                | 公开           |
|                   | 待预审审批      |        | YBCGXY202211220014 | 资格预审供应商可废弃(功能需求te | 0/1       | 澄清普经   |                     |                     | 华阔怡宝饮料(中国)         | 2022-11-22 17:18:12 | 1,500,000.00  | 词价                | 公开           |
|                   | 待预审审批      |        | YBCGXY202211220013 | 资格预审供应商可废弃(功能需求te | 0/2       | 澄清装疑   |                     |                     | 华润怡宝饮料(中国)         | 2022-11-22 17:06:09 | 1,500,000.00  | 谢价                | 公开           |
|                   | 报价中        |        | YBCGXY202211220012 | 测试11211552        | 0/0       | 澄清等疑   | 2022-11-22 16:19:22 | 2022-11-24 00:01:00 | 综阔恰宝饮料(中国)         |                     | 10,000.00     | 调价                | 公开           |
|                   | 报价中        |        | YBCGXY202211220011 | 动态表单-整单二囊制-有效技术标  | 0/1       | 澄清普经   | 2022-11-22 14:24:22 | 2022-11-23 14:24:06 | 华润怡宝饮料(中国)         |                     | 1,500,000.00  | 调价                | 公开           |
|                   | 资格预审中      |        | VBCGXV202211220010 | 资格预审供应商可废弃(功能需求te | 0/1       | 澄清解疑   |                     |                     | 參調怡堂饮料(中国)         | 2022-11-26 03:03:00 | 1,500,000.00  | 通价                | 公开           |
|                   | 报价中        |        | YBCGXY202211220009 | 调价11              | 0/1       | 澄清普延   | 2022-11-22 13:48:07 | 2022-11-26 00:00:00 | 华阔怡宝饮料(中国)         |                     | 1,000.00      | 词价                | 公开           |
|                   | 接价中        |        | YBCGXY202211220008 | 调价111             | 0/1       | 澄清發疑   | 2022-11-22 13:50:01 | 2022-11-26 00:00:00 | 华润怡宝饮料(中国)         |                     | 1,000.00      | 询价                | 公开           |
|                   | 报价中        |        | YBCGXY202211220007 | 动态表单-整单二要制-有效技术标  | 0/2       | 澄清等疑   | 2022-11-22 13:48:17 | 2022-11-24 13:47:13 | 條調悟室饮料(中國)         |                     | 1,500,000.00  | 调价                | 公开           |
|                   | <          |        |                    |                   |           | 1      |                     |                     |                    |                     |               |                   | •            |
|                   |            |        |                    |                   |           |        |                     |                     | 显示 1 - 10 共 1959 条 | < 1 2 3             | 4 5 196       | > 10 祭            | <b>/</b> 页 ∨ |

(2) 进入澄清函维护页面,点击【新建】

| 📈 华润怡宝   |   | < ########     | 零星采购       | 合作伙伴管理  | 物品管理 | 调查表管理 | 寻激管理 | 寻邀评分管理 | RFX寻源 | 招投标  | 价格库管理 | 协议管 > | 菜单搜索 | 2 考量物资平均系统 | 招标系统 🎾 | 🕨 🌜 华洲的宝巢和管理员 🔻 |
|----------|---|----------------|------------|---------|------|-------|------|--------|-------|------|-------|-------|------|------------|--------|-----------------|
| Œ        | ^ | 企 工作台 寻        | 夏大厅 ×      |         |      |       |      |        |       |      |       |       |      |            |        |                 |
| @ 需求计划管理 | × | ← 澄清函维护        |            |         |      |       |      |        |       |      |       |       |      |            | 点击【新   | 建] 🛶 🎫          |
| 學 寻激管理   | ^ | YBCGXY20221122 | 0016-澳民112 | 2       |      |       |      |        |       |      |       |       |      |            |        |                 |
| 寻源大厅     |   | 澄清感樂护          | 确定成交人      | .澄清 问题: | 录    |       |      |        |       |      |       |       |      |            |        |                 |
| 线下寻源结果录入 |   |                |            |         |      |       |      |        |       |      |       |       |      |            |        |                 |
| 导源查询     |   | 澄清单号           |            | 状态      |      | 标题    |      |        |       | 供应用  | গ     |       | 发布人  |            | 发布时间   |                 |
| 导源变更     |   |                |            |         |      |       |      |        | ÷     | 記天数描 |       |       |      |            |        |                 |
|          |   |                |            |         |      |       |      |        |       |      |       |       |      |            |        |                 |
|          |   |                |            |         |      |       |      |        |       |      |       |       |      |            |        |                 |

### (3) 维护澄清函,填写澄清内容。点击【保存】后,可点击【生成澄清文件】

| 👷 华润怡宝                    | < 华海采购管理 零星采购      | 合作伙伴管理 物品管理 调查表管理 寻激管理 寻 | 課评分管理 RFX寻源 招投标 价格库管理 协议管 >                                                                                                    | R#RE Q FRWITHEA (III.EA) 💭 🌭 470412401720 |
|---------------------------|--------------------|--------------------------|----------------------------------------------------------------------------------------------------|-------------------------------------------|
| = ^                       | △ 工作台 - 寻源大厅 ×     |                          |                                                                                                    |                                           |
| ◎ 需求计划管理 ~                | ← 澄清函預览            |                          |                                                                                                    | 日期後 く 没有 日日の                              |
| ◎ 寻愿管理 ▲                  |                    |                          |                                                                                                    |                                           |
| 寻避大厅                      | 基本信息 收起 ^          | 1.填写澄清内容                 |                                                                                                    | 2.点击【保存】                                  |
| 线下导源结果录入                  | 导源单号:              | YBCGXY2022112_0016 导源单标题 | . 测试1122                                                                                                    |                                           |
| 寻源查询                      | * 澄清内容:            |                          |                                                                                                    |                                           |
| 寻遗变更                      |                    |                          |                                                                                                    |                                           |
|                           |                    |                          |                                                                                                    |                                           |
|                           |                    |                          |                                                                                                    |                                           |
|                           |                    |                          |                                                                                                    | 生成澄濁文件 ① 上侍附件                             |
|                           | 文件名称               | 上传人                      | 來遵                                                                                                    | 操作                                        |
|                           |                    |                          | 智无效描                                                                                                    |                                           |
|                           | 引用问题 改起 ^          |                          |                                                                                                    |                                           |
|                           | 问题描述               | 回题编号                     | 標交时间                                                                                                    | 供応期 (回题時代年                                |
|                           |                    |                          | 留示政语                                                                                                    |                                           |
|                           |                    |                          |                                                                                                    |                                           |
|                           |                    |                          |                                                                                                    |                                           |
| ← 澄清函预览                   |                    |                          |                                                                                                    |                                           |
| 基本信息 政紀 ヘ                 |                    |                          |                                                                                                    |                                           |
|                           |                    |                          |                                                                                                    |                                           |
| 寻源单号:                     | YBCGXY202211220016 | 寻源单标题:                   | 测试1122                                                                                                    |                                           |
| <ul> <li>澄清内容:</li> </ul> | 澄清1                |                          |                                                                                                    | 点击保存后可生成澄清文件                              |
|                           |                    |                          |                                                                                                    |                                           |
|                           |                    |                          |                                                                                                    |                                           |
|                           |                    |                          | li li                                                                                                    |                                           |
|                           |                    |                          |                                                                                                    | 生成澄清文件                                    |
| 文件名称                      |                    | 上传人                      | 来源                                                                                                    | <b>操作</b>                                 |
|                           |                    |                          | 智无政癌                                                                                                    | 可上传澄清附件                                   |
|                           |                    |                          |                                                                                                    |                                           |
|                           |                    |                          |                                                                                                    |                                           |
| ← 澄清函预览                   |                    | 澄清文件生成 2.点击右侧搜索          | 整澄清文件模板 ×                                                                                                    | 回 删除 / 发布                                 |
|                           |                    |                          |                                                                                                    |                                           |
| 基本信息 收起 ^                 |                    | * 12:12:X1+19+12X:       |                                                                                                    |                                           |
| 寻源单号:                     | YBCGXV202211220016 |                          | · · · · · · · · · · · · · · · · · · ·                                                                                                    |                                           |
| * 澄清内容:                   | 澄清1                | 3.泉击                     | 佣在                                                                                                    |                                           |
|                           |                    |                          |                                                                                                    | 1.点击【生成澄清文件】后弹出页面                         |
|                           |                    |                          |                                                                                                    |                                           |
|                           |                    |                          | li                                                                                                    |                                           |
|                           |                    |                          |                                                                                                    | 生成澄清文件 土 上侍附件                             |
| 文件名称                      |                    | 上传人                      | 未源                                                                                                    | 操作                                        |
|                           |                    |                          | 暂无数据                                                                                                    |                                           |
|                           |                    |                          |                                                                                                    |                                           |
| 引用问题 收起 ^                 |                    |                          |                                                                                                    |                                           |
|                           | EX                 | idence.                  | 相次的计算                                                                                                    | (11.0735) (7.985)et (1                    |
|                           |                    | 1740 ALZ                 | and the second second s | +10/2000 Project 14                       |
|                           |                    |                          | 智无数据                                                                                                    |                                           |
|                           |                    |                          |                                                                                                    |                                           |

若需要引用供应商提出的问题,则在【引用问题】中勾选。

| ← 澄清函预览              |                    |                    |        |                     |             | 合制除 ダガ と 保存      |
|----------------------|--------------------|--------------------|--------|---------------------|-------------|------------------|
| 基本信息 收起 ^            |                    |                    |        |                     |             | 5.保存/发布          |
| 寻源单号:                | YBCGXY202211220016 | 寻源单标题:             | 测试1122 |                     |             |                  |
| * 澄清内容:              | <b>淮南1</b>         |                    |        | i                   | 1.输入澄清内容    | 2.生成澄清文件         |
|                      |                    |                    |        |                     |             | 生成澄清文件 ① 上传附件    |
| 文件名称                 |                    | 上传人                |        | 来源                  | 摄作          |                  |
| YBCGXV202211220016标桌 | 前澄清002.docx        | 华润怡宝集团管理员          |        | 在线生成                | 预流 下载 删除    |                  |
|                      |                    |                    |        |                     | 3.预览/下载/删除》 |                  |
| 引用问题 收起 ^            | 4.勾选问题             |                    |        |                     |             |                  |
| 问题描述                 | 2                  | 问题编号               |        | 提交时间                | 供应商         | 问题附件             |
| 111                  |                    | YBBQWT202211230001 |        | 2022-11-23 11:17:09 | 西安达明实业有限公司  | 上查看附件            |
|                      |                    |                    |        |                     | 显示 1 - 1 非  | 1条 < 1 > 20祭/页 > |

#### (4) 发布澄清函

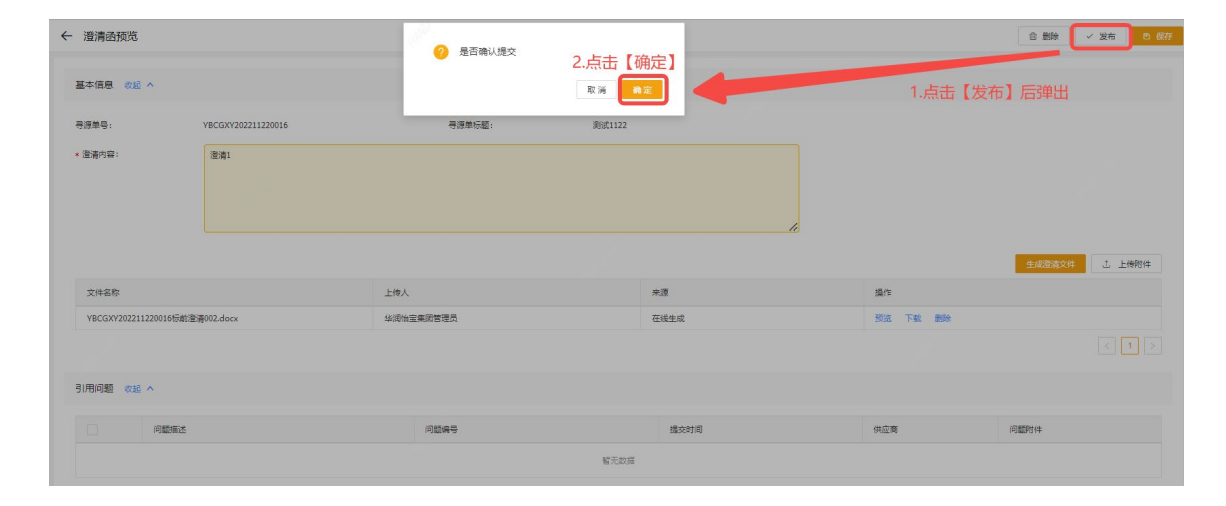

### 4.3.2. 确认成交人澄清

确认成交人澄清是采购人在确定成交人环节,寻源单状态为【待确定成交人】时发起澄清。
(1)登录系统后,根据路径:华润采购管理→寻源管理→寻源大厅,进入到寻源大厅页面,
找到寻源单,点击按钮【澄清答疑】。

| 需求管理 ~      | 寻源大厅   |       |                    |                    |      |      |                     |                     |            | 目 招标转制   | 昭 圖 复制历史  | 単振 🗸 手 | 工会建设的 |
|-------------|--------|-------|--------------------|--------------------|------|------|---------------------|---------------------|------------|----------|-----------|--------|-------|
| - 寻游管理 ^    |        | 寻源单号: |                    | 导逐单名称:             |      |      |                     | 秋志: 侍佛宝成交/          | . v        | 更多查询     | 重要 查询     |        |       |
| 寻源大厅        | 状态     | 操作    | 寻源单号               | 寻源单名称              | 报价响应 | 澄清苦疑 | 报价开始时间              | 报价截止时间              | 公司         | 资格预审截止时间 | 预算金额      | 采购方式   | 寻济    |
| 寻源立项        | 待确定成交人 | 确定成交人 | YB-XY (202211) 000 | 测试询价转换012          | 2/2  | 澄清等疑 | 2022-11-30 19:31:05 | 2022-11-30 19:32:14 | 华阔夺正招标有限   |          | 10,000.00 | 询价     | 公开    |
| 线下导源结果录入    | 待确定成交人 | 确定成交人 | YB-XY (202211) 000 | 测试1125001          | 1/1  | 澄清普延 | 2022-11-29 10:04:38 | 2022-11-29 10:05:43 | 华阔守正招标有限   |          | 10,000.00 | 调价     | 公开    |
| 已发布的寻源      | 待确定成交人 | 确定成交人 | YB-XY (202211) 000 | 测试11252            | 3/3  | 澄清普延 | 2022-11-25 17:53:41 | 2022-11-25 17:59:02 | 华润守正招标有限   |          | 10,000.00 | 询价     | 公开    |
| 三语表演        | 待确定成交人 | 确定成交人 | YB-XY (202211) 000 | 有效标最低价-物品行通过制      | 1/1  | 澄清發疑 | 2022-11-25 16:54:25 | 2022-11-25 16:55:29 | 华润怡宝饮料(中国) |          | 10,000.00 | 调价     | 公开    |
|             | 待确定成交人 | 确定成交人 | YB-XY (202211) 000 | 测试1124qx           | 3/3  | 澄清等疑 | 2022-11-24 17:20:08 | 2022-11-25 17:15:00 | 华阔守正招标有限   |          | 20,000.00 | 谈判采购   | 公开    |
| <b>寺認亚史</b> | 待确定成交人 | 确定成交人 | YB-XY (202211) 000 | 测试多轮报价qx           | 1/1  | 澄清普延 | 2022-11-23 18:50:20 | 2022-11-24 19:40:00 | 华润守正招标有限   |          | 10,000.00 | 海价     | 公开    |
| 采购订单管理 ~    | 待确定成交人 | 确定成交人 | YB-XY (202211) 000 | cbs-异步下载-1050      | 2/3  | 澄清發展 | 2022-11-16 15:28:52 | 2022-11-16 16:23:47 | 华润守正招标有限   |          | 1.00      | 调价     | 公开    |
| ·综合报表 ~     | 待确定成交人 | 确定成交人 | YB-XY (202211) 000 | 导入商试-无需评审-单价寻源-lqx | 3/3  | 澄清等疑 | 2022-11-15 15:39:23 | 2022-11-15 15:40:04 | 华阔守正招标有限   |          | 10,000.00 | 调价     | 公开    |
| : H&OH      | 待确定成交人 | 确定成交人 | YB-XY (202211) 000 | gh-质币换算-02         | 1/2  | 澄清普经 | 2022-11-15 16:09:48 | 2022-11-15 16:20:05 | 华阔守正招标有限   |          | 12,222.00 | 谈判采购   | 公开    |
| 寻源曲移交       | 报价中    | 确定成交人 | YB-XY (202211) 000 | cbs-创建多源           | 0/0  | 澄清苦疑 | 2022-11-21 21:00:05 | 2022-11-16 10:02:05 | 华润守正招标有限   |          | 1.00      | 多须直接   | 公开    |
|             | <      |       |                    |                    |      |      |                     |                     |            |          |           |        | •     |

(2) 进入澄清函维护页面,自动进入【确定成交人澄清】页签,点击【新建确定成交人澄

清】。

| 潮水管理 ~    | ← 澄清函維护                                                                                                    |                           |          |     |     |         | 新建编定成交人型  |
|-----------|----------------------------------------------------------------------------------------------------|---------------------------|----------|-----|-----|---------|-----------|
| B 寻游管理 ^  | YB-XY [202211] 000260号-测试询价转                                                                                                    | <u></u> #012 [ <b>□</b> ] |          |     |     | 点击【新致   | 建确定成交人澄清】 |
| 采购文件模板    | 澄清函维护 确定成交人澄清                                                                                                    | 问题记录                      |          |     |     |         |           |
| 寻源大厅      |                                                                                                    | J                         |          |     |     |         |           |
| 寻源立项      | 澄清透知網号:                                                                                                    | 供应商:                      |          | 状志: |     | 更多豐富 重量 | 豊裕        |
| 线下导源结果录入  | 澄清透知编号 初3                                                                                                    | 豊産満遭知状态                   | 澄清通状态 公司 | Ð   | 供应商 | 发布时间    | 發展載止时间    |
| 已发布的寻源    |                                                                                                    |                           | 智无效      | 如振  |     |         |           |
| 寻源查询      |                                                                                                    |                           |          |     |     |         |           |
| 寻源变更      |                                                                                                    |                           |          |     |     |         |           |
| 采购订单管理 ~  |                                                                                                    |                           |          |     |     |         |           |
| る 综合振奏 ジン |                                                                                                    |                           |          |     |     |         |           |
| ◎ 档案日档    | di la constante de la constante de |                           |          |     |     |         |           |
| ⑥ 寻源单移交   |                                                                                                    |                           |          |     |     |         |           |

#### 需求管理 ← 新建核价澄清 8 玉珠 V 发布 D 保存 基本信息 1074R A 2.设置回复截止时间 采购文件模板 寻源大厅 . 导源单号 XY (202211) 0002605 - 回复截止时间: 寻源立项 1.输入问题描述 公司: 线下寻源结果录入 已发布的寻源 问题描述 3.点击【选择供应商】 寻源查询 10 寻源变更 采购订单管理 **留无数**的 B 综合报表 章 档案归档 ◎ 寻源单移交 智无 ← 新建核价澄清 1/2 项 未选 0项 已选 × 基本信息 🔽 📲 平安保险 (集团) 股... •国石油天然气股份有限... 异液单号 2.勾选供应商 公司 (E) 27,422 (c) 3.点击添加 4.点击【确认】 脱系电话 确认

(3) 进入新建核价澄清页面,采购人进行澄清函维护。

勾选好供应商后,点击【保存】,【生成澄清文件】按钮亮起并点击,采购人选择澄清文件模

板。

| 電求管理 ~                                                                                                    | ← 新建核价澄清                                      |                                                                                                    |                         |                                  |                                   |             |          |                            |         |                                | ● 勤除 ✓ 汝布 ● 保存                                                                                                    |
|----------------------------------------------------------------------------------------------------|-----------------------------------------------|----------------------------------------------------------------------------------------------------|-------------------------|----------------------------------|-----------------------------------|-------------|----------|----------------------------|---------|--------------------------------|----------------------------------------------------------------------------------------------------|
| B         寻談管理         ▲           采购文件提标         ●                                                            | 基本信息 收起 ^                                     |                                                                                                    |                         |                                  |                                   |             |          |                            |         |                                | 1.点击【保存】                                                                                                    |
| 导源大厅                                                                                                    | 专源单号:                                         | YB-XY [202211] 000260                                                                                                    | 05                      | 寻源单标题:                           | 彩                                 | (式)前行和教員012 |          | . 9                        | 日親載止时间: | 2022-12-03 00:00:0             | 00 💿                                                                                                    |
| 寻题立项<br>线下寻源结果录入                                                                                               | 公司:                                           | 华阔守正招标有限公司                                                                                                    |                         |                                  |                                   |             |          |                            |         |                                |                                                                                                    |
| 已没布的寻源                                                                                                    | * 问题描述:                                       | 核价澄清                                                                                                    |                         |                                  |                                   |             |          |                            |         |                                |                                                                                                    |
| 寻源查询                                                                                                    |                                               |                                                                                                    |                         |                                  |                                   |             |          | li                         |         |                                | 运择供应商                                                                                                    |
|                                                                                                    | 供应商编码                                         |                                                                                                    | 供应商名称                   |                                  | 联系人                               |             |          | 联系电话                       |         | 电子邮件                           |                                                                                                    |
| ■ xxxij #EIII ·                                                                                                | CO0000237                                     |                                                                                                    | 中国平安保险(集团)股份有限公         | 7                                |                                   |             |          |                            |         |                                |                                                                                                    |
|                                                                                                    |                                               |                                                                                                    |                         |                                  |                                   |             |          |                            |         | d.                             |                                                                                                    |
| <ul> <li>○ 寻源单移交</li> </ul>                                                                                    | and the                                       |                                                                                                    |                         |                                  |                                   |             |          |                            | 2.点击【生  | 成澄清又件】                         |                                                                                                    |
|                                                                                                    | 文件名称                                          |                                                                                                    | 上侍人                     |                                  |                                   |             | 來運       |                            | 操作      | -                              | LANGE CONTRACTOR                                                                                                    |
|                                                                                                    |                                               |                                                                                                    |                         |                                  |                                   | 暫无数据        |          |                            |         |                                |                                                                                                    |
|                                                                                                    |                                               |                                                                                                    |                         |                                  |                                   |             |          |                            |         |                                |                                                                                                    |
|                                                                                                    |                                               |                                                                                                    |                         |                                  |                                   |             |          |                            |         |                                |                                                                                                    |
| And a second second second second second second second second second second second second second second second |                                               |                                                                                                    |                         |                                  |                                   |             |          |                            |         |                                |                                                                                                    |
| ← 新建核价澄清                                                                                                    |                                               | 澄清3                                                                                                    | 文件生成                    | 1.选择澄                            | 登清文件模                             | 莫板 ×        |          |                            |         |                                | ◎ 勤除 / ✓ 发布 / ■ 保存                                                                                                    |
| ← 新建核价澄清 基本信息 058 ^                                                                                            |                                               | 澄濟3                                                                                                    | 文件生成<br>澄清文件模板:         | 1.选择潘                            | 登清文件樹                             | 莫板 ×        |          |                            |         |                                | 自 勤除 🛛 🗸 发布 📄 段存                                                                                                    |
| ← 新建核价澄清<br>基本信息 058 ^<br>号源单号:                                                                                | YB-XY (202211) 00026                          | ()<br>()<br>()<br>()<br>()<br>()<br>()<br>()<br>()<br>()<br>()<br>()<br>()<br>(                                                                                                    | 交件 <u>生成</u><br>澄清文件構版: | 1.选择潘<br>2.点击                    | 登清文件樹<br>【确定】<br><sup>取講</sup>    | 莫板 ×        |          | * Exeleti                  | D: (    | 2022-12-03 00:00:00            | 8 翻除 ↓ 文布 ■ 077                                                                                                    |
| <ul> <li>新建核价邀请</li> <li>基本信息 (038 ^<br/>考測学号:<br/>公司:</li> </ul>                                              | ¥8-XY(202211)00026<br>华阔守正报场有限公司              | ·2)第3章                                                                                                    | 交件生成<br>澄清文件構版:         | 1.选择潘<br>2.点击                    | 登清文件樹<br>【确定】<br><sup>取講</sup>    | 莫板 ×        |          | * Exelution                | D: (    | 2022-12-03 00:00:00            | 2 88 / × 24 66                                                                                                    |
| ← 新雄枝竹遊湾 基本信息 収起 ∧ 号爆単号: 公司: ・同範囲送:                                                                            | VB-XY(202211)00026<br>※原生正語原有限公司<br>統約連著      | )<br>2019<br>10号                                                                                                    | 文件生成<br>澄清文件構版:         | 1.选择译                            | 登清文件樹<br>【确定】<br><sup>家 属</sup>   | 莫板 ×        |          | * 回复数止时的                   | D: (    | 2022-12-03 00:00:00            |                                                                                                    |
| ← 新建技術還満<br>基本信息 028 へ<br>号源平号:<br>公司:<br>・问题能述:                                                               | VB-XY(202211)00026<br>44時年江田時寿前公司<br>統約筆通     | 19/92<br>•                                                                                                    | 文件生成<br>遼瀛文件構築:         | 1.选择译                            | 登清文件様<br>【确定】<br>□ <sup>▼ 3</sup> | 莫板 ×        |          | <ul> <li>回复載止打印</li> </ul> | 8: (    | 2022-12-03 00:00:00            | 2 89 × 376 0 97                                                                                                    |
| ← 新建枝价澄清<br>基本信息 仮志 へ<br>考測単号;<br>公司:<br>・同範単述:                                                                | VB-XY(202211)00026<br>346時中正回答奏時後公司<br>株的筆簿   | (2)<br>(2)<br>(2)<br>(2)<br>(2)<br>(2)<br>(2)<br>(2)<br>(2)<br>(2)                                                                                                    | 文件生成<br>重建文件集组:         | 1.选择译<br>2.点击                    | 登清文件楼<br>【确定】<br><sup>取演</sup>    | 莫板<br>×     | REES     | < 回版業止印印                   | D: [    | 2022-12-03 00:00:00<br>电子部件    | 2 80 4 7 x 6 907                                                                                                    |
| ← 新建技術澄清 基本信息 仮並 ヘ 考測単号: 公司: ・同型単正: 何应商務務 C00000227                                                            | V6-XY(202211)0026<br>北河寺正田市高町公司<br>統約港湾       | (注意)第二<br>(注意)第二<br>(注意)第二章<br>(注意)第二章<br>(注意)<br>(注意)<br>(注意)<br>(注意)<br>(注意)<br>(注意)<br>(注意)<br>(注意) | 2件佳成<br>澄澈文件集聚:         | 1.选择通<br>2.点击<br><sup>联系人</sup>  | 登清文件楼                             | 莫板 ×        | Raus     | < 回接業止対応                   | p. (    | 2022-12-03 00:00:00            | 0 0 0 0 0 0 0 0 0 0 0 0 0 0 0 0 0 0 0                                                                                                    |
| ← 新建核价澄清<br>基本信息 00 ∧<br>用源单号:<br>公司:<br>・同能率话:                                                                | VB-XY (202211) 00026<br>49時令正回時期後公司<br>統約謝預   | ()<br>()<br>()<br>()<br>()<br>()<br>()<br>()<br>()<br>()<br>()<br>()<br>()<br>(                                                                                                    | 2件生成<br>澄濃2件模拟:         | 1.选择通<br>2.点击                    | 登清文件相<br>【确定】<br><sup>家演</sup>    | 莫板 ×        | 25.6.4.2 | * 回菜業止力が                   | D: (    | 2022-12-03 00:0000<br>RJ:7#5/# | 2 89 × 326 0 97                                                                                                    |
| ← 新建枝价澄清<br>基本信息 仮起 ∧<br>用漆串号:<br>公司:<br>・问葉座话:                                                                | V6-XY (202211) 0026<br>北阔中正阳东南阔公司<br>统合法语     | (13)有2<br>(13)有2<br>(中国王学会明社(美丽)股份者                                                                                                    | 2件佳成<br>音畫文件種類:<br>     | 1.选择通<br>2.点击<br><sup>ggg人</sup> | 登清文件<br>(确定)                      | 莫板 x        | 改善电道     | - (REMLT)                  | D: [    | 2022-12-03 00:00:00            | ۵         800         × 32.6         0.007           ۵         8         × 32.6         0.007           ۵         8         × 32.6         1           0         1         1.0020         1                                                                                                    |
| ◆ 新建枝价澄清 ▲本信息 03 ∧ 考測単号: 公司: ・同範単近: (点面商業所 CONDEN2277 文件名称                                                     | VB-XY (202211) 00026<br>北京中正田5号和夜公司<br>年651街時 | (13)有2<br>(13)有2<br>(中國王全領社(第四))股合称<br>上市人                                                                                                    | 2件佳成<br>音畫文件種類:<br>     | 1.选择通<br>2.点击<br><sup>要要人</sup>  | 登清文件楼<br>【确定】<br><sup>家演</sup>    |             | 获集电道     | - (REALT)                  | 0: (    | 2022-12-03 00:00:00            | ۵         80         × 36         80           6         80         ×         80           6         80         ×         80           6         80         ×         80           6         80         ×         80           6         80         ×         80           6         80         ×         80           6         80         ×         80           8         ×         1         1 |

(4) 发布澄清函

| 需求管理 ~            | ← 新建核价澄清               |                      |                  |     |       |      |      |           |       |                 | 合 勤除 🗸 发布 🕒 鉄存     |
|-------------------|------------------------|----------------------|------------------|-----|-------|------|------|-----------|-------|-----------------|--------------------|
| 6 寻波管理 ·          | 其大信息 約22 人             |                      |                  |     |       |      |      |           |       |                 |                    |
| 采购文件模板            |                        |                      |                  |     |       |      |      |           |       |                 | 3.保存/友布            |
| 导源大厅              | 寻源单号:                  | YB-XY (202211) 00026 | 10号 号源单          | 标题: | 测试询价和 | 换012 |      | • 回駕載止时间: |       | 2022-12-03 00:0 | 0:00               |
| 寻源立项<br>线下寻源结果录入  | 公司:                    | 华润寺正招标有限公司           |                  |     |       |      |      |           |       |                 |                    |
| 已发布的寻源            | • 问题描述:                | 核的激调                 |                  |     |       |      |      |           |       |                 |                    |
| 寻源查询              |                        |                      |                  |     |       |      |      | 11        |       |                 |                    |
| 寻源立更              |                        |                      |                  |     |       |      |      |           |       |                 | 选择供应用              |
| ■ 采购订单管理 ~        | 供应商编码                  |                      | 供应商名称            |     | 联系人   |      | 联系电话 |           |       | 电子邮件            |                    |
| る 综合振奏 🗸          | CO0000237              |                      | 中国平安保险(集团)股份有限公司 |     |       |      |      |           |       |                 |                    |
| 平 档案归档<br>⑥ 寻源单移交 | un est                 |                      |                  |     |       |      |      |           | RAND  | <i>d</i> 2      |                    |
|                   | 文件名称                   |                      | 上传人              |     |       | 来遵   |      |           | 操作    |                 |                    |
|                   | YB-XY (202211) 0002605 | 核价澄清002.docx         | 华海榆宝租户管理员        |     |       | 在线生成 |      | _         | 预选 下统 | 859             |                    |
|                   |                        |                      |                  |     |       |      |      | 1.预览/下载   | /删除澄清 | 文件1.1#          | 1 条 < 1 > 10 祭/页 > |

### 4.4. 寻源变更

进行寻源过程控制操作,如手动开标,调整报价开始/截止时间,调整评审专家,变更成交 人,或者终止寻源等操作。

| <b>若理</b> ~     | 寻源过程控制  |                        | 3.输入寻源单号                                     | 3                   |                     |           |            |    |          | 4.点  | 击【查询】 |     |
|-----------------|---------|------------------------|----------------------------------------------|---------------------|---------------------|-----------|------------|----|----------|------|-------|-----|
| ※世理 · /         | 1.进入寻源1 |                        | 東海美々会。                                       |                     |                     | Billion . |            |    | 要な実力     |      |       |     |
| 國文件權板           |         | 234+0                  | 17.12.44 (2017)                              |                     |                     | 4718/3201 |            |    | SCIP-MAN |      |       |     |
| 期源大厅            | 状态      | 寻源单号                   | <sup>●頭単谷</sup> > 5.点击单号                     | 报价开始时间              | 报价截止时间              | 采购组织名称    | 公司         | 轮次 | 寻源模板     | 采购方式 | 寻源方式  | 密封报 |
| 腰立项             | 接价中     | YB-XY (202211) 000209号 | 2000年1月1日,1月1日,1月1日,1月1日,1月1日,1月1日,1月1日,1月1日 | 2022-11-23 15:10:32 | 2022-11-27 01:01:00 |           | 參調怡宝饮料(中國) | 1  | cbs-多轮   | 调价   | 公开    | • 是 |
| 6下寻源结果录入        | 报价中     | YB-XY (202211) 0002085 | 待开标状态经办人即可通过词价监控台洋博查看                        | 2022-11-23 15:12:49 | 2022-11-25 15:12:34 |           | 华阔怡宝饮料(中国) | 1  | 公开询价     | 调价   | 公开    | • 8 |
| 波布的寻源 2 社 入 司 订 | 百本語中    | YB-XY (202211) 000207号 | 待开标状态经办人即可通过询价监控台详情查看                        | 2022-11-23 15:07:26 | 2022-11-23 15:08:31 |           | 华润怡宝饮料(中国) | 1  | cbs-多轮   | 海价   | 公开    | • 문 |
|                 | 评分中     | YB-XY (202211) 000206号 | 待开标状态经办人即可通过询价监控台详情查看                        | 2022-11-23 14:49:32 | 2022-11-23 15:03:11 |           | 华润怡宝饮料(中国) | 1  | cbs-多轮   | 潮价   | 公开    | • 是 |
|                 | 报价中     | YB-XY (202211) 000205号 | 剥试-标包导源变更该加供应商,供应商能否看到                       | 2022-11-23 11:33:42 | 2022-11-25 01:01:00 |           | 华润守正招标有限   | 1  | cbs-多轮   | 调价   | 之清    | • 是 |
| 509.史史          | 评分中     | YB-XY (202211) 0002040 | 否决供应商                                        | 2022-11-23 10:44:54 | 2022-11-23 10:48:43 |           | 华阔守正招标有限   | 1  | 询价模板     | 调价   | 公开    | • 5 |
| 购订单管理 ~         | 待预审审批   | YB-XY (202211) 000203号 | 资格预率有限数量值-whb-20221122                       |                     |                     |           | 华润守正招标有限   | 1  | 询价-邀请    | 询价   | 公开    | • 👳 |
| 合振表 ~           | 评分中     | YB-XY (202211) 000202号 | 标包多轮测试                                       | 2022-11-22 17:46:53 | 2022-11-23 17:52:13 |           | 华润守正招标有限   | 1  | cbs-多轮   | 潮价   | 公开    | • 是 |
| \$10H5          | 评分中     | YB-XY (202211) 0002005 | 标包多轮测试                                       | 2022-11-22 17:24:32 | 2022-11-22 23:26:33 |           | 华阔守正招标有限   | 1  | cbs-务轮   | 调价   | 公开    | • 是 |
| Ten 19          | 报价中     | YB-XY (202211) 0001998 | 待开标状态经办人即可通过询价监控台洋情查看                        | 2022-11-23 11:41:17 | 2022-11-27 01:01:00 |           | 华阔怡宝饮料(中国) | 1  | cbs-多轮   | 海价   | 公开    | • 8 |
| arterpo:        |         |                        |                                              |                     |                     |           |            |    |          |      |       |     |

### 4.4.1.进入资审审批

如供应商不满系统所配置的开标供应商数量(一般为三家),无法自动进入【待预审审批】 环节,则寻源单状态为【待进入预审审批】,需经办人在【寻源变更】-【进入预审审批】手 动进入预审审批。

| 理 ^                                                                                                    | 专速单号:                                                                                                    |                                                                                                    | 専課単名称:                                                                                                    |                     | 寻漂方式:               |                                                                                 |                                                              | 更多查询                                             | **                                                                                             | 查询         |    |
|----------------------------------------------------------------------------------------------------|----------------------------------------------------------------------------------------------------|----------------------------------------------------------------------------------------------------|----------------------------------------------------------------------------------------------------|---------------------|---------------------|---------------------------------------------------------------------------------|--------------------------------------------------------------|--------------------------------------------------|------------------------------------------------------------------------------------------------|------------|----|
| (件模板                                                                                                    |                                                                                                    |                                                                                                    | 占主单号                                                                                                    |                     |                     |                                                                                 |                                                              |                                                  |                                                                                                |            |    |
| π                                                                                                    | 秋志                                                                                                    | 寻源单号                                                                                                    | 原田中 5                                                                                                    | 接价开始时间              | 报价截止时间              | 原购组织名称                                                                          | 公司                                                           | 轮次                                               | 导源模板                                                                                           | 采购方式       | 专道 |
| φ.                                                                                                    | 待进入预审审批                                                                                                    | YB-XY (202211) 0002115                                                                                      | 测试13457qx                                                                                                    | 2022-11-24 18:52:20 | 2022-11-25 16:52:16 |                                                                                 | 绿湖守正招标有限                                                     | 1                                                | 公开询价                                                                                           | 调价         | 公开 |
| 影结果录入                                                                                                    | 开标                                                                                                    | YB-XY (202211) 000210号                                                                                      | 待开标状态经办人即可遭过淘价监控台详情查看                                                                                                    | 2022-11-23 15:16:29 | 2022-11-23 15:17:20 |                                                                                 | 绿湖怡宝饮料(中国)                                                   | 1                                                | cbs-多轮                                                                                         | 调价         | 27 |
| 的寻源                                                                                                    | 报价中                                                                                                    | YB-XY (202211) 0002095                                                                                      | 待开标状态经办人即可通过淘价监控台详情查看                                                                                                    | 2022-11-23 15:10:32 | 2022-11-27 01:01:00 |                                                                                 | 华阔怡宝饮料(中国)                                                   | 1                                                | cbs-多轮                                                                                         | 调价         | 27 |
| ล                                                                                                    | 开标                                                                                                    | YB-XY (202211) 0002085                                                                                      | 待开标状态经办人即可通过淘价监控台详情查看                                                                                                    | 2022-11-23 15:12:49 | 2022-11-23 15:25:10 |                                                                                 | 华阔怡宝饮料(中国)                                                   | 1                                                | 公开询价                                                                                           | 调价         | 27 |
| -                                                                                                    | 评分中                                                                                                    | YB-XY (202211) 000207                                                                                       | 待开标状态经办人即可通过词价监控台详情查看                                                                                                    | 2022-11-23 15:07:26 | 2022-11-23 15:08:31 |                                                                                 | 华阔怡宝饮料(中国)                                                   | 1                                                | cbs-多轮                                                                                         | 调价         | 27 |
| 8                                                                                                    | 评分中                                                                                                    | YB-XY (202211) 000206                                                                                       | 将开标状态经办人即可通过询价监控台详情查看                                                                                                    | 2022-11-23 14:49:32 | 2022-11-23 15:03:11 |                                                                                 | 华阔怡宝饮料(中国)                                                   | 1                                                | cbs-多轮                                                                                         | 词价         | Q7 |
| 管理 ~                                                                                                    | 报价中                                                                                                    | YB-XY (202211) 000205号                                                                                      | 测试-标包寻源变更添加供应商,供应商能否看到                                                                                                    | 2022-11-23 11:33:42 | 2022-11-25 01:01:00 |                                                                                 | 华润守正招标有限                                                     | 1                                                | cbs-多轮                                                                                         | 调价         | 邀日 |
| e v                                                                                                    | 评分中                                                                                                    | YB-XY (202211) 000204号                                                                                      | 否决供应商                                                                                                    | 2022-11-23 10:44:54 | 2022-11-23 10:48:43 |                                                                                 | 华润守正招标有限                                                     | 1                                                | 询价模板                                                                                           | 海价         | 2Ŧ |
|                                                                                                    | 侍预审审批                                                                                                    | YB-XY (202211) 000203号                                                                                      | 资格预率有限数量值-whb-20221122                                                                                                    |                     |                     |                                                                                 | 华润守正招标有限                                                     | 1                                                | 询价-邀请                                                                                          | 海价         | 27 |
|                                                                                                    | 评分中                                                                                                    | YB-XY (202211) 000202号                                                                                      | 标包多轮测试                                                                                                    | 2022-11-22 17:46:53 | 2022-11-23 17:52:13 |                                                                                 | 华润守正招标有限                                                     | 1                                                | cbs-多轮                                                                                         | 海价         | 公开 |
| v                                                                                                    | ← 导源变更                                                                                                    |                                                                                                    |                                                                                                    | 导源变更公告              | 进入资审审批              | 3 重置汗車环节                                                                        | A 活动共应常                                                      | 新道/调整                                            | - O 116                                                                                        | 188 × 181  | 2  |
| +模板                                                                                                    | 基本信息 收起 ^                                                                                                    |                                                                                                    | 点击【进                                                                                                    | 入资审审批】              |                     |                                                                                 |                                                              |                                                  |                                                                                                |            |    |
| <del>,</del>                                                                                                    | 寻源单号:                                                                                                    | YB-XY [202211] 000211号                                                                                      | 寻源单名称:                                                                                                    | 测试13457qx           |                     | 1000                                                                            | 句:                                                           | 绿润守                                              | E招标有限公司                                                                                        |            |    |
| 5                                                                                                    | 采购的门:                                                                                                    |                                                                                                    | 经办人:                                                                                                    | 华润怡宝租户管理。           | 2                   | 4                                                                               | 购大美:                                                         | 货物                                               |                                                                                                |            |    |
| 5(+ III                                                                                                    | 预算金额 (元) :                                                                                                    | 10,000.0000                                                                                                 | 限额标识:                                                                                                    |                     |                     | r.                                                                              | it+:                                                         | CNY                                              |                                                                                                |            |    |
| 0.00000000                                                                                                    | 汇率:                                                                                                    | 1.00000000                                                                                                  | 报价开始时间:                                                                                                    | 2022-11-24 18:52:   | 20                  | 5                                                                               | 6分載止时间:                                                      | 2022-1                                           | 1-25 16:52:16                                                                                  |            |    |
| 1974 III.                                                                                                    | 暴否单价寻测;                                                                                                    | • *                                                                                                    |                                                                                                    |                     |                     |                                                                                 |                                                              |                                                  |                                                                                                |            |    |
| 8                                                                                                    |                                                                                                    |                                                                                                    |                                                                                                    |                     |                     |                                                                                 |                                                              |                                                  |                                                                                                |            |    |
| ~                                                                                                    | and the second second                                                                                                    |                                                                                                    |                                                                                                    |                     |                     |                                                                                 |                                                              |                                                  |                                                                                                |            |    |
| ν<br>E                                                                                                    | 采购范围或内容:                                                                                                    |                                                                                                    |                                                                                                    |                     |                     |                                                                                 |                                                              |                                                  |                                                                                                |            |    |
| ~<br>更<br>1首理 ~                                                                                                    | 梁駒范圍載內容:                                                                                                    |                                                                                                    |                                                                                                    |                     |                     |                                                                                 |                                                              |                                                  |                                                                                                |            |    |
| ~<br>更<br>地理 ~<br>e ~                                                                                                | 采购范围或内容:<br>评审信息 收起 ^                                                                                                    |                                                                                                    |                                                                                                    |                     |                     |                                                                                 |                                                              |                                                  |                                                                                                |            |    |
|                                                                                                    | 采购范围或内容:<br>汗南信息 御起 へ<br>資格預本成為 許                                                                                                    | · 南成员 监督成员                                                                                                  |                                                                                                    |                     |                     |                                                                                 |                                                              |                                                  |                                                                                                |            |    |
| ~<br>更<br>管理 ~<br>%                                                                                                  | 原則別面助内容:<br>子育有百数 (22) へ<br>資格別本成長 将                                                                                                    | P审成员 监督成员                                                                                                   |                                                                                                    |                     |                     |                                                                                 |                                                              |                                                  |                                                                                                |            |    |
|                                                                                                    |                                                                                                    | F有成员 监督成员                                                                                                   |                                                                                                    |                     |                     |                                                                                 |                                                              |                                                  |                                                                                                |            |    |
| ~<br>更<br>這理 ~<br>i<br>交<br>変更                                                                                       | (中部信号 021 へ)<br>(中部信号 021 へ)<br>(日前信号)(11)(11)(11)(11)(11)(11)(11)(11)(11)(1                                                                                                    | Pando 监督成历<br>~<br>进入                                                                                       |                                                                                                    | (1995年)<br>日 × 1983 |                     | A jādoļu                                                                        | ·····································                        | e × [                                            | <ul> <li>         · 时间调整     </li> </ul>                                                       | ) × 线止     | C  |
| 。<br>簡<br>「<br>位理<br>↓<br>注<br>、<br>、<br>、<br>、<br>交<br>変更<br>数数 ∧                                                   | (日本市内市) (日本市内市) (日本市) (日本市) (日本市) (日本市) (日本市) (日本市) (日本市) (日本市) (日本市) (日本市) (日本市) (日本市) (日本市) (日本市) (日本市) (日本市) (日本市) (日本市) (日本市) (日本市) (日本市) (日本市) (日本市) (日本市) (日本市) (日本市) (日本市) (日本市) (日本市) (日本市) (日本市) (日本市) (日本市) (日本市)< | Frad.5. 当复点5.<br>                                                                                           | ·····································                                                                                                    | - × ***             |                     | A 15.004.0                                                                      | 2月 <b>安斯第/周</b> 登                                            | £ ~ [                                            | <ul> <li>         · 时间调整     </li> </ul>                                                       | 〕 × 终止     | C  |
| 。<br>世<br>世<br>理<br>、<br>、<br>、<br>、<br>、<br>、<br>、<br>、<br>、<br>、<br>、<br>、<br>、                                    | 研究活動的内容:<br>行業信息 (広本)<br>(行業信息 (広本))<br>(日本)(100011)<br>(100011)                                                                                                    | Feed.5 画筆成.5<br>-<br>-<br>-<br>-<br>-<br>-<br>-<br>-<br>-<br>-<br>-<br>-<br>-<br>-<br>-<br>-<br>-<br>-<br>- | <sub>资审审批</sub> 1.输入变更理由<br><sup>支更整由:</sup>                                                                                                    |                     |                     | <ul> <li>A 添加供給</li> <li>公司:</li> </ul>                                         | 2回 <b>专家新进/词</b> 组<br>4400                                   |                                                  | <ol> <li>(2) 町両調整</li> <li>(2) 町両調整</li> </ol>                                                 | ] × 终止     | C  |
| 、<br>電理 /<br>調理 /<br>変更                                                                                              | 単数型型の内容:<br>行車信息 0歳 ∧<br>2105(気車点点) 引<br>2100(100)(100)(100)(100)(100)(100)(100)(                                                                                                    | *#11点点 当重11点点<br>-<br>- 二<br>二<br>二<br>二                                                                    | <sup>波</sup> 章書批 1.输入变更理由<br>호葉環由:<br>후葉期性: (JNE H6 2 占丰 1                                                                                                    |                     |                     | · · · · · · · · · · · · · · · · · · ·                                           | 2回 <b>专家新港/周</b> 建<br>43页<br>43页                             | 2 →<br>→<br>→<br>→<br>→<br>→<br>→<br>→<br>→<br>→ | <ul> <li>○ 时间调整</li> <li>與公司</li> </ul>                                                        | ] × 终止     | C  |
| 、<br>悪<br>地位で、<br>な<br>な<br>変更<br>ま<br>の記<br>へ<br>に<br>、<br>、<br>、<br>、<br>、<br>、<br>、<br>、<br>、<br>、<br>、<br>、<br>、 | 대한민료타가와;<br>[무금대급을 6월 수<br>[편편][우고대] [편<br>[편편][우고대] [편<br>[편][우고대] [편<br>[편][편][편][편][편][편][편][편][편][편][편][편][편][                                                                                                    | Pandā 监察成历<br>• 出入                                                                                          | 2<br>2<br>2<br>2<br>2<br>2<br>2<br>2<br>2<br>2<br>5<br>2<br>5<br>2<br>5<br>2<br>1<br>2<br>1<br>2                                                                                      | 日 × 1000<br>(确定]    |                     | 人 高加供料<br>公司:<br>采购大类:<br>茶油:                                                   | 2回 专家新潮/雨<br>90页<br>90页                                      |                                                  | <ul> <li>① 时间调整</li> <li>         ·   ·</li></ul>                                              | )<br>× 修止  | C  |
| 。<br>●<br>●<br>「<br>位理型 ↓<br>・<br>・<br>・<br>・<br>・<br>・<br>・<br>・<br>・<br>・<br>・<br>・<br>・                           | #RETURN(가요)<br>[구속/동문 02 ~<br>21555+42.5 위<br>[10.00.0000                                                                                                    | Feradă 2018年8月<br>                                                                                          | 2<br>2<br>2<br>2<br>2<br>2<br>2<br>2<br>2<br>5<br>2<br>2<br>5<br>2<br>5<br>5<br>2<br>5<br>5<br>5<br>5<br>5<br>5<br>5<br>5<br>5<br>5<br>5<br>5<br>5<br>5<br>5<br>5<br>5<br>5<br>5<br>5 | a × ****            |                     | 公司:<br>采购大类:<br>币件:                                                             | (1) 参加新選/構築<br>金額<br>(1) (1) (1) (1) (1) (1) (1) (1) (1) (1) | 2 ∨ ] [                                          | <ul> <li>         可用调整         保公司     </li> </ul>                                             | 〕<br>(× 検止 | C  |
| ~~<br>更<br>(電理 v<br>等<br>交<br>更<br>(元):<br>(元):                                                                      | 유명진정하구요;<br>무구비점 0호 ~<br>명원했는요로 위<br>모든 가는요구 위<br>모든 가는요구 위<br>모든 가는요구 위<br>모든 가는요구 위<br>모든 가는요구 위<br>모든 가는요구 위<br>모든 가는요구 위<br>모든 가는요구 위<br>모든 가는요구 위<br>모든 가는요구 위<br>모든 가는요구 위<br>위<br>모든 것<br>문제 위<br>문제 위<br>문제 위<br>문제 위<br>문제 위<br>문제 위<br>문제 위<br>문제 위                                                                                                    | Face 単語の法                                                                                                   | · · · · · · · · · · · · · · · · · · ·                                                                                                    | (确定)<br>(确定)        |                     | 人 送加休息           公司:           , 周和大策:           , 西特:           , 操作載記書類, 「新祥」 | ● 参数新進/通道                                                    | 章 ~ ) (<br>守正招标有<br>,<br>,<br>2-11-25 16:        | <ul> <li>         可用调整     </li> <li>         限公司     </li> <li>         52:16     </li> </ul> | ) × \$81£  | C  |

### 4.4.2.手工开标

如供应商不满系统所配置的开标供应商数量 (一般为三家),无法自动开标,则寻源单状态

为【待开标】,需采购人在【寻源变更】-【手工开标】手动进入下一阶段。

| 國求管理 ~                                                     | ← 寻源变更                                                    |                        |                                 | 寻源交更公告 🛛 承工开版 📄                         | 重量评审环节 8 添加供应商                 | 专家新藩/満盤 > ③ 时間満盤                                                                                                    | × 终止 🕓 操作记录           |
|------------------------------------------------------------|-----------------------------------------------------------|------------------------|---------------------------------|-----------------------------------------|--------------------------------|----------------------------------------------------------------------------------------------------|-----------------------|
| <ul> <li>● 寻談管理</li> <li>         采购文件模板     </li> </ul>   | 基本信息 改经 ^                                                 |                        |                                 | 点击 【手                                   | 工开标】                           |                                                                                                    |                       |
| 寻源大厅                                                       | 号源单号:                                                     | Y8-XY [202211] 000208号 | - 四称:                           | 待开标状态经办人即可通过调价监控台详情重看<br>价qx            | 电应离级 公司:                       | 华鸿治宝饮料(中国)有限公司                                                                                                    |                       |
| 寻源立项                                                       | 949988(T):                                                |                        | 经办人:                            | <b>编湖怡宝租户管理员</b>                        | 采购大类:                          | 服务类                                                                                                    | 12                    |
| 线下寻激结合入                                                    | 预算金额 (元) :                                                | 10.00                  | 限额标识:                           |                                         | 币种:                            | CNY                                                                                                    | and the second second |
| 已发布的                                                       | 江憲:                                                       | 1.00000000             | 报价开始时间:                         | 2022-11-23 15:12:49                     | 报价截止时间:                        | 2022-11-23 15:25:10                                                                                                    |                       |
| 寻源查询                                                       | 是香单价导源:                                                   | • <b>a</b>             |                                 |                                         |                                |                                                                                                    |                       |
| 寻源变更                                                       | 采购范围成内容:                                                  |                        |                                 |                                         |                                |                                                                                                    |                       |
| 采购订单管理 ~                                                   |                                                           |                        |                                 |                                         |                                |                                                                                                    |                       |
| ← 寻源变更                                                     |                                                           | 手工开标                   | 1.输入开标理由                        | × 开版 日 重型评单环1                           | 5 2 法加供应商 专家                   | ·新增/调整 × ③ 时间调整                                                                                                    | × 终止 0 援作记录           |
| 11-+-/mm (A+2 +                                            |                                                           |                        | 1                               |                                         |                                |                                                                                                    |                       |
| 金平旧母 60世 1                                                 |                                                           | * 开版                   |                                 |                                         |                                |                                                                                                    | Í                     |
| 基本信息 00 <u>些</u> 7                                         | VB-XY (202211) 0002084                                    | * <b>#</b> 6           |                                 | 2 1 2 2 2 2 2 2 2 2 2 2 2 2 2 2 2 2 2 2 | 公司:                            | 华阔怡至汉科(中国)有限公司                                                                                                    | Í                     |
| ●◆□● WE ↑<br>●遊羊号:<br>采购部门:                                | V8-XY (202211) 000208ª                                    | * 开标<br>号<br>交更        | 2.点击【                           | 《 建始分子等量量供应等提 《确定】                      | 公司:<br>采购大类:                   | <b>业运恤室饮料(中国)有限公司</b><br>服務美                                                                                                    |                       |
| ▲中旧思 002 へ<br>号源半号:<br>采购部门:<br>预算金额 (元) :                 | V8-XV (202211) 0002604<br>10,000.0000                     | • 开标<br>号<br>发展        | 题曲:<br>期件: 山附件上件<br>2.点击【       | (确定]                                    | 公司:<br>采购大觉:<br>币种:            | 华间始至这时(中国)有限公司<br>服務員<br>CNY                                                                                                    |                       |
| ▲中国書 020 べ<br>得選準号:<br>采购額门:<br>预算金額(元):<br>汇率:            | V8-XV (202211) 0002084<br>10,000.0000<br>1.00000000       | • 76                   | 题:<br>2.点击【<br>取法               | 2. 建始/F语重着/4应用描<br>确定】                  | 公司:<br>采购大獎:<br>币种:<br>级价氟止时间: | <ul> <li>単純価重切料(中間)有限公司</li> <li>服务曲</li> <li>CNY</li> <li>2022-11-23 15:25:10</li> </ul>                                                                                                    |                       |
| 金中自然 (2) べ<br>得渡坐号:<br>采购部门:<br>预算金额(元):<br>汇率:<br>是百举价得源: | Y8-XY (202211) 0002084<br>10.000.0000<br>1.0000000<br>• 百 | 9<br>9<br>9.00         | 理由:<br>即中: 山和中上神<br>2.点击【<br>取居 | 2000 ################################## | 公司:<br>采购大意:<br>元時:<br>張公載立刻词: | <ul> <li>(4)時期重収料(中期)有限公司)</li> <li>(1)時期</li> <li>(1)時期</li> <li>(1)</li> <li>(1)</li> <li>(2)</li> <li>(2)<td></td></li></ul> |                       |

### 4.4.3.时间调整

(1) 寻源单状态为【报价中】、【待开标】时,可以通过【时间调整】功能,调整报价截止

时间;

| 需求管理 ~     | ← 导源变更                                                                                                    | 时间调整                                 | × =======  | ● 京都新聞/周盤 × 〇 町間調整 × 终止 〇 振作記录 |
|------------|----------------------------------------------------------------------------------------------------|--------------------------------------|------------|--------------------------------|
|            |                                                                                                    |                                      |            |                                |
| 采购文件模板     | 基本信息 次級 ヘ                                                                                                    | <b>报价开始时间:</b> 2022-11-23 15:12:49 兰 | 2.弹出页面     | 1.点击【时间调整】                     |
| 寻源大厅       | 导逐单号: YB-XY (202211) 000208号                                                                                                    | <b>报价运行时间:</b>                       | 分 共应商报 小日  | 华阔怡奎饮料(中国)有限公司                 |
| 导源立项       | · (1989年):                                                                                                    | #mm#### 3 3.点击进行调整                   | 采购大类:      | 服务简                            |
| 线下导源结果录入   | 预筛金额 (元): 10,000.0000                                                                                                    | #他對止期@- 2022.11.25 15·12·34 =        | 而种:        | CNY                            |
| 已发布的寻源     | 定期: 1.00000000                                                                                                    |                                      | 报价截止时间:    | 2022-11-25 15:12:34            |
| 寻源查询       | 是否单价寻题: 否                                                                                                    | "备注                                  |            |                                |
| 导源变更       | 采购范围或内容:                                                                                                    | 4.输入备注                               | le         |                                |
| ■ 采购订单管理 ~ |                                                                                                    | 変更解件: 附件上传                           | 2 - 1      |                                |
| 敬 综合报表     | 评审信息 改起 ^                                                                                                    | □ 是百发布号源变更公告                         | HITE ]     |                                |
| ◎ 档面归档     | State State Stat | 取消                                   | <b>#</b> 2 |                                |
| ④ 寻源单移交    |                                                                                                    |                                      |            |                                |
|            | 成员姓名 职责 评计                                                                                                    | 樂別 电调联系方式 邮箱                         | 所羅組织       | 至到状态 至到时间 <sup>企</sup>         |

(2) 寻源单状态为【资格预审中】、【待进入预审审批】时,可以通过【时间调整】功能, 调整报价开始时间、报价截止时间以及预审截止时间。

| 섩  | <u>1</u> - | 30 | - | 页  |  |
|----|------------|----|---|----|--|
| ~1 | -          | 20 |   | 25 |  |

|    | 时间调整    | ×                           | 重豐评审环节 | 8 添加供应商 | 专家新增/调整 >    | ③ 时间调整   | × 终止 | ④ 操作记录 |
|----|---------|-----------------------------|--------|---------|--------------|----------|------|--------|
|    | 报价开始时间: | 2022-11-24 18:52:20         |        |         | /            |          |      | Í      |
| 1号 | 报价运行时间: | 天     財     分               |        | 公司:     | 华润守正招持       | 示有限公司    |      |        |
|    | 报价间隔时间: | , 1.调整报价时间                  |        | 采购+     | 货物           |          |      |        |
|    | 报价截止时间: | 2022-11-25 16:52:16         |        | 报价截止时间: | 2022-11-25   | 16:52:16 |      |        |
|    | 預审截止时间: | 2022-11-24 16:47:58 2. 输入备注 |        |         |              |          |      |        |
|    | * 备注:   |                             |        |         |              |          |      |        |
|    | 变更附件:   | 附件上传<br>是西发布寻探支更公告          | 2      |         |              |          |      |        |
| 职责 |         | 取消 确定                       |        |         | 邮箱           |          |      |        |
| 组长 |         | 13898298907                 |        |         | 12345@qq.com |          |      |        |

### 4.4.4.专家新增/调整

采购人可通过【寻源变更】-【专家新增/调整】功能,调整资格预审专家、评审专家、监督 成员。

注:资格预审专家、评审专家数量需为单数。

| 需求管理 ~   | ← 寻源变更                     |                        |        | 导源变更公告    | □ 重量评审环节   | ★家新增/调整 > ○ 时间期         | 整 × 终止 0 接作记录 |
|----------|----------------------------|------------------------|--------|-----------|------------|-------------------------|---------------|
| 8 寻派管理 · |                            |                        |        |           |            | 2.资格预审成员                |               |
| 采购文件模板   | 基本信息 改起 ^                  |                        |        | 选         | 择需要调整的内容 🛶 | 只评审成员                   |               |
| 寻源大厅     | 寻源单号:                      | YB-XY (202211) 000211⊕ | 寻逐单名称: | 测试13457qx | (11))) 公司: | A型督成员<br>Anggutanij有限公司 |               |
| 寻源立项     | 采购部门:                      |                        | 经办人:   | 绿润始宝粗户管理员 | 采购大类:      | 货物                      |               |
|          | warming of our set and the |                        |        |           | 10°04      |                         | 101 - C       |

(1) 调整资格预审成员:资格预审环节中,资格预审汇总提交前,采购人可通过【寻源变

更】-【专家新增/调整】-【资格预审成员】调整资格预审成员(新增或删除)

•新增操作

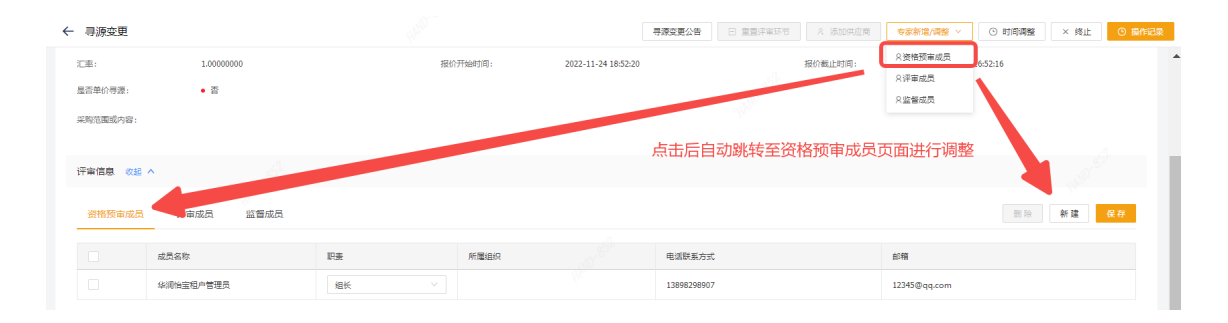

• 删除操作

| 寻源变更            |                | 寻源变更公告         | □ 重置评审环节    | 奇家调整 > ③ 时间调整          | × 终止 () 操作记 |
|-----------------|----------------|----------------|-------------|------------------------|-------------|
| 评审信息 收起 ^       |                |                | 2、)         | 点击【删除】                 |             |
| 资格预审成员          |                |                |             | 删除                     | 新建保存        |
| ■ 成员名称<br>1 万计共 | <b>医</b> 测除的成员 | 所属组织           | 电话联系方式      | 意序有新                   |             |
| 华润怕宝集团          | 管理员 组长         | 华润怡宝饮料(中国)有限公司 | 13898298907 | chenya12@crdigital.com | i.cn        |
| ➡ 于建荣           | 组员             |                | 13518108970 | jianrong.yu@crbeverage | e.com       |
| 王梦语             | 組员             |                |             | wangmengyu8@crc.com    | 1.hk        |

第-31-页

(2) 调整评审成员: 评审专家评分前, 采购人可通过【寻源变更】-【专家新增/调整】-

#### 【评审成员】调整评审成员 (新增或删除)

- 注: 第一次新增评审成员只能添加一人, 第二次新增不限数量。
- •新增操作

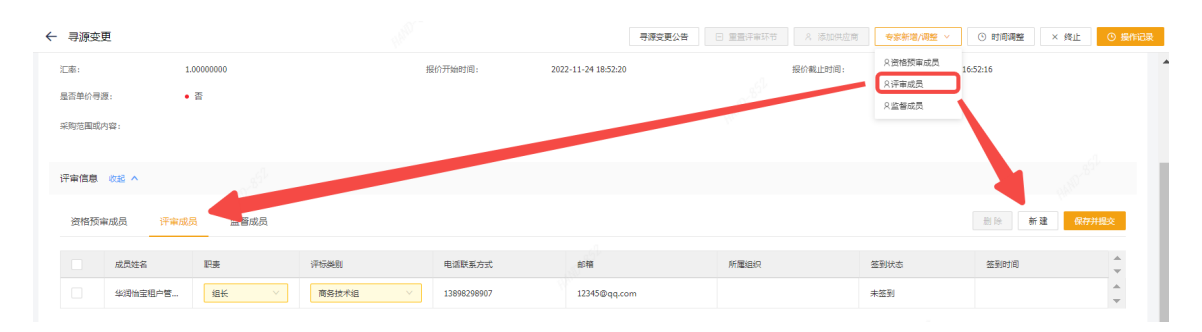

| ← 寻源变更                                                                                                    | 批量添加评审成员 |                   |             | × 重置评审环节 | A 添加供应商 专家转    | 新增/调整 × 🛛 💿 时间调            | ※ 後止 O 援作记录  |
|----------------------------------------------------------------------------------------------------|----------|-------------------|-------------|----------|----------------|----------------------------|--------------|
| 预算金额 (元): 10,000.0000<br>汇率: 1.00000000                                                                                                    |          | :BU/BU: 华浦怡堂饮料( > | 查询          | •        | 而种:<br>报价截止时间: | CNY<br>2022-11-28 03:03:00 |              |
| 是否单价寻源: • 否                                                                                                    |          | 単示名               | 所屬組织        |          |                |                            |              |
| 21和节期改力说。                                                                                                    |          | 17600273510       | 华润怡宝饮料(中国)有 |          |                |                            |              |
| and a start of the start of the | ZOUAIJUN | ZOUAIJUN          |             |          |                |                            |              |
|                                                                                                    | 蔡才元      | 18437881          | 华润守正招标有限公司  |          |                |                            |              |
| 计曲信型 收起 ^                                                                                                    | 陈土软      | 50005574          | 华润守正招标有限公司  |          |                |                            | 1.点击【新建】     |
| 评审成员 监督成员                                                                                                    | 童彤       | 42530525          | 华润怡宝饮料(中国)有 |          |                | 影除                         | 新建一保存并提交     |
|                                                                                                    | ※盒       | 67388648          | 华润守正招标有限公司  |          |                |                            |              |
| 成员姓名 职责 评析                                                                                                    | 刘晔       | 31285813          | 华润守正招标有限公司  | 新屬組织     | 签到状态           | 签到时间                       | ¢            |
| ▲湖冶宝租户营 組长 ▲                                                                                                    | 李小龙      | 12250123          | 3.点击【确定     | ]        | 已签到            | 2022-11                    | -29 19:21:42 |
|                                                                                                    | 杨波       | 42205622          | 华润守正招标有限公司  |          |                |                            | <b>~</b>     |
| 寻源明細 收起 ヘ                                                                                                    | 张希敏      | 87465245          | 华调守正招标有限公司  | -        |                |                            |              |
|                                                                                                    |          |                   | 取満 務5       |          |                |                            |              |

#### • 删除操作

| 算金額 (元) : 1 |             |              |             |                       |         |         |                 | 0 -010101A          | 0 201 |
|-------------|-------------|--------------|-------------|-----------------------|---------|---------|-----------------|---------------------|-------|
|             | 10,000.0000 |              | 限额标识:       |                       |         | 币种:     | CNY             |                     |       |
| æ: · · · ·  | 1.00000000  |              | 报价开始时间:     | 2022-11-24 11:05:35   |         | 报价截止时间: | 2022-11-28 03:0 | 3:00                |       |
| 否单价导源:      | • 杏         |              |             |                       |         |         |                 |                     |       |
| 购范围或内容:     |             |              |             |                       |         |         |                 |                     |       |
|             |             |              |             |                       |         |         |                 |                     |       |
| 审信息 改起 ^    |             |              |             |                       |         |         | 2.点击【删          | 除】                  |       |
| 评审成员 监督成员   |             |              |             |                       |         |         | <u> </u>        | 劃除 新建 6             | 将并提交  |
| 1.          | .勾选需删除的评审   | <b></b><br>「 |             |                       |         |         |                 | _                   |       |
| ■ 成員性       | 职责          | 评标类别         | 电话联系方式      | 邮箱                    | 所屬组织    | 3       | 國状态             | 笙到时间                | -     |
| ✓ 蔡才元       | 組员          | 商务技术组 🗸      | 15033333435 | hand14@hand-china.com | 华润守正招标有 | 順公司 非   | (签到             |                     | ^     |
| 华润怡宝租户管     | 組长 >        | 商务技术组 🗸      | 13898298907 | 12345@qq.com          |         | E       | ]签到             | 2022-11-29 19:21:42 | -     |

(3) 调整监督成员: 评审专家组长结束评审环节前, 采购人可通过【寻源变更】-【专家新

增/调整】-【监督成员】调整监督成员(新增或删除)

•新增操作

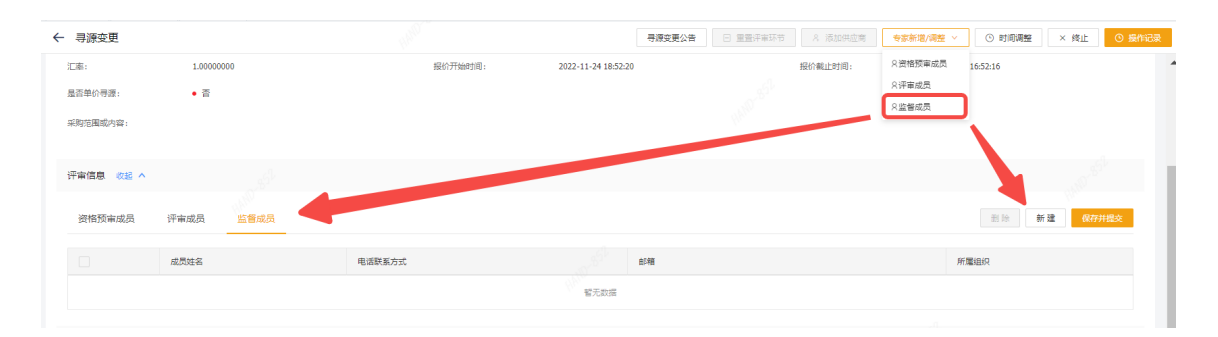

#### • 删除操作

| 寻源变更           |                |        | 0 寻源支更公告 🗆 重量汗率 | 下节 2、添加供应商 | 专家新增/调整 ~  | ③ 时间调整       | × 终止   | <ul> <li>⑤ 損作i</li> </ul> |
|----------------|----------------|--------|-----------------|------------|------------|--------------|--------|---------------------------|
| 采购范围或内容:       |                |        |                 |            |            |              |        |                           |
|                |                |        |                 |            | 2.5+       |              |        |                           |
| <b>汗审信息 收起</b> | ^              |        |                 |            | 2.泉田       |              |        |                           |
| 评审成员           | 监督成员           |        |                 |            |            | 10 H H H H H | 保存)    | 1提交                       |
|                | 成员姓名           | 电话联系方式 | 邮箱              |            | AF         | 随间织          |        |                           |
|                | 13323          | 12223  | teset3@com.cn   |            |            |              |        |                           |
|                | 123            | 123    | teset@com.cn    |            |            |              |        |                           |
|                | ►<br>1.勾选需删除的监 | 督成员    |                 |            | 显示 1 - 2 共 | 2条 < 1 >     | 10 条/5 | <b>⊼</b> ∨                |
|                |                |        |                 |            |            |              |        |                           |

### 4.4.5.添加供应商

若寻源方式为邀请, 寻源单状态在【资格预审中】, 则可以在寻源变更中【添加供应商】。

| Ξ 1                                                                                                    | ☆ 工作台 考                                                                                                    | F家评分 × 档案归档 ×                                                                    | 寻源变更 ×                                                                                                    |                                                                                                    |                                                                         |                                                                                                    |                                                                                                    | 1.点击【添加供应商                                                                                                    | 1                                                                                                    |                                                                                                    |
|----------------------------------------------------------------------------------------------------|----------------------------------------------------------------------------------------------------|----------------------------------------------------------------------------------|----------------------------------------------------------------------------------------------------|----------------------------------------------------------------------------------------------------|-------------------------------------------------------------------------|----------------------------------------------------------------------------------------------------|----------------------------------------------------------------------------------------------------|----------------------------------------------------------------------------------------------------|----------------------------------------------------------------------------------------------------|----------------------------------------------------------------------------------------------------|
| 増理 ~                                                                                                    | ← 寻源变更                                                                                                    |                                                                                  |                                                                                                    |                                                                                                    |                                                                         | 号2                                                                                                    | ○ 重要注意环日                                                                                                    | ち 人 添加供应商 专家新知                                                                                                    | N/清整 ~ ③ 时间清整                                                                                                    | i × 终止 ○ 操作记                                                                                                    |
| 深管理 ^                                                                                                    | 2004420200 (7C) :                                                                                                    | / 10,000,0000                                                                    |                                                                                                    |                                                                                                    | PRESIDENT:                                                              | 2022 44 24 40 40 57                                                                                                    |                                                                                                    | 10t+:                                                                                                    | 0000 44 05 40 40 05                                                                                                    |                                                                                                    |
| 现文件模板                                                                                                    | 1.80                                                                                                    | 1.0000000                                                                        |                                                                                                    |                                                                                                    | 192017732831401                                                         | 2022-11-24 10:19:56                                                                                                    | 1                                                                                                    | 3050 ( MKTT 13 1 M 1                                                                                                    | 2022-11-25 10:18:35                                                                                                    |                                                                                                    |
| 顺大厅                                                                                                    | attr:#0(+)at:                                                                                                    | • 8                                                                              |                                                                                                    |                                                                                                    |                                                                         |                                                                                                    | 1970                                                                                                    |                                                                                                    |                                                                                                    |                                                                                                    |
| 那立项                                                                                                    | 采购范围或内容:                                                                                                    | 1                                                                                |                                                                                                    |                                                                                                    |                                                                         |                                                                                                    |                                                                                                    |                                                                                                    |                                                                                                    |                                                                                                    |
| (下寻源结果录入                                                                                                    |                                                                                                    |                                                                                  |                                                                                                    |                                                                                                    |                                                                         |                                                                                                    |                                                                                                    |                                                                                                    |                                                                                                    |                                                                                                    |
| 3发布的寻源                                                                                                    | 評审信息 改                                                                                                    | · •                                                                              |                                                                                                    |                                                                                                    |                                                                         |                                                                                                    |                                                                                                    |                                                                                                    |                                                                                                    |                                                                                                    |
| 那面向                                                                                                    | 评审成员                                                                                                    | 监督成员                                                                             |                                                                                                    |                                                                                                    |                                                                         |                                                                                                    |                                                                                                    |                                                                                                    |                                                                                                    |                                                                                                    |
| 探交更                                                                                                    |                                                                                                    |                                                                                  |                                                                                                    |                                                                                                    |                                                                         |                                                                                                    |                                                                                                    |                                                                                                    |                                                                                                    | <b>^</b>                                                                                                    |
| 約订单管理                                                                                                    | 5                                                                                                    | <b>龙员姓名</b> 职责                                                                   | 评格                                                                                                    | 59481                                                                                                    | 电话联系方式                                                                  | 自5期                                                                                                    | 所屬組织                                                                                                    | 签到状态                                                                                                    | 签到时间                                                                                                    |                                                                                                    |
| 合报表 🗸                                                                                                    | 4                                                                                                    | A润怕宝帽户管 组长                                                                       | <b>N</b> e                                                                                                    |                                                                                                    | 13898298907                                                             | 12345@qq.com                                                                                                    |                                                                                                    | 未签到                                                                                                    |                                                                                                    | -<br>-                                                                                                    |
| -                                                                                                    | 寻源明细 🛷                                                                                                    | 8 ^                                                                              |                                                                                                    |                                                                                                    |                                                                         |                                                                                                    |                                                                                                    | 4 C                                                                                                    |                                                                                                    | ÷1                                                                                                    |
| and a star of a                                                                                                    |                                                                                                    |                                                                                  | 2.页面                                                                                                    | 间动跳到供                                                                                                    | 其应商列表页                                                                  |                                                                                                    |                                                                                                    | 5.戻                                                                                                    |                                                                                                    | 8) <b> </b>                                                                                                    |
| 10.00 (P)X                                                                                                    | 需求明细                                                                                                    | 供应商列表 附件列                                                                        | 液                                                                                                    |                                                                                                    |                                                                         |                                                                                                    |                                                                                                    |                                                                                                    | 漆加供应商                                                                                                    | 副 除 保存并指交                                                                                                    |
|                                                                                                    |                                                                                                    |                                                                                  |                                                                                                    |                                                                                                    |                                                                         | -                                                                                                    | Reveral Control of Control of Con | +700                                                                                                    |                                                                                                    | <b>A</b>                                                                                                    |
|                                                                                                    |                                                                                                    | (H)(2 H)(M)(H)                                                                   | 供加利益的                                                                                                    |                                                                                                    | 1+44                                                                    | 12                                                                                                    | 15045677772                                                                                                    | HE78/F                                                                                                    | 10.00.5786                                                                                                    | *                                                                                                    |
|                                                                                                    |                                                                                                    | CO00000233                                                                       | 中国石油化                                                                                                    |                                                                                                    | 1200                                                                    | 13                                                                                                    | 15073444567                                                                                                    | 11344@az.com                                                                                                    |                                                                                                    |                                                                                                    |
|                                                                                                    |                                                                                                    | CO00000232                                                                       | 苏州市纳实                                                                                                    | 工业科技有限公司                                                                                                    | 注册                                                                      | 35                                                                                                    | 17621345678                                                                                                    | 11111111@aa.com                                                                                                    | ,                                                                                                    |                                                                                                    |
| -64                                                                                                    |                                                                                                    |                                                                                  |                                                                                                    |                                                                                                    |                                                                         |                                                                                                    |                                                                                                    |                                                                                                    |                                                                                                    |                                                                                                    |
| ▼                                                                                                    |                                                                                                    | 批                                                                                | 量添加供应商                                                                                                    | 1 坤安/ተ                                                                                                    | मक्रस्क                                                                 | ,                                                                                                    | × <u>電音</u> 汗家环节 8                                                                                                    | 添加供应商 专家新增/调整                                                                                                    | <ul> <li>&gt; 町间调整</li> </ul>                                                                                                    | × 终止 ③ 撥作词                                                                                                    |
| -<br>-<br>-<br>-<br>-<br>-<br>-<br>-<br>-<br>-<br>-<br>-<br>-<br>-<br>-<br>-<br>-<br>-<br>-                                                                                                    | 10,000,000                                                                                                    | #13                                                                              | 量添加供应商<br>2商名称:                                                                                                    | 1.搜索供                                                                                                    |                                                                         | 5 <u>9</u> 東京                                                                                                    | ×<br>重盛:宇奈研究<br>の##:<br>振行戦                                                                                                    | 添加供应商 夸家新增/调整<br>CNY<br>山上时间: 2022-1                                                                                                    | <ul> <li>&gt; 町间调整</li> <li>1-25 10:18:35</li> </ul>                                                                                                    | × 线止 0 爆炸记                                                                                                    |
|                                                                                                    | 10,000.0000<br>1.00000000<br>• 查                                                                                                    | itta<br>Hita                                                                     | 量添加供应商<br>2面名称:<br>供应商                                                                                                    | 1.搜索供                                                                                                    |                                                                         | ><br>21日<br>東京                                                                                                    | ×<br>豊富汗来莎市<br>内<br>現的者                                                                                                    | 添加供应商 专家新港/调整<br>CNT<br>1上时间: 2022-1                                                                                                    | <ul> <li>&gt; 町崎凋整</li> <li>1-25 10:18:35</li> </ul>                                                                                                    | × 终止 0 接作记                                                                                                    |
| <b>寻游变更</b><br>29年28年(57):<br>江志:<br>星石举的寻源:<br>采购范围或内容:                                                                                                    | 10,0000000<br>1.00000000<br>• 否                                                                                                    | 91.2<br>1.400                                                                    | 量添加供应商<br>2両名称:                                                                                                    | 1.搜索体<br><sup>1</sup> 9965                                                                                                    | <b> <u> </u> <u> </u></b>                                               | 5 <b>回</b><br>王王<br>王王                                                                                                    | × 聖聖守来訪市 名<br>1999:<br>第20世史<br>第20世史                                                                                                    | 添加0円位向<br>安都新選/调整<br>CNY<br>山町同: 2022-1                                                                                                    | <ul> <li>&gt; 前间调整</li> <li>1-25 10:18:35</li> </ul>                                                                                                    |                                                                                                    |
| <b>司務支更</b><br>2014年3月8日(2011)<br>記書:<br>編品後的考測:<br>2015日2015日<br>2015日2015日<br>2015日2015<br>2015日2015<br>2015日2015<br>2015日2015<br>2015日2015<br>2015日2015<br>2015日2015<br>2015<br>2015<br>2015<br>2015<br>2015<br>2015<br>2015                                                                                                    | 10,000,0000<br>1.0000000<br>• 否                                                                                                    | 91.2<br>THE                                                                      | <ul> <li>型添加供应商</li> <li>立商名称:</li> <li>供应商</li> <li>CO00</li> <li>CO00</li> </ul>                                                                                                    | 1.搜索体<br><sup>1</sup> /// 1.搜索体<br><sup>1</sup> // 1.<br>1.<br>1.<br>1.<br>1.<br>1.<br>1.<br>1.<br>1.<br>1.<br>1.<br>1.<br>1.<br>1                                                                                                    |                                                                         | <ul> <li>(明) 重量</li> <li>(明)</li> <li>(明)</li> <li>(清有四公明)</li> </ul>                                                                                                    | ×<br>重要守来环节 A<br>のev:<br>発行者                                                                                                    | 高加四点商 专家新選/清聖<br>し、N1<br>した利用: 2022-1                                                                                                    | <ul> <li>ご 町川町调整</li> <li>1-25 10:18:35</li> </ul>                                                                                                    | x Kat 0 Kane                                                                                                    |
|                                                                                                    | 100000000<br>1.0000000<br>• 晋                                                                                                    | सर<br>ज्य                                                                        | 量添加供应商 □ (用应用 □ (用应用 □ CO00 □ CO00 □ S0002                                                                                                    | 1.搜索体<br><sup>費编码</sup><br>2002238<br>200312<br>21078                                                                                                    | 共立商<br>合格供应用率: 2<br>代立用名称<br>上海汽车集团股合有限公<br>上海汽车集团股合有限公<br>点都等大车集团股合有限公 | <ul> <li>2 算 重</li> <li>3 価値</li> <li>3 価値</li></ul> | ×                                                                                                    | 「高加州山南」                                                                                                    | <ul> <li>〇 前向渴望</li> <li>1-25 10:18:35</li> </ul>                                                                                                    | x Kale O Renig                                                                                                    |
| 3月後支更<br>からかまた(ひ):<br>に意:<br>二月が日本氏の子系:<br>二月が日本氏の子系:<br>二月かられるの子子。                                                                                                    | 100000000<br>1.0000000<br>• 西                                                                                                    | 96.1<br>(46.                                                                     | 型源ha供应商<br>加商名称:                                                                                                    | 1.搜索(4<br><sup>費编码</sup><br>2000238<br>2000312<br>21078<br>21069                                                                                                    |                                                                         | 100         重量           2回         2回           2公司         3                                                                                                    | x                                                                                                    | 満20円点角 <b>参参参道/満型</b><br>しい<br>止却同: 2022-1                                                                                                    | <ul> <li>&gt; ○ 町向満盤</li> <li>1-25 10.1835</li> </ul>                                                                                                    | × 桃山 0 50년                                                                                                    |
| → 開始支更<br>→ 中国を取べてして、<br>ここま:<br>二二二二二二二二二二二二二二二二二二二二二二二二二二二二二二二二二二二二                                                                                                    | 10.000.0000<br>1.0000000<br>• 否<br>夏晨                                                                                                    | 962<br>(FL                                                                       | 量添加供应商<br>立商名称:                                                                                                    | 1.搜索体<br><sup>型编码</sup><br>2000238<br>2000312<br>21078<br>21069<br>2000402                                                                                                    |                                                                         | 第二章           第           (明)           (明)           (明)           (明)           (明)           (明)           (明)           (明)           (明)           (明)           (明)           (明)           (明)           (明)           (明)           (明)                                                                                                    | x ESTRATO A Rec                                                                                                    | 済20円点用 参求非准/構整 でいて した时间: 2022-1                                                                                                    | <ul> <li>&gt; ○ 町時満整</li> <li>1-25 10:18:35</li> </ul>                                                                                                    | × 推止 0 5000                                                                                                    |
| <b> 専調会変更</b><br>かかみるため(フロ):<br>(ご書:<br>二単本(の合称:<br>二単本(の合称:<br>二))))))))))))))))))))))))))))))))))))                                                                                                    | 100000000<br>1.0000000<br>• 펌                                                                                                    | PEE<br>PEE                                                                       | ■添加供应商<br>加密名称:                                                                                                    | 1.搜索体<br>1.搜索体<br>200238<br>200312<br>2009<br>2009<br>2009<br>2009<br>2009<br>2009<br>2009<br>20                                                                                                    |                                                                         | <ul> <li>2 算費</li> <li>2 算費</li> <li>2 請請請除公判</li> <li>2 公司</li> <li>2 可</li> </ul>                                                                                                    | x<br>主法中年15日 A<br>mer<br>現的書                                                                                                    | 承加時点時<br>●参参非道/通数<br>した町時: 2022-1<br>1                                                                                                    | <ul> <li>〇 町尚清整</li> <li>1-25 10.18.35</li> </ul>                                                                                                    | × 推止 <u>0 541</u> 2                                                                                                    |
|                                                                                                    | 1.000000<br>• 百<br>2页<br><b>职责</b>                                                                                                    | 963<br>(***                                                                      | ■添加供应商<br>立際名称:<br>二<br>二<br>二<br>二<br>二<br>二<br>二<br>二<br>二<br>二<br>二<br>二<br>二                                                                                                    | 1.搜索()<br>1.搜索()<br>2000238<br>2009<br>21078<br>21069<br>200402<br>2009<br>200402<br>20043<br>20043                                                                                                    |                                                                         |                                                                                                    | x                                                                                                    | 原如明成第 ●安参制選/減量<br>してい<br>は即時: 2022-1<br>証券時時: 2025-1                                                                                                    | <ul> <li>⑦ 前向清楚</li> <li>1-25 10:18:35</li> <li>至到时间</li> </ul>                                                                                                    | × 1812 O BA2                                                                                                    |
|                                                                                                    | 11(0000000<br>1.0000000<br>2.日<br>2.日<br>2.日<br>2.日<br>2.日<br>2.日<br>2.日<br>2.日<br>2.日<br>2.日                                                                                        | 92.<br>193<br>194<br>194<br>194<br>194<br>194<br>194<br>194<br>194<br>194<br>194 | <ul> <li>■様加供应等</li> <li>ご等名称:</li> <li>(4成第</li> <li>(2000)</li> <li>(2000)</li></ul>                                                                                                    | 1.搜索()<br>1.搜索()<br>2000238<br>2000312<br>21076<br>21076<br>200042<br>200042<br>200043<br>18888<br>20226                                                                                                    |                                                                         |                                                                                                    | X 単型中部語 A<br>の#1<br>現の者<br>単型曲点                                                                                                    | 原如内広商 ●安奈市道/读型<br>ULI判例: 2022-1<br>加助功応                                                                                                    | <ul> <li>〇 町両満隆</li> <li>1-25 101835</li> <li>五 第四1前</li> </ul>                                                                                                    | × RE 0 602                                                                                                    |
| 御湯を立更           別が生ませ (7):           ご思:           高の時代の方法:           (第二日本)の方法:           (第二日本)の方法:                                                                                                    | 1.0000000<br>・ご<br>記録<br>記録<br>記録<br>記録                                                                                                    | 日本<br>「<br>に<br>に<br>に<br>に<br>に<br>に<br>に<br>に<br>に<br>に<br>に<br>に<br>に         | 星感加供应等<br>調査称:<br>(一)<br>(円)<br>(一)<br>(このの)<br>(このの)<br>(この)<br>(こ                                                                                                    | 1.搜索体<br>戰略。<br>000228<br>21078<br>21069<br>21069<br>200042<br>21069<br>21069<br>21000<br>2000<br>2000<br>2000<br>2000<br>2000<br>2000<br>20                                                                                                    |                                                                         | 2 日         重重           2 日         重重           2 日         日           2 日         日           2 日                                                                                                    | <ul> <li>         ・ 第三十年日で         ・ A         ・ の#1         ・ 現代者         ・ 現代者         ・ 単価面荷         ・ 単価面荷         ・         ・         ・</li></ul>                                                                                                    | 高加快組織 ● ●家奈准/福建<br>したり<br>は1月前日: 2022-1<br>2023-1<br>2023-1<br>2 | <ul> <li>〇 町町両盤</li> <li>1-25 10.18-35</li> <li>         五系向时向     </li> </ul>                                                                                                    | × #LE 0 #AP2                                                                                                    |
| <ul> <li>         - フリン・シーン・シーン・シーン・シーン・シーン・シーン・シーン・シーン・シーン・シー</li></ul>                                                                                                    | 100000000<br>• 副<br>記問<br>記問<br>記問<br>記問<br>記<br>問<br>記<br>問<br>記<br>問<br>記<br>問<br>記<br>の<br>四<br>の<br>の<br>の<br>の<br>の<br>の<br>の<br>の<br>の<br>の<br>の<br>の<br>の<br>の<br>の<br>の<br>の | 日本<br>日本<br>日本<br>日本<br>日本<br>日本<br>日本<br>日本<br>日本<br>日本                         | <ul> <li>二素加供成等</li> <li>二素名称・</li> <li>二素名称・</li> <li>二素のの</li> <li>二素ののの</li> <li>二素ののの</li> <li>二素ののの</li> <li>二素ののの</li> <li>二素ののの</li> <li>二素ののの</li> <li>二素ののの</li> <li>二素ののの</li> <li>二素ののの</li> <li>二素ののの</li> <li>二素ののの</li> <li>二素ののの</li> <li>二素ののの</li> <li>二素ののの</li> <li>二素ののの</li> <li>二素ののの</li> <li>二素のののの</li> <li>二素のののの</li> <li>二素のののの</li> <li>二素のののののののののののののののののののののののののののののののののののの</li></ul>                                                                                                    | 1.搜索/<br>1.搜索/<br>2000228<br>2000312<br>21078<br>21069<br>21069<br>2000402<br>2000403<br>2000403<br>2000403<br>2000403<br>2000403<br>2000403<br>2000403<br>2000403<br>200040<br>200040<br>200000000                                                                                                    |                                                                         | 当<br>重 重<br>当<br>二<br>二<br>二<br>二<br>二<br>二<br>二<br>二                                                                                                    |                                                                                                    | 第200円点向<br>(人口)<br>(上が同時: 2022-1<br>(上が同時: 2022-1)<br>(上が同時: 2022-1)<br>(日本)(日本)(日本)(日本)(日本)(日本)(日本)(日本)(日本)(日本)                                                                                                    | <ul> <li>〇 打印構整</li> <li>1-25 10.1835</li> <li>至至107/6</li> </ul>                                                                                                    | × #LL 0 EAC                                                                                                    |
| 3月後支更<br>10月1日日日日日日日日日日日日日日日日日日日日日日日日日日日日日日日日日日日                                                                                                    | 1.0000000<br>・ II<br>成功                                                                                                    | 第44<br>(元<br>(元<br>(元)<br>(元)<br>(元)<br>(元)<br>(元)<br>(元)<br>(元)<br>(元)<br>(     | 量添加供应商<br>該需名称:<br>○ 供益等<br>○ CO00<br>○ CO00<br>○ CO0                                                                                                    | 1. 搜索(4)<br>500028<br>5000312<br>21076<br>21076<br>21069<br>21069<br>21000<br>2000<br>2000<br>2000<br>2000<br>2000<br>2000<br>20                                                                                                    |                                                                         | <ul> <li>2 単一 単一 単一 単一 単一 単一 単一 単一 単一 単一 単一 単一 単一</li></ul>                                                                                                    |                                                                                                    | 高加四点角 ●安奈市港/福建<br>した町町: 2022-1<br>は町町: 2022-1<br>本 三町秋志<br>末 三町                                                                                                    | <ul> <li>〇 町町満至</li> <li>1-25 101835</li> <li>三 五田町町</li> <li>三 五田町町</li> <li>(あたのみに南)</li> </ul>                                                                                                    | × R <sub>L</sub> 0 802                                                                                                    |
| → 建築支更<br>か # 28 年 (70 1 1 1 1 2 2 2 2 2 2 2 2 2 2 2 2 2 2 2                                                                                                    | 1.0000000<br>・ 計<br>8.月<br>平正<br>福兴<br>福兴<br>勝件                                                                                                    | · · · · · · · · · · · · · · · · · · ·                                            | <ul> <li>重素加供应等</li> <li>正常名称・</li> <li>(中間第</li> <li>(c000</li> <li>(c000</li> <l< td=""><td>1. 搜索件<br/>軟備可<br/>2000238<br/>21076<br/>21076<br/>21076<br/>21076<br/>21076<br/>21077<br/>210777<br/>21077<br/>21077<br/>21077<br/>21077<br/>21077<br/>21077<br/>21077<br/>210</td><td></td><td>2<br/>2<br/>2<br/>2<br/>2<br/>3<br/>3<br/>二<br/>二<br/>(确定)<br/>2<br/>2<br/>2<br/>2<br/>2<br/>3<br/>二<br/>二<br/>(确定)<br/>2<br/>2<br/>2<br/>2<br/>2<br/>3<br/>二<br/>二<br/>(确定)<br/>2<br/>3<br/>二<br/>二<br/>(研<br/>)<br/>(一)<br/>(一)<br/>(一)<br/>(一)<br/>(一)<br/>(一)<br/>(一)<br/>(</td><td></td><td>及20円点用 ●数本港/視盤 してい してい しまり用: 2022-1 は51月: 2022-1 は51月: 2022-1 日本 の の の の の の の の の の の の の の の の の の</td><td><ul> <li>〇 町町満至</li> <li>1-25 10.18.35</li> <li>医気防用</li> <li>(活動用)、</li> <li>(活動用)、&lt;</li></ul></td><td>× 桃山 0 新和2</td></l<></ul> | 1. 搜索件<br>軟備可<br>2000238<br>21076<br>21076<br>21076<br>21076<br>21076<br>21077<br>210777<br>21077<br>21077<br>21077<br>21077<br>21077<br>21077<br>21077<br>210 |                                                                         | 2<br>2<br>2<br>2<br>2<br>3<br>3<br>二<br>二<br>(确定)<br>2<br>2<br>2<br>2<br>2<br>3<br>二<br>二<br>(确定)<br>2<br>2<br>2<br>2<br>2<br>3<br>二<br>二<br>(确定)<br>2<br>3<br>二<br>二<br>(研<br>)<br>(一)<br>(一)<br>(一)<br>(一)<br>(一)<br>(一)<br>(一)<br>(                                                                                                    |                                                                                                    | 及20円点用 ●数本港/視盤 してい してい しまり用: 2022-1 は51月: 2022-1 は51月: 2022-1 日本 の の の の の の の の の の の の の の の の の の                                                                                                    | <ul> <li>〇 町町満至</li> <li>1-25 10.18.35</li> <li>医気防用</li> <li>(活動用)、</li> <li>(活動用)、&lt;</li></ul> | × 桃山 0 新和2                                                                                                    |
| 考別会支更     かからまた。(ご):     ここ:     ここ:     ここ:     ここ:     ここ:     ここ:     ここ:     ここ:     にないたちがいうか。:     にかいたちがいうか。:     にかいたちがいうか。     にかいたちがいうか。     にかいたちがいうか。     ここののかいたちが、     ここののかいたちが、     ここののかいたちが、     こののかいたちが、     このかれのできかいたちが、     こののかいたちが、     こののかれのかいたちが、     こののかれのかいたちが、     こののかれのかいたちが、     こののかれのかいたちが、     こののかれのかいたちが、     こののかれのかいたちが、     こののかれのかれのかいたちが、     こののかれのかれのかれのかれのかれのかれのかれのかれのかれのかれのかれのかれのかれ                                                                                                    | 1.0000000         正           1.0000000         正           成员         WF集           第一<                                                                                             | 代上<br>代    代    代    代    代    代                                                 | 星振加供应用<br>立案名称:<br>○ 代息年<br>○ CO00<br>○ CO00<br>○                                                                                                    | 1. 搜索(4)<br>500028<br>500032<br>21076<br>21076<br>21076<br>21076<br>21076<br>21077<br>210777<br>21077<br>2107     |                                                                         | <ul> <li></li> <li></li> <li>&lt;</li></ul>                                                                                                    | 単語中年15 A<br>「中午」<br>現代者<br>単語の者<br>単語の者<br>単語の者<br>単語の者<br>同時ま<br>現代者<br>単語の者<br>同時ま<br>現代者<br>単語の者<br>同時ま<br>現代者<br>単語の者<br>単語の者<br>見代者<br>単語の者<br>見代者<br>単語の者<br>して、<br>日本<br>日本<br>日本<br>日本<br>日本<br>日本<br>日本<br>日本<br>日本<br>日本                                                                                                    | <ul> <li>売加印点用</li> <li>●安奈市港/構築</li> <li>CVT</li> <li>2022-1</li> <li>注目用: 2022-1</li> <li>2024</li> <li>本部時本</li> <li>株式到</li> <li>単元約件</li> <li>101.com</li> </ul>                                                                                                    | <ul> <li>〇 町町満至</li> <li>1-25 101835</li> <li>三 五田町町</li> <li>三 五田町町</li> <li>「近50件点面</li> <li>●</li> <li>●</li> <li>● 物品公配</li> </ul>                                                                                                    | × R <sub>E</sub> 0 602                                                                                                    |
| 朝鮮安更     新鮮無意味(70):     江志:     記事が得意(22):     江志:     記事が得意(22)     「中南成页 25番4      「中南成页 25番4      東赤時間 25番      東赤時間 25番      東赤時間 25番      東赤時間 25番      東赤時間 25番      東赤時間 25番      東赤時間 25番      東赤時間 25番      日本電転      日本電転      日本電      日本電      日本      日本 | 1.0000000<br>• 금<br>- 編長<br>- 編長<br>- 編長<br>- 編長<br>- 編長<br>- 編長                                                                                                    |                                                                                  | 星感加供应商<br>立電名称:<br>○ ( 代血オ<br>○ ( CO00<br>○ ( CO00<br>○ ○ CO00<br>○ ○ CO                                                                                                    | 1.搜索(4)<br>2000238<br>2000312<br>21076<br>21076<br>21096<br>2000433<br>2000433<br>2000433<br>2000433<br>2000433<br>2000433<br>200043<br>20004<br>20004<br>20004<br>2000000<br>20000000<br>200000000                                                                                                    |                                                                         | NA 単単単                                                                                                    |                                                                                                    | 高加中点角 (特許者)/構築<br>した可用: 2022-1<br>2022-1<br>20                                                                                                    | <ul> <li>① 打印满整</li> <li>1-25 10.1835</li> <li>至另时间</li> <li>原加C供应有</li> <li>物品分配</li> </ul>                                                                                                    | × RL 0 \$14 ×                                                                                                    |
|                                                                                                    | 1.(UNLUNCOV<br>1.00000000<br>・ 日<br>電…<br>電…<br>電…<br>電…<br>電…<br>電…<br>(現在<br>(現在)<br>(現在)<br>(現在)<br>(現在)<br>(現在)<br>(現在)<br>(現在)                                                  |                                                                                  | 豊原加供应商<br>ご再名称:<br>ご用名称:<br>○ CO00<br>○ CO00<br>○                                                                                                    | 1.搜索()<br>電磁码<br>20073<br>2009<br>21078<br>21078<br>2009<br>2009<br>2009<br>2009<br>2009<br>2009<br>2009<br>200                                                                                                    |                                                                         | 本語 業業   、 第 第 第 第 第 第 第 第 第 第 第 第 第 第 第 第 第 第                                                                                                    | <ul> <li>         第二十年に当 人     </li> <li>         第二十年に当 人     </li> <li>         第二十年に当 日     </li> <li>         第二十年に当 日     </li> <li>         第二十年に日     </li> <li> </li> <li>         第二十年に日     </li> <li> </li></ul>                                                                                                    | 済加戸広門 年末期/構築<br>(以下)<br>(以下)<br>(以下)<br>(以下)<br>(以下)<br>(以下)<br>(以下)<br>(以下)                                                                                                    | <ul> <li>〇 打印過聲</li> <li>1-25 10.18-35</li> <li>至 50时间</li> <li>※100年20年</li> <li>他品分配</li> </ul>                                                                                                    | <ul> <li>株正</li> <li>9 SP12</li> <li>・</li> <li>・</li> <li></li></ul> |

第−33−页

### 4.4.6. 重置评审环节

评审结束后,还未确认成交人,寻源单状态在【待确认成交人】环节,采购人可在【寻源变

更】-【重置评审环节】重置评审环节。

| 👷 华润怡宝                                   | < #jixmen 72.7 | 9 合作伙伴管理 物品管理      | 调查表管理 寻源管理 寻源评分管理 | RFX寻源 招投标 价格库管理 ¥       | 防災管 > 茶草麦素 Q 等   | FRUCTURE (255.546) 💭           | 🎙 🌔 华润榆宝集同管理员 🔻 |
|------------------------------------------|----------------|--------------------|-------------------|-------------------------|------------------|--------------------------------|-----------------|
| =                                        | ☆ 工作台 - 寻源大厅 × | 寻源查询 ×   寻源变更 ×    |                   |                         |                  |                                |                 |
| ◎ 需求计划管理 ∨                               | ← 寻源变更         |                    |                   | 寻源空更公告                  | 日 重量評事环节 A 添加供应商 | 今家講藝 ×         ③         11日満載 | × 终止 ③ 操作记录     |
| <ul> <li>早 寻該管理</li> <li>寻該大厅</li> </ul> | 基本信息 收起 ^      |                    | 点击                | 【重置评审环节】                | 1. S.            |                                | Â               |
| 线下寻源结果录入                                 | 号源单号:          | YBCGXV202211170003 | 寻源单名称:            | 按物品行-非二票制-综合评审法-议量议价-qx | 公司:              | 华阔怡宝饮料(中国)有限公司                 |                 |
| 寻源查询                                     | 采购部门:          | IT部则试              | 经办人:              | 华海始宝集团管理员               | 紧购大美:            | 货物                             |                 |
| 寻源变更                                     | 预算金额 (元) :     | 10,000.0000        | 限额标识:             |                         | 币种:              | CNY                            | 19              |
| _                                        | (二座)           | 1.00000000         | 报价开始时间:           | 2022-11-17 11:43:43     | 报价截止时间:          | 2022-11-17 15:15:17            | 100             |
|                                          | 显否单价寻源:        | • 중                |                   |                         |                  |                                |                 |
|                                          | 采购范围或内容:       |                    |                   |                         |                  |                                |                 |
|                                          | 评审信息 改起 ヘ      |                    |                   |                         |                  |                                |                 |

### 4.4.7.寻源终止

采购人如需终止寻源单,可通过【终止】按钮终止寻源单。终止类型可选择终止寻源、重新

寻源。

| ← 寻源变更                       | 终止 2 洗择终止类型 × 经普 回 重要评解研 A 添加供应用 专      | 家新道/调整 ~ ③ 时间调整 × 终止 ④ 操作记录 |
|------------------------------|-----------------------------------------|-----------------------------|
| 基本信息 收起 ^                    | 本場作为修止此次符号、修止単本で表集本次号目 1.点击【终止】后弾出页面    | í                           |
| 寻源单号: YB-XY (202211) 000211号 | ● ● ● ● ● ● ● ● ● ● ● ● ● ● ● ● ● ● ●   | 华阔寺正招标有限公司                  |
| #2M986[]:                    | • 终止理由: 采购大类:                           | 货物                          |
| 预算金额 (元) : 10,000.0000       | 一 一 一 一 一 一 一 一 一 一 一 一 一 一 一 一 一 一 一   | CNY                         |
| 江湖: 1.0000000                | 变更附件: <b>上附件上传</b> 报价截止时间:              | 2022-11-25 16:52:16         |
| 显否单价寻源: • 否                  |                                         |                             |
| 采购范围或内容:                     | 2 A A A A A A A A A A A A A A A A A A A |                             |
| 评审信息 收起 ^                    |                                         |                             |

### 4.4.8.重置确定成交人环节

采购人在确认成交人之后、发布成交通知书之前,即寻源单在【待发布成交通知书】状态,可以通过【重置确定成交人】功能,将【待发布成交通知书】状态的单据回退到【确认成交 人】阶段。

| 🍠 测试                                      | < < < > 考量采购 考量采购 寻题评分管理 合作伙伴管理 中语 | 与整改管理 应用商店 集团管理 云平台服务 RFX寻激 樂 | 直表管理 > 菜単 <u>炭素 Q</u> 等量物資料 | 7系统 【招标系统】 💭 🙆 総研始宝田产管理员 🔻 |
|-------------------------------------------|------------------------------------|-------------------------------|-----------------------------|----------------------------|
| <b>E</b>                                  | □ 工作台 专家评分 × 档案归档 × 寻源变更 × 寻源大厅 ×  | 寻源查询 ×                        |                             |                            |
| 需求管理 🗸                                    | ← 寻源变更                             | 重置确定成交人环节                     | 日 重量评单环节 A 添加供应商 专家新增/      | 講整 × ○ 前向講經 × 终止 ○ 操作记录    |
| 時         寻家管理         ▲           采购文件模板 | 基本信息 农业 ^                          | 点击【重置确定成交人环节】                 |                             |                            |
| 寻源大厅                                      | 寻源单号: YB-XY [202211] 000182号       | 号源单名称: 谈判测试qx                 | () <sup>(1))</sup> 公司: 4    | 网络守正招标有限公司                 |
| 寻源立项                                      | 深約部门:                              | 经办人: 华润输宝租户管理员                | 原则大概: 5                     | 840                        |
| 线下寻源结果录入                                  | 预算金額 (元): 10,000.0000              | 限额振识:                         | 币种: 0                       | INV                        |
| 已发布的寻源                                    | 汇重: 1.0000000                      | 緩約开始時间: 2022-11-18 10:08:58   | 报价截止时间: 2                   | 022-11-18 10:30:00         |
| 寻源查询                                      | 是否单价寻源: • 否                        |                               |                             |                            |
| 寻源支更                                      | <b>原約范围成内容</b> :                   |                               |                             |                            |
| ■ 采购订单管理 ~                                |                                    |                               |                             |                            |
| & 综合报表 ·                                  | 计审慎意 收起 ^                          |                               |                             |                            |
| 章 档案归档                                    | 浮電成員 监督成员                          |                               |                             |                            |
| ④ 寻源单移交                                   |                                    |                               |                             |                            |
|                                           | 成员姓名 职责 评标类别                       | 电活联系方式    邮箱                  | 所屬组织 签到状态                   | 至到时间                       |
|                                           | 华词始宝租户管 组长 简务技术组                   | 13896298907 12345@qq.com      | 已继到                         | 2022-11-18 10:13:32        |

### 4.4.9.变更成交人

采购人在发布成交通知书后,供应商因自身原因无法成交时,可以通过【变更成交人】功能 变更成交人。

| 2010世 へ<br>第1220年4歳校<br>1835大庁<br>1830立项<br>5下号四始単変入                                                                                                    | 基本信服 (X16) へ<br>可源単号: |                                                                                                    | 点     | ま「亦再成亦人」    |                     |         |                                       |     |
|----------------------------------------------------------------------------------------------------|-----------------------|----------------------------------------------------------------------------------------------------|-------|-------------|---------------------|---------|---------------------------------------|-----|
| 大厅<br>立项<br>寻逻结果变入                                                                                                    | 寻源单号:                 |                                                                                                    |       |             |                     |         |                                       |     |
| 夏立项<br>下寻源结果爱入                                                                                                    | -18-41-7              | YB-XY [202211] 000214号                                                                                                    |       | 可源单名称:      | 测试设价qx              | 公司:     | 华阔守正招标有限公司                            |     |
| 「导源結果愛入                                                                                                    | HARD 1:               |                                                                                                    |       | 经办人:        | 华阔始宝租户管理员           | 采购大类:   | 货物                                    |     |
|                                                                                                    | 预算金额 (元) :            | 10,000.0000                                                                                                    |       | 限额标识:       |                     | 而种:     | CNY                                   |     |
| (布的寻源                                                                                                    | 汇墨:                   | 1.00000000                                                                                                    |       | 报价开始时间:     | 2022-11-23 18:47:46 | 报价截止时间: | 2022-11-24 11:00:00                   |     |
| 王帝词                                                                                                    | 最否单价寻源:               | • The second second sec |       |             |                     |         |                                       |     |
| 9支更                                                                                                    | 采购范围或内容:              |                                                                                                    |       |             |                     |         |                                       |     |
|                                                                                                    |                       |                                                                                                    |       |             |                     |         |                                       |     |
| All the second second | 评审信息 改起 ^             |                                                                                                    |       |             |                     |         |                                       |     |
| -10C2R V                                                                                                    |                       |                                                                                                    |       |             |                     |         |                                       |     |
| 8/3#¥                                                                                                    | 评审成员 监督成员             |                                                                                                    |       |             |                     |         |                                       |     |
| 原单移交                                                                                                    | 成员姓名                  | 职责                                                                                                    | 评标类别  | 电谐联系方式      | 創稿                  | 所電道织    | · · · · · · · · · · · · · · · · · · · | 的时间 |
|                                                                                                    | 华润怡宝租户营               | 组长                                                                                                    | 商务技术组 | 13896298907 | 12245.00            |         |                                       |     |

### 点击【确定】后跳转至确定成交人页面,采购人变更成交人。

| ← 确定成多     | 人交                |            |            |            |        |           | 文档下载 | 报价明细导出 | 上传附件     | "比价助手 ③ 操作记录 | ✓ 提交               |
|------------|-------------------|------------|------------|------------|--------|-----------|------|--------|----------|--------------|--------------------|
| YB-XY (20  | )2211〕000214号-测试议 | ltîqx 展开 V |            |            |        |           |      |        |          | 2.点          | 话【提交】              |
| 成本备注       | 展开 🗸              |            |            |            |        |           |      |        |          |              |                    |
| 111        | 222               |            |            |            |        |           | 1    | 变更成交   | λ        | 宣看           | <b>昆价明细</b> 报价明细修正 |
| 总金额 (      | 原币修正值 (含税)        | 本币修正值 (含税) | 本币修正后价格 (  | 原币修正后价格 (  | 调整值    | 评审价格(不含税) | 是否推荐 | 鲁注     | 戚交比例 (%) | 原币成交金額 (含税)  | 本币成交金额 (詳 🔵        |
| 1,100.0000 | 0.0000            |            | 1,100.0000 | 1,100.0000 | 0.0000 | 973.4516  |      |        | 100      | 1,100.0000   | 1,100 🗘            |
| 4          |                   |            |            |            |        |           |      |        |          |              | ۰.                 |
|            |                   |            |            |            |        |           |      |        |          |              | 保存                 |

### 4.4.10.操作记录

采购人可查看寻源单的操作记录。

| 🐼 华润怡宝     | < <b>WARKING TO BE</b> | 采购  合作伙伴管理  物品管    | 理 调查表管理 | 寻源管理 寻源 | 评分管理 RFX寻源 招 | 投标 价格库管理            | 协议管  | > 第単接索 Q 等日                                                                                                    | 11625月15秋 12版系统 🔎 💽 华阔的宝珠同答理员 🗸 |
|------------|------------------------|--------------------|---------|---------|--------------|---------------------|------|----------------------------------------------------------------------------------------------------|---------------------------------|
| =          |                        | ×                  |         |         |              |                     |      |                                                                                                    | 1.点击【操作记录】                      |
| ◎ 需求计划管理 ~ | ← 寻源变更                 |                    | 操作记录    | 3.1     | 查看操作记录       |                     | ×    | 「「「「「「「」」」 (1995年19月1日) (1995年19月1日) (1995年19月10日) (1995年19月1日) (1995年19月1日) (1995年19月10日) (1995年19月10日) (199578) (1995788) (1995788) (19957888) (199578888) (1995788888888888888888888888888888888888 |                                 |
| ◎ 寻談管理 ▲   |                        |                    |         |         |              |                     | - 1  |                                                                                                    |                                 |
| 寻源大厅       | 基本信息 改越 ヘ              |                    | 操作      | 操作描述    | 操作人          | 操作时间                |      | 2.弹出页面                                                                                                    |                                 |
|            | 11 77 66 FL            |                    | 提交      |         | 华润恤宝集团管理员    | 2022-11-17 18:40:19 | 1.18 |                                                                                                    |                                 |
| 统卜导源结果使人   | 守證中号:                  | YBCGXY2022111/0003 | 时间调整    | 1       | 华阔怡宝集团管理员    | 2022-11-17 15:17:54 |      | 20년):                                                                                                    | 如何的重要以利(中国)和科公司                 |
| 寻源查询       | 采购的的门:                 | IT部現代              | 发布      |         | 华润怡宝集团管理员    | 2022-11-17 11:43:44 | - 1  |                                                                                                    | 货物                              |
| 寻源亚更       | 预算金额 (元) :             | 10,000.0000        | 6639    |         | 化适应学会同等理由    | 2022-11-17 11-28-25 | - 1  | 币种:                                                                                                    | CNY                             |
|            | (二)题:                  | 1.00000000         | 01048   |         | AND REPORTS  | 1011-11-17 1110155  | - 1  | 报价截止时间:                                                                                                    | 2022-11-17 15:15:17             |
|            | 显否单价 导源:               | • 출                |         |         | 显示1-4共4条 <   | 1 > 10 祭/页          | ~    |                                                                                                    |                                 |
|            | 采购范围或内容:               |                    |         |         |              |                     |      |                                                                                                    |                                 |

### 4.4.11.寻源变更公告

当存在寻源变更时,可发布寻源变更公告,说明变更事项。

### (1) 点击【寻源变更公告】

| ← 寻源变更     |                        |          | 寻源变更少               | 公告 <a> </a> <u>             新</u> | 8 冬 添加供应商 | 专家新増/講整 ∨ ⊙ 时间调整    | × 终止 O 操作记录 |
|------------|------------------------|----------|---------------------|-----------------------------------|-----------|---------------------|-------------|
| 基本信息 收起 ^  |                        | 点击【寻源变更么 | (告)                 |                                   |           |                     |             |
| 寻源单号:      | YB-XY (202211) 000211룩 | 寻源单名称:   | 测试13457qx           |                                   | 公司:       | 华润守正招标有限公司          |             |
| 采购部门:      |                        | 经办人:     | 华润怡蜜租户管理员           |                                   | 采购大黄:     | 货物                  |             |
| 预算金额 (元) : | 10,000.0000            | 限额标识:    |                     |                                   | 币种:       | CNY                 |             |
| 汇率:        | 1.00000000             | 报价开始时间:  | 2022-11-24 18:52:20 |                                   | 报价截止时间:   | 2022-11-25 16:52:16 |             |
| 显否单价寻源:    | • 否                    |          |                     |                                   |           |                     |             |
| 采购范围或内容:   |                        |          |                     |                                   |           |                     |             |

#### (2) 维护寻源变更公告

| <ul> <li>← 寻源变更公告</li> <li><sup>米购力式</sup>:</li> <li>采购范围或内容:</li> </ul> | יטעע יי               | 马派(73);    | '67T                                  |          | 计重动法: | 4、点击【发布】 | タ 256 D 保存<br>3、点击【保存】 |
|--------------------------------------------------------------------------|-----------------------|------------|---------------------------------------|----------|-------|----------|------------------------|
| 变更公告 收起 ^                                                                | 1、填写【                 | 备注】和上传变更附件 | F,此内容仅用于审批i                           | 说明,供应商无法 | 查看    |          |                        |
| <b>留注</b> :                                                              |                       |            | 変更附件:                                 | +        |       |          | - 1                    |
| 提示:以上内容用于审<br>* 变更内容:                                                    | <sup>拙说明.</sup> 2、填写【 | 变更内容】可供供应商 | ····································· |          |       |          |                        |
| 提示: 以上变更内容以                                                              | 1支更公告的形式没布至守正门户网;     | ś          |                                       |          |       |          | <u>"</u>               |

### 4.5. 确定成交人

进入华润采购管理页面后进入寻源大厅,找到寻源单,点击操作列的按钮【确定成交人】。

| 🍯 测试            | < 华河东的管理 | 零星采购     | 寻源评分管理 合作的         | k件管理 申诉与整次管理 应  | 用向店 集 | 团管理 🚽 | 平台服务 RFX寻源          | 调查表管理 >             | 菜单搜索 Q     | VENDINAN (          | 267.56            | ) 🧕 4096298 | 沪管理员  |
|-----------------|----------|----------|--------------------|-----------------|-------|-------|---------------------|---------------------|------------|---------------------|-------------------|-------------|-------|
| Ē               | ☆ 工作台 4  | 我很大厅 ×   |                    |                 |       |       |                     |                     |            |                     |                   |             |       |
| 憲求管理 〜          | 寻源大厅     |          |                    |                 |       |       |                     |                     |            | 田 招振時報報             | 8 8 <b>2</b> 8155 | 2単振 🗸 🔨     | 工的建筑( |
| • 寻激管理 * 采购文件模板 |          | 寻源单号:    |                    | 専源単名称:          |       |       |                     | 秋志:                 |            | 更多重调 1              | 1日 <b>1</b> 11    |             |       |
| 寻源大厅            | 状态       | 操作       | 寻源单号               | 导源单名称           | 报价调应  | 澄清等疑  | 报价开始时间              | 接价截止时间              | 公司         | 沒格预审截止时间            | 预算金额              | 采购方式        | 寻找    |
| 寻源立项            | 报价中      |          | YB-XY (202211) 000 | 预审test2         | 0/1   | 澄清苦疑  | 2022-11-23 19:03:01 | 2022-11-27 03:03:00 | 华润守正招标有限   |                     | 10,000.00         | 编价          | 巡清    |
| 线下导源结果录入        | 接价中      |          | YB-XY (202211) 000 | 测试设量设价qx        | 1/1   | 澄清發疑  | 2022-11-23 18:52:30 | 2022-11-26 18:52:07 | 华润守正招标有限   |                     | 10,000.00         | 網价          | 公开    |
| 已没布的寻源          | 报价中 点亡   | 【 佣 定 成: | VB-X (202211) 000  | 测试多轮报价qx        | 1/1   | 澄清管疑  | 2022-11-23 18:50:20 | 2022-11-26 18:49:24 | 华阔守正招标有限   |                     | 10,000.00         | 词价          | 公开    |
| 己烧东街            | 侍进入预审    |          | YB-XY (202211) 000 | 预审test1         | 0/1   | 澄清苦疑  |                     |                     | 华阔守正招标有限   | 2022-11-24 03:00:00 | 10,000.00         | 诸价          | 公开    |
|                 | 待确定成交人   | 确定成交人    | YB-XY (202211) 000 | 测试设价qx          | 1/2   | 澄清發疑  | 2022-11-23 18:47:46 | 2022-11-24 11:00:00 | 华润守正招标有限   |                     | 10,000.00         | 询价          | 定日    |
| 寻避史更            | 待预审审批    |          | YB-XY (202211) 000 | 授审test          | 0/1   | 澄清質疑  |                     |                     | 华阔守正招标有限   | 2022-11-23 18:14:12 | 10,000.00         | 词价          | 公开    |
| 采购订单管理 ~        | 侍开板      |          | YB-XY (202211) 000 | 待开标状态经办人即可通过询价监 | 1/1   | 澄清苦疑  | 2022-11-23 17:42:43 | 2022-11-23 17:44:49 | 华阁怡宝饮料(中国) |                     | 10,000.00         | 询价          | 公开    |
| 综合报表 🗸          | 接价中      |          | YB-XY (202211) 000 | 测试13457qx       | 2/2   | 澄清發疑  | 2022-11-23 18:30:00 | 2022-11-25 16:52:16 | 华润守正招标有限   | 2022-11-23 17:39:32 | 10,000.00         | 询价          | 公开    |
| 1 158 (515      | 待开标      |          | YB-XY (202211) 000 | 待开标状态经办人即可遭过调价监 | 1/1   | 澄清等疑  | 2022-11-23 15:16:29 | 2022-11-23 15:17:20 | 终闭恰宝饮料(中国) |                     | 10,000.00         | 调价          | 公开    |
| million 10      | 报价中      |          | YB-XY (202211) 000 | 待开标状态经办人即可遭过询价监 | 0/0   | 澄清普疑  | 2022-11-23 15:10:32 | 2022-11-27 01:01:00 | 综闭检查饮料(中国) |                     | 10,000.00         | 海价          | 公开    |
| N -910049490C   |          |          |                    |                 |       |       |                     |                     |            |                     |                   |             | ×.    |

或点击采购进度条中的【确定成交人】节点,可跳转至确定成交人界面;

| <b>际文件模板</b> |        |            |                    |                     |      |          |       |             |                |           |       |           |                     |  |
|--------------|--------|------------|--------------------|---------------------|------|----------|-------|-------------|----------------|-----------|-------|-----------|---------------------|--|
| 大厅           |        | 寺原单号:      |                    | 导理单名称:              |      |          | 新設(); |             |                | ~ . R     | FRG R |           | 1                   |  |
| 印建西蒙克人       | H5     | \$1        | 将波单导               | 母原草名作               | ANEX |          |       |             |                |           | 根公司在  | 2.994     | ROPERSE :           |  |
| 布的导源         | 将确定成交入 | 建全成交入 编辑   | YBCGXY202303150001 | 多原重采不安 [19开行] 現制    |      | 0.0000   | 825   | er :        | encoare        | *         | 3/1   | ****      | 2023-03-15 17:50:37 |  |
| 2月<br>2月     | 杨建成变入  | - 确定成交人 编辑 | Y8CGXV202303140002 | 采购一条资               | -    | -        | MER   | RA 3        | **             | *         | 2/2   | 12.11 H H | 2023-03-14 15:56:35 |  |
| IMER -       | 师确臣成党人 | 建建成水       | VBCGXY282303620003 | <b>肇浦交流期·天政</b>     |      |          | NEX   | IRA 1       | enicoaros      | *<br>85   | 2/2   | 建清晰级      | 2023-03-02 14:57:31 |  |
| RW ~         | 58262A |            | VBCGXV202302230002 | 對法-萨莱州应来接价重定冲播页     |      | P.C. BAL | 1000  | et 1        | •<br>RAUDOBION | *         | 1/2   | 2774      | 2023-02-23 10:42:20 |  |
| 346          | 得开场    |            | VBCGXV282382229882 | 學還负点現beit1          | -    | ALANE    | HIL   | -           | NARREON        | *<br>935  | 1/1   | -         | 2023-02-22 10:30:35 |  |
| 152          | 侍祷臣成克人 | MERRA      | Y8CGXY282382228801 | 程序-读利               | -    | -        |       | MERRA       | *<br>25522.805 | *         | 2/2   | -         | 2023-02-22 09:58:47 |  |
| (Ratio B     | 497715 |            | VBCGXY202302160001 | <b>非济夏</b> 年        | -    | -        | RS    |             | X462806        | 84        | 9/2   | 2414      | 2023-02-21 16:47:58 |  |
|              | 6715   |            | Y8CGXY212302120005 | 意达·我们开始和九许教时将实现…    | -    | -        | Ris   | HEEZA       | *<br>2462805   | *<br>75.0 | 6/0   | -         | 2023-02-02 17/03:59 |  |
|              | 19715  |            | YBCGXY202302020004 | 影成·我们开始能允许做时间交更…    | -    |          | RG    | *           | *<br>25522505  | *<br>84   | 6/0   | -         | 2023-02-02 16:55:31 |  |
|              | 6715   |            | Y8CGXY282362828001 | ₩57.8505-1YH-0202-1 | -    | -        | 1955  | *<br>142523 | *<br>2462.804  | *         | 6/2   | 2484      | 2023-02-02 10:17:53 |  |
|              | 4      |            |                    |                     |      |          | 25    |             |                |           |       |           |                     |  |

第−37−页

### 4.5.1.无需评审

经办人选择供应商是否推荐,并输入成交比例。

| 南水管理 ~                                                                                                    | ← 确定成交人                             |                     | 编載汇率 文档下载                   | 报价明细导出 上伸附件 X 比价和手    | ◎ 操作记录 ✓ 描文 ● 保存   |
|----------------------------------------------------------------------------------------------------|-------------------------------------|---------------------|-----------------------------|-----------------------|--------------------|
| 日本         日本         1         1         1         1         1         1         1         1 <th1< th=""> <th1< th=""> <th1< th=""></th1<></th1<></th1<> | YB-XY (202211) 000238号-講述11252 扁开 ∨ |                     |                             |                       | 2.保存/提交            |
| 寻源大厅                                                                                                    | 成本备注 展开 >                           |                     |                             |                       |                    |
| 线下导源结果录入                                                                                                    | 推荐成交人 全部报价明细                        |                     |                             | 1.点击是否推荐              | 根的明确而正             |
| 司渡查询                                                                                                    | 供应商名称 原币报价总金额 (合税)                  | 报价币种 汇率 本币报价总金额 (   | 原币修正值 (含稅) 本币修正值 (含稅) 本币修正目 | 价格( 原币修正后价格( 是百推荐     | 曾注 成交比例(%) ☆<br>▼  |
| 寻源变更                                                                                                    | 中國石油化工股份 1,342.0000                 | CNV 1.00 1,342.0000 | 0.0000 0.0000               | 1,342.0000 1,342.0000 | 100                |
| ■ 采购订单管理 ~                                                                                                    | 苏州市纳宾工业料 2,332,0000                 | CNY 1.00 2,332.0000 | 0.0000 0.0000               | 2,332.0000 2,332.0000 |                    |
| ◎ 综合报表 ∨                                                                                                    | 中國石油天然气股 2,332.0000                 | CNY 1.00 2,332.0000 | 0.0000 0.0000               | 2,332.0000 2,332.0000 |                    |
| <ul> <li>印 档案归档</li> <li>④ 寻源单移交</li> </ul>                                                                                                    | •<br>                               |                     |                             | 显示1-3                 | 井3条 < 1 > 10 魚/页 ∨ |

如需修正供应商报价,则采购人在【报价明细修正】中找到对应的物品行进行修正。

(1) 按物品行推荐修正报价

进入物料明细页面,点开需要修正的物品行,找到对应的供应商报价行,在【原币修正值】 列修正供应商报价。输入修正值后系统会自动保存修正值。

| 需求管理 ~     | ← 确定成交人            |                  |               |                        | 1        | 导入确定成交人明细   | 编辑汇率 文档下载   | 报价明细导出    | 上傳附件 《 比 | 介助手      | ⊙ 操作记录   | ✓ 爆交    | 0 <u>R</u> # |  |
|------------|--------------------|------------------|---------------|------------------------|----------|-------------|-------------|-----------|----------|----------|----------|---------|--------------|--|
| B 寻游管理 ^   |                    |                  |               |                        |          |             |             |           |          |          |          |         |              |  |
| 采购文件模板     | YB-XY [202211] 000 | 152号-导入则试-无需评审-5 | 单价寻源-lqx 展开 V |                        |          |             |             |           |          |          |          |         |              |  |
| 寻源大厅       | 成本备注 扁开 🗸          |                  |               |                        |          |             |             |           |          |          |          |         |              |  |
| 寻源立项       |                    |                  |               |                        |          |             |             |           |          |          |          |         |              |  |
| 线下寻源结果录入   |                    |                  |               |                        |          |             |             |           |          |          |          | 分配比例/数  | 量导入          |  |
| 已发布的寻源     | 物料明細 全部別           | 受107月9日<br>1     |               |                        | 修正       | E报价         |             |           |          |          | ۲        |         |              |  |
| 寻源查询       | 1黄花100斤            |                  |               |                        |          |             |             | 选择策略: 推荐: | 共应商 🗸    | ^        |          |         |              |  |
| 寻游变更       | ( 税率 (%)           | 本币含税单价 (元)       | 本而不含税单价 (元)   | 原币修正值(含                | 二币修正值 (含 | 原币像正后价格 (   | 本币修正后价格     | 本币行金额 (元) | 报价说明     | 报价       | 暂估数量     | 暂估金额    |              |  |
| ■ 采购订单管理 > | 13                 | 200.0000         | 176.9912      | 0.00                   | 0.0000   | 20,000.0000 | 20,000.0000 | 20000     |          | 202:     |          |         | *            |  |
| § 综合报表 >   | 13                 | 230.0000         | 203.5398      | 0.00                   | 0.0000   | 23,000.0000 | 23,000.0000 | 23000     |          | 2021     |          |         |              |  |
| ◎ 档案归档     | 13                 | 300.0000         | 265.4867      | 0.00                   | 0.0000   | 30,000.0000 | 30,000.0000 | 30000     |          | 202;     |          |         | -            |  |
| ◎ 可源単移交    | 4                  |                  |               |                        |          |             |             |           |          |          |          | •       |              |  |
|            |                    |                  |               | 显示1-3共3条 < 1 > 10多/页 ✓ |          |             |             |           |          |          |          |         |              |  |
|            | 2紅花100斤            |                  |               | 四月開始、 推測内立者 くうしょう      |          |             |             |           |          |          | v        |         |              |  |
| 1. St.     | 3紫花100斤            |                  |               |                        |          |             |             |           |          |          | 远择策略: 推荐 | 鼡应商 〜   | ~            |  |
|            |                    |                  |               |                        |          |             |             |           |          | 显示 1 - 3 | 共3条 < 1  | ) 10 条/ | <b>页</b> ~   |  |

(2) 按标包推荐修正报价

### a) 采购人选择需要修正的标包,点击【报价明细修真】按钮

| 确定成交人              |                |                |           |      |           | 编辑汇率       | 文档下载 报价明   | 细导出 上传附件   | パ 比价助手 〇 振 | 作记录   | 摄交 🖻        |
|--------------------|----------------|----------------|-----------|------|-----------|------------|------------|------------|------------|-------|-------------|
| 'B-XY (202211) 000 | 118号-货币换算测试_按核 | 示包推荐_非二票制_无需评审 | -1114 展开、 | /    |           |            |            |            |            |       |             |
| 成本备注 展开 >          | - 1.洗择需要       | 修正的标包          |           |      |           |            |            |            | 2.点击       | 【报价明  | 细修正】        |
| <b>5包1</b> 标包2     |                | j.             |           |      |           |            |            |            |            | 查看报价明 | <b>报价明细</b> |
| 选择策略               | 供应商名称          | 原币标包总金额(含税)    | 报价币种      | 汇率   | 本币标包总金额 ( | 原币修正值 (含税) | 本币修正值 (合税) | 本币修正后价格 (  | 原币修正后价格 (  | 是否推荐  | 备注          |
| 推荐供应商 >            | 中国平安保险(集       | 260.0000       | CNY       | 1.00 | 260.0000  | 20.0000    |            | 280.0000   | 280.0000   |       |             |
| 推荐供应商 🗸            | 广州晨光文具礼品       | 522.0000       | HKD       | 0.50 | 261.0000  | 100.0000   |            | 311.0000   | 622.0000   |       |             |
| 推荐供应商 >            | 中国建筑股份有限       | 124.0000       | USD       | 8.00 | 992.0000  | 10.0000    |            | 1,072.0000 | 134.0000   |       |             |
|                    |                |                |           |      |           |            |            |            |            |       | ۰.          |
|                    |                |                |           |      |           |            |            |            |            |       |             |

### b)进入报价明细修正,点开需要修正的行号,点击【编辑】

| ← 确定成交       | ελ.                   |            |                 |            |          | 编辑汇率 | 文档下载 | 报价明细导出 上传 | 附件 ペ 比价助手 | ◎ 操作记录 ✓ 提交  | 四 保存 |
|--------------|-----------------------|------------|-----------------|------------|----------|------|------|-----------|-----------|--------------|------|
| YB-XY (202   | 2211〕000118号-货币换算测试_按 | 标包推荐_非二票制_ | 无需评审-1114 🛛 🗮 🗸 |            |          |      |      |           |           |              |      |
| att to decit | <b>*</b> II           |            |                 |            |          |      |      |           |           |              |      |
| 标包1          | 标包2                   |            |                 |            |          |      |      |           |           |              | 返回   |
| 行号           | 供应商名称                 | 物品描述       | 原币行金額 (含税)      | 原币行金额 (未税) | 行金額 (本币) | 报价币种 | 汇率   | 原币修正值(含   | 原币修正值 (未  | 原币修正后价格 (含税) | 攝作   |
| •            | 中国平安保险 (集团) 股份有       |            |                 |            |          |      |      |           |           |              |      |
| 1            | 中国平安保险 (集团) 股份有       | 物品4        | 100.0000        | 88.4960    | 100.0000 | CNY  | 1.00 | 0.0000    | 0.0000    | 100.0000     | 9848 |
| 2            | 中国平安保险 (集团) 股份有       | 物品3        | 160.0000        | 141.5928   | 160.0000 | CNY  | 1.00 | 0.0000    | 0.0000    | 160.0000     | 编辑   |
| +            | 中国建筑股份有限公司            |            |                 |            |          |      |      |           |           | L. L.        |      |
| • .4         | 广州晨光文具礼品销售有限公         |            |                 |            |          |      |      |           |           |              |      |
|              |                       |            |                 |            |          |      |      |           |           |              | 保存   |

### c) 在【原币修正值】列修正供应商报价

| ← 确定 | 定成交人    |                     |            |               |            |          | 编辑汇率 | 文档下载 | 报价明细导出 上修 | 朝附件 ペ 比价助手 | <ul> <li>③ 操作记录</li> <li>✓ 提交</li> </ul> | 四 保存 |
|------|---------|---------------------|------------|---------------|------------|----------|------|------|-----------|------------|------------------------------------------|------|
| VB-X | Y (2022 | 11〕000118号-资币运算测试 按 | 标包推荐 非一曹制, | 无雲浮南-1114 💷 🗸 |            |          |      |      |           |            |                                          |      |
|      |         |                     |            |               |            |          |      |      |           |            |                                          |      |
| 成本會  | 备注 🛒    | <b>т ∨</b>          |            |               |            |          |      |      |           |            |                                          |      |
|      |         |                     |            |               |            |          |      |      |           |            |                                          |      |
| 标包1  | 1 1     | 际包2                 |            |               |            |          |      |      |           |            |                                          | 返回   |
| 行号   |         | 供应商名称               | 物品描述       | 原币行金額 (含税)    | 原币行金额 (未税) | 行金額 (本币) | 报价币种 | 汇率   | 原币修正值(含   | 原币修正值(未…   | 原币修正后价格 (含税)                             | 攝作   |
| •    |         | 中国平安保险 (集团) 股份有     |            |               |            |          |      |      |           |            |                                          |      |
|      | 1       | 中国平安保险 (集团) 股份有     | 物品4        | 100.0000      | 88.4960    | 100.0000 | CNY  | 1.00 | 0.0000    | 0.0000     | 100.0000                                 | 取消   |
|      | 2       | 中国平安保险 (集团) 股份有     | 物品3        | 160.0000      | 141.5928   | 160.0000 | CNY  | 1.00 | 0.0000    | 0.0000     | 160.0000                                 | 编辑   |
| +    |         | 中国建筑股份有限公司          |            |               |            |          |      |      |           |            |                                          |      |
| +    |         | 广州晨光文具礼品销售有限公       |            |               |            |          |      |      |           |            |                                          |      |
|      |         |                     |            |               |            |          |      |      |           |            |                                          | 保存   |

#### (3) 整单推荐修正报价

### a) 采购人点击【报价明细修正】按钮

进入推荐成交人页面或全部报价明细页面均可点击【报价明细修正】进行报价修正。

| 備定成交人                                                 |                                                 |                           |                    |                                               |                                         | 编辑汇率                                     | 文档下载 报价明                                     | 8导出 上传附件                                     | ☆ 比价助手                                                           | ⊙ 操作记录 | ✓ 提交              | D (Rf |
|-------------------------------------------------------|-------------------------------------------------|---------------------------|--------------------|-----------------------------------------------|-----------------------------------------|------------------------------------------|----------------------------------------------|----------------------------------------------|------------------------------------------------------------------|--------|-------------------|-------|
| B-XY [202211] 000:                                    | 114号-货币换算测试_整单推荐                                | 惇_非二票制_无                  | 濡汗宙-1114           | 履开 ∨                                          |                                         |                                          |                                              |                                              |                                                                  |        |                   |       |
| 成本备注 展开 Y                                             |                                                 |                           |                    |                                               |                                         |                                          |                                              |                                              |                                                                  |        |                   |       |
| 時成交人 全部                                               | 附股价明细                                           |                           |                    |                                               |                                         |                                          |                                              |                                              |                                                                  |        | R                 | 个明细树  |
|                                                       |                                                 |                           |                    |                                               |                                         |                                          |                                              |                                              |                                                                  |        | No.               |       |
| 供应商名称                                                 | 原币报价总金额 (含税)                                    | 报价币种                      | 汇率                 | 本币报价总金额 (                                     | 原币修正值 (含税)                              | 本币修正值 (合税)                               | 本币橡正后价格 (                                    | 原币修正后价格 (                                    | 是否推荐                                                             | 曾注     | 成交比例 (%)          |       |
| 共应商名称<br>中国建筑股份有限…                                    | 原币报价总金额 (含税)<br>128.0000                        | 报价币种<br>USD               | 汇率                 | 本币报价总金额 (<br>128.0000                         | 原币修正值 (含税)<br>0.0000                    | 本币修正值 (合税)<br>0.0000                     | 本币慘正后价格 (<br>128.0000                        | 原币修正后价格 (<br>128.0000                        | 是否推荐                                                             | 普注     | 成交比例 (%)<br>100   | :     |
| 共应商名称<br>中国建筑股份有限<br>中国平安保险(集                         | 原币接价总金额 (合税)<br>128.0000<br>270.0000            | 报价币种<br>USD<br>CNY        | 汇率<br>1.00<br>1.00 | 本市接价总金额 (<br>128.0000<br>270.0000             | 原币修正值(会税)<br>0.0000<br>0.0000           | 本币修正值 (合税)<br>0.0000<br>0.0000           | 本币修正后价格(<br>128.0000<br>270.0000             | 原币修正后价格 (<br>128.0000<br>270.0000            | 是否推荐                                                             | 管注     | 献态比例 (%)<br>100   | •     |
| 供应商名称<br>中国建筑股份有限<br>中国平安保险(集<br><sup>-</sup> 州展光文員礼品 | 原币报价总金额(含税)<br>128.0000<br>270.0000<br>478.0000 | 提价而种<br>USD<br>CNY<br>HKD | に悪<br>1.00<br>1.00 | 本市报价单金额 (<br>128.0000<br>270.0000<br>478.0000 | 原币修正值(会积)<br>0.0000<br>0.0000<br>0.0000 | 本币參正值 (合税)<br>0.0000<br>0.0000<br>0.0000 | 本币修正后价格(<br>128.0000<br>270.0000<br>478.0000 | 原币修正后价格(<br>128.0000<br>270.0000<br>478.0000 | 最否推荐<br>()<br>()<br>()<br>()<br>()<br>()<br>()<br>()<br>()<br>() |        | A認知法(例 (%)<br>100 |       |

### b)进入报价明细修正,点开需要修正的行号,点击【编辑】

| ← 确定成交      | K.                    |            |               |            |          | 编辑汇率 | 文档下载 | 报价明细导出 上的 | 専附件 ズ 比价助手 | ○ 操作记录 ✓ 提交  | 10 保存 |
|-------------|-----------------------|------------|---------------|------------|----------|------|------|-----------|------------|--------------|-------|
| YB-XY (2022 | 211] 000114号-货币换算测试_整 | 单推荐_非二票制_无 | 需评审-1114 展开 🗸 |            |          |      |      |           |            |              |       |
| 成本备注        | HT V                  |            |               |            |          |      |      |           |            |              |       |
|             |                       |            |               |            |          |      |      |           |            |              |       |
| 推荐成交人       | 全部报价明细                |            |               |            |          |      |      |           |            |              | 3200  |
| 行号          | 供应商名称                 | 物品描述       | 原币行金额 (含税)    | 原币行金额 (未税) | 行金額 (本币) | 报价币种 | 汇率   | 原币修正值(含   | 原币修正值(未    | 原币修正后价格 (含税) | 操作    |
|             | 中国平安保险 (集团) 股份有       |            |               |            |          |      |      |           |            |              |       |
| 1           | 中国平安保险 (集团) 股份有       | 是啥         | 120.0000      | 106.1944   | 120.0000 | CNY  | 1.00 | 0.0000    | 0.0000     | 120.0000     | 904R  |
| 2           | 中国平安保险 (集团) 股份有       | 评估         | 150.0000      | 132.7430   | 150.0000 | CNY  | 1.00 | 0.0000    | 0.0000     | 150.0000     | 编辑    |
| +           | 中国建筑股份有限公司            |            |               |            |          |      |      |           |            |              |       |
| • .d        | 广州晨光文具礼品销售有限公         |            |               |            |          |      |      |           |            |              |       |
|             |                       |            |               |            |          |      |      |           |            |              | 保存    |

#### c) 在【原币修正值】列修正供应商报价

| ← 确定成交           | ۶.                    |            |               |            |          | 编辑汇率 | 文档下载 | 报价明细导出 上修 | 附件 8 比价助手 | ○ 操作记录 ✓ 提交  | □ 保存         |
|------------------|-----------------------|------------|---------------|------------|----------|------|------|-----------|-----------|--------------|--------------|
| YB-XY (20)       | 2211〕000114号-货币换算测试_整 | 单推荐_非二票制_无 | 需评审-1114 属开 ∨ |            |          |      |      |           |           |              |              |
|                  |                       |            |               |            |          |      |      |           |           |              |              |
| 成本备注             | 展开 🗸                  |            |               |            |          |      |      |           |           |              |              |
| 推荐成交人            | 全部报价明细                |            |               |            |          |      |      |           |           |              | 返回           |
| 行号               | 供应商名称                 | 物品描述       | 原币行金额 (含税)    | 原币行金額 (未税) | 行金额 (本币) | 报价币种 | 汇率   | 原币修正值(含   | 原币修正值 (未  | 原币修正后价格 (含税) | 操作           |
| •                | 中国平安保险(集团)股份有         |            |               |            |          |      |      |           |           |              |              |
| 1                | 中国平安保险 (集团) 股份有       | 是啥         | 120.0000      | 106.1944   | 120.0000 | CNY  | 1.00 | 0.0000    | 0.0000    | 120.0000     | 取消           |
| 2                | 中国平安保险 (集团) 股份有       | 评估         | 150.0000      | 132.7430   | 150.0000 | CNY  | 1.00 | 0.0000    | 0.0000    | 150.0000     | 194 <u>8</u> |
| +                | 中国建筑股份有限公司            |            |               |            |          |      |      |           |           |              |              |
| • s <sup>1</sup> | 广州晨光文具礼品销售有限公         |            |               |            |          |      |      |           |           |              |              |
|                  |                       |            |               |            |          |      |      |           |           |              | 保存           |

### 4.5.2.线上评审

(1) 按标包推荐

选择【选择策略】,推荐供应商、取消寻源或者关闭寻源,推荐成交的供应商需填写成交比

例,可通过【查看报价明细】按钮查看报价明细。

| Ξ ^                                                                                                    |                                    |                              |                   |                               |
|----------------------------------------------------------------------------------------------------|------------------------------------|------------------------------|-------------------|-------------------------------|
| 關求管理 ~                                                                                                    | ← 确定成交人                            |                              | 文档下载 报价明相导出 上     | 朝鮮件 🛛 🕫 比价和手 🕜 操作记录 🗸 増交 🖻 仪存 |
| 日本         日本         1         1         1         1         1         1         1         1         1         1 <th1< th=""> <th1< th=""> <th1< th=""> <th< th=""><th>YB-XY [202211] 000214号-费试议价qx 展开 ∨</th><th></th><th></th><th>3.点击【提交】</th></th<></th1<></th1<></th1<> | YB-XY [202211] 000214号-费试议价qx 展开 ∨ |                              |                   | 3.点击【提交】                      |
| 寻源大厅                                                                                                    | 成本審註 展开 >                          |                              |                   |                               |
| <del>马那亚观</del><br>线下导激结果录入                                                                                                    | 111 222                            |                              | 1.输入成             | 交比例<br>重新級的明細 提的明細修正          |
| 已发布的寻源<br>寻源查询                                                                                                    | 本市标型总金额 ( 原币修正值 (含稅) 本币修正值 (含稅)    | 本市修正后价格 ( 原币修正后价格 ( 课题重      | 汗軍价格(不合稅) 显百推荐 能注 | 成交比例(%) 原币成交金额(合税) 本市         |
| 寻源变更                                                                                                    | 1,100.0000 0.0000                  | 1,100.0000 1,100.0000 0.0000 | 973.4516          | 100 0.0000                    |
| ■ 采购订单管理 ~                                                                                                    | 4                                  |                              |                   | ,                             |
| ◎ 综合报表 >                                                                                                    |                                    |                              |                   |                               |
|                                                                                                    |                                    |                              |                   | 2.点击【保存】                      |
| <ol> <li>   (i) 寻課単修交   </li> </ol>                                                                                                    |                                    |                              |                   |                               |

(2) 整单推荐

查看专家推荐, 右拉查看成交比例, 保存并提交。

| ~      | ← 1   | 喻定成交人           |              |          |    |            |            | 文括下載 经约翰每日出 上桥附件 不 批价取手 ③ 编内记录 / 建攻 四 83 |            |            |      |          |            |          |  |  |
|--------|-------|-----------------|--------------|----------|----|------------|------------|------------------------------------------|------------|------------|------|----------|------------|----------|--|--|
| •<br>· | YB    | -XY [202211] 00 | 00230号-测试112 | 4qx 展开 > |    |            |            |                                          |            |            |      |          | 2.保祥       |          |  |  |
| ×      | st    | 本备注 展开 🗸        |              |          |    |            |            |                                          |            | 1.查看专家     | 推荐   |          |            |          |  |  |
|        | 推     | 学成交人 1          | 全部股价明细       |          |    |            |            |                                          |            |            |      | _        |            | 报价明细修    |  |  |
|        | 9     | 商务分             | 价楷得分         | 总分       | 排名 | 本币报价总金额 (  | 原币修正值 (含稅) | 本币修正值 (含稅)                               | 本币修正后价格 (  | 原币修正后价格 (  | 是否推荐 | 调整值      | 汗暈价格(不含税)  | <b>1</b> |  |  |
| 1      |       | 3.17            | 40.78        | 80.45    | 1  | 2,541.0000 | 0.0000     | 0.0000                                   | 2,541.0000 | 2,541.0000 |      | 0.0000   | 2,248.6728 | 1        |  |  |
| 1      |       | 2.84            | 45           | 80.34    | 2  | 2,343.0000 | 0.000      | 0.0000                                   | 2,343.0000 | 2,343.0000 |      | 0.0000   | 2,073.4516 |          |  |  |
| I      | ,     | 3.5             | 40.78        | 77.45    | 3  | 2,541.0000 | 0.0000     | 0.0000                                   | 2,541.0000 | 2,541.0000 |      | 0.0000   | 2,248.6728 | Ξ.       |  |  |
| I      | 4     |                 |              |          |    |            |            |                                          |            |            |      |          |            | •        |  |  |
| - 1    | 1.1.1 |                 |              |          |    |            |            |                                          |            |            |      | 显示 1 - 3 | 共3条 < 1 >  | 10 条/页 ∨ |  |  |

#### (3) 按物品行推荐

选择【选择策略】,推荐供应商、取消寻源或者关闭寻源,勾选推荐成交供应商,按数量分

配的情况下填写成交数量,按比例分配的情况下,填写成交比例。点击【分配比例/数量导

第-41-页

| 需求管理 ~     | ← 确定   | 官成交人          |           |          |         |            |         |       |            |        | 文档下载 | 接价明细导出 上 | :传附件        | ○ 損作记录 ✓ 提示  | ž 🖻 🕅               |
|------------|--------|---------------|-----------|----------|---------|------------|---------|-------|------------|--------|------|----------|-------------|--------------|---------------------|
| B 寻游管理 🔹 🔺 |        |               |           |          |         |            |         |       |            |        |      |          |             | 1            |                     |
| 采购文件模板     | YB-X1  | / [202211] 00 | 0217号·测试议 | 量议价qx 展开 | FV      |            |         |       |            |        |      |          |             | 2.保存/提       | 交                   |
| 导源大厅       |        | 2)+ mm .      |           |          |         |            |         |       |            |        |      |          |             |              |                     |
| 寻源立项       | 130-4- | NT MAY *      |           |          |         |            |         |       |            |        |      |          |             |              |                     |
| 线下寻源结果录入   |        |               |           |          | 1.3     | 真写分        | 配数量     |       |            |        |      |          |             | 分配           | 北例/数量导/             |
| 已发布的寻源     | 中的家斗司  | 19月 全部        | 服价明细      |          | ×       |            |         |       |            |        |      |          |             |              | <ul> <li></li></ul> |
| 寻游查询       | 69     | 是否推荐          | 推荐理由      | 分配数量     | 物品/项目名称 | 单位         | 需求数量    | 供应商名称 | 本币合税单价 (元) | 税車 (%) | 规格型号 | 修正后价格 (  | 本而不含税单价 (元) | 修正后本币行金额 (元) |                     |
| 寻游立更       | 1      |               |           | 11       | i 🤿     | -          | 11.0000 | 苏州市纳  | 20         | 13     |      | 20.00    | 17.5991     | 220          |                     |
| 采购订单管理 >   | 1      |               |           | 11       | 1       | 台          | 11.0000 | 中国石油  | 111        | 13     |      | 111.00   | 98.2301     | 1221         |                     |
| 综合报表 🗸     | 1      |               |           | 11       | 1       | 63         | 11.0000 | 中国石油  | 213        | 13     |      | 213.00   | 188.4956    | 2343         |                     |
| 档案日档       | 2      |               |           | 22       | 2       | $\uparrow$ | 22.0000 | 苏州市纳  | 25         | 13     |      | 25.00    | 22.1239     | 550          |                     |
|            | 2      |               |           | 22       | 2       | $\uparrow$ | 22.0000 | 中國石油  | 222        | 13     |      | 222.00   | 196.4602    | 4884         |                     |
| 寻源里修交      |        | -             |           | 22       | 2       | <b>^</b>   | 22.0000 | 中国石油  | 231        | 13     |      | 231.00   | 204,4248    | 5082         |                     |
| 9週年8支      | 2      |               |           |          |         |            |         |       |            |        |      |          |             |              |                     |

#### 入】可用 excel 导入分配比例/数量。

(4) 成本备注中可选择性填写,确认成交候选人备注、有效报价少于三个的原因(供应商

报价少于三个时必填)、推荐合作供应商报价不是最低报价的原因。

| ← 确定成交人                             | 總藏江率 文档下载 报价明细导出 | 上傍附件 🛛 🛠 比价助手 🕓 | 操作记录 V 提交 E 保存 |
|-------------------------------------|------------------|-----------------|----------------|
| YB-XY (202211) 000238号-测试11252 馬开 🗸 |                  |                 | Í              |
| 成本备注 收起 ^                           |                  |                 |                |
| 确定成交人 <b>留</b> 注:                   |                  |                 |                |
| 有效报价少于三个的原因:                        |                  |                 |                |
| 推荐合作供应商报价不是最低有效报                    |                  |                 |                |
| (行動)開口:                             |                  |                 |                |
| * 成交金额与预算金额偏差统大的原<br>团:             |                  |                 |                |
|                                     |                  |                 | 10             |

### 4.6. 成交通知

(1) 登录系统后, 在正上方菜单栏点击【华润采购管理】, 在左侧导航栏找到【寻源管理】,

点击展开,选择【寻源查询】,找到对应寻源单,在成交通知列下点击【编辑】按钮

| 需求管理                                     | ~        | 寻源事件查询 |       |                  |                 |            |                     |                     |                   |             |       |      |       |          |
|------------------------------------------|----------|--------|-------|------------------|-----------------|------------|---------------------|---------------------|-------------------|-------------|-------|------|-------|----------|
| <ul> <li>寻談管理</li> <li>采购文件模板</li> </ul> |          |        | 寻源单号: |                  | 导源的             | 自名称:       |                     | 寻源方式:               |                   |             | 更多整词  | 22   | 9     |          |
| 寻源大厅                                     |          | 状态     | 成交通知  | 导源单号             | 导源单名称           | 公司         | 报价开始时间              | 报价截止时间              | 资格预审截止时间          | 预算金额        | 采购方式  | 导源方式 | 澄清等疑  | 导源模板     |
| 寻源立项                                     |          | 报价中    |       | YB-XY (202211) 0 | Reg11210001     | 华阔怡宝饮料(中国) | 2022-11-21 11:20:54 | 2022-11-30 10:51:39 |                   | 10,000.0000 | 试利采购  | 公开   | 澄清答疑  | 这利采购分    |
| 线下导源结果家                                  |          | 评分中    |       | YB-XY (202211) 0 | 供应商澄清到试         | 华润守正招标有限   | 2022-11-21 10:25:04 | 2022-11-22 11:15:00 |                   | 11.0000     | 询价    | 公开   | 澄清茶经  | cbs-多轮报  |
| 已发布的寻源                                   | •        | 売日     | 988   | YB-XY (202211) 0 | 谈判测试qx          | 华润守正招标有限   | 2022-11-18 10:08:58 | 2022-11-18 10:30:00 |                   | 10,000.0000 | 谈判采购  | 公开   | 澄清清楚  | 竞争性议判    |
| 寻渡查询                                     | <b>۔</b> | 服价     | 994B  | YB-XY (202211) 0 | 多源直采测试-1116     | 华阔守正招标有限   | 2022-11-17 17:35:25 | 2099-01-01 00:00:00 |                   | 3,000.0000  | 多源直接  | 公开   | 激清答疑  | 多源直采泉    |
| II IS A IN                               | -1       | 待确定成   |       | YB-XY (202211) 0 | cbs-异步下载-1050   | 华阔守正招标有限   | 2022-11-16 15:28:52 | 2022-11-16 16:23:47 |                   | 1.0000      | 询价    | 公开   | 澄清苦疑  | cbs-无案词  |
| 导动现象                                     | - 1      | 关闭     |       | YB-XY [202211] 0 | cbs-异步下载成交单位具体成 | 华润守正招标有限   | 2022-11-16 15:11:41 | 2022-11-30 15:11:13 |                   | 1.0000      | 调价    | 公开   | 澄清質疑  | cbs-无需词  |
| ■ 采购订单管理                                 | ×        | 发布审批中  |       | YB-XY [202211] 0 | 12              | 华阔守正招标有限   |                     |                     |                   | 22,222.0000 | 词价    | 公开   | 澄清答疑  | 工作流审损    |
| 廢 综合报表                                   | ~        | 评分中    |       | YB-XY (202211) 0 | 按标包推荐-二篇制-最任价评  | 华润守正招标有限   | 2022-11-15 19:11:13 | 2022-11-15 20:15:11 |                   | 11,111.0000 | 海价    | 公开   | 澄清苦疑  | 953限制批   |
| ◎ 档案归档                                   | - 1      | 制建     |       | YB-XY (202211) 0 | 按物品行-非二票制-综合评审  | 华润守正招标有限   |                     |                     |                   | 10,000.0000 | 诸价    | 公开   | 澄清等疑  | cbs-多轮报  |
| ④ 具液单体交                                  | - 1      | 评分中    |       | YB-XY [202211] 0 | 按物品行-非二票制-综合汗审  | 绿润守正招标有限   | 2022-11-15 18:47:21 | 2022-11-15 18:49:38 |                   | 10,000.0000 | 调价    | 公开   | 澄清質疑  | 调价-议价    |
|                                          | - 1      |        |       |                  |                 |            |                     |                     |                   |             |       |      |       | ÷        |
|                                          |          |        |       |                  |                 |            |                     |                     | 显示 71 - 80 共 6443 | ≪ < 1 …     | 6 7 8 | 9 10 | 645 > | 10 新/页 ∨ |

### 或在【寻源大厅】页面点击采购进度条中的【发布成交通知书】节点,可跳转至成交通知详

| 信用面  | ٠ |
|------|---|
| 旧グト田 | , |

| UNIX PREMI        |                   |       |                     |                   |                                                         |
|-------------------|-------------------|-------|---------------------|-------------------|---------------------------------------------------------|
| NRA/T             |                   | 1月半号: |                     | 导逐单名称:            | 彩级⊙: 美好重用 重量 常料                                         |
| (下寺唐城集泉入          | 80                | \$1   | 符团单导                | 再进业总行             | ANAR RANK RANK RANK                                     |
| 这方的寻想             | 将发生成交通。           | -     | VBCGXV202303090003  | 中京江家清聖道           |                                                         |
| 1月2日              | execta-           | 86    | VBCGXV202303060001  | 第0号港・1            | · · · · · · · · · · · · · · · · · · ·                   |
| Rijwen -          | #38442.8-         | -     | YBCGXY202303000003  | 分配比例每入時式          | ************************************                    |
| 白田市 ~             | RIZ               |       | Y8CGXY202302130001  | 多原夏采利式            | 12/2 10/2/10/2 10/2/2/2/2/2/2/2/2/2/2/2/2/2/2/2/2/2/2/2 |
| 2016              | <b>R</b> 4        |       | Y8CGXY202302300003  | ## <b>#</b> ##### | 122195 RECEIPTION NO. 1/4 12/2014 2023-02-10 14:283     |
| 原单接交<br>III へ和豊か良 | 939422 <b>8</b>   | -     | Y8CGXY282382878885  | 资格预审约计算法约定        | 92098 2023-02-07 17065                                  |
| o XRM NO          | 922422 <b>8</b> - | -     | VBCGXV282362828888  | 后生一物品-多彩展的        | 1201 01.00 00 00 00 00 00 00 00 00 00 00 00 00          |
|                   | 将发布成交通。           | -     | Y8CGXY2822223408397 | 进格型车转单            |                                                         |
|                   | 9x1423-           | 88    | Y8CGXY202212080016  | 则试动品行为0-多轮接位-普通接  | · · · · · · · · · · · · · · · · · · ·                   |
|                   | 将没有成交通。           | -     | Y8CGXY202212080004  | 则成-发展成交通10%以行变动下数 | 72 202-12-06 10.185                                     |

### (2) 点击【编辑】, 进入成交通知详情页面

### a) 采购结果告知书

| 開次管理 ~                                    | ← 成交通知洋情                                               |                           |             | D 保存 发布                 |
|-------------------------------------------|--------------------------------------------------------|---------------------------|-------------|-------------------------|
| ゆ 寻談管理 ・                                  | 寻避单号: YB-XY (202211) 000182号 弓迹体                       | IS称: 这判例试qx               | 公司:         | 华阔守正招标有限公司              |
| 采购文件模板                                    | <ul> <li>采购联系人:</li> <li>采购性系人:</li> <li>联系</li> </ul> | 人电话: 13898298907          | • 联系人邮箱:    | 12345@qq.com            |
| 寻源立项                                      | 创建日期: 2022-11-18 10:07-22 借知于                          | /公告: 🗹 成交通り1日 🗹 采购結果告知书 🗌 | 成交结果公告      |                         |
| 线下导激结果录入                                  |                                                        | <b>`</b>                  | 1.勾选采购结果告知书 |                         |
| 已发布的寻源                                    | 成交通知书 改起 ^                                             |                           |             | 4.点击【生成通知】生成成交通知        |
| 寻源查询                                      | • 成交通印模板:                                              | 译成交通知模板                   |             | 生成週旬                    |
| 寻理立臣 二二二二二二二二二二二二二二二二二二二二二二二二二二二二二二二二二二二二 | 状态 供应等合称 中标明细                                          | 原币成交金额 (元) 援收人            | 联系电话 通知编号   | 操作 餐注                   |
|                                           | 广州展光文算礼品钟售 重置時間 下新明细                                   | 6,420.0000 BKE            | 18302232600 | ٩                       |
| ※ 格案日档                                    | 中國平安保險(集团) 董君明知 下戰時間                                   | 18,560.0000               |             | Q                       |
| ◎ 寻源单移交                                   | 3.查看/下                                                 | 彩明细                       |             | 显示1-2共2条 < 1 > 10 魚/页 > |
|                                           | 采购结果香知书 收起 ^                                           |                           | 6.点击【       | 生成通知】生成未成交通知            |
|                                           | • 未成交通知機能: 5.逆                                         | 战军,成交通知模板                 |             | 生成圈印                    |
|                                           | 供应簿名称                                                  | 状态                        | 過作          |                         |
| when Sch                                  |                                                        | 智无欺握                      |             |                         |

### b) 成交结果公告

| 電水管理 ~                                      | ← 成交通知详情                    |                             |          |                |             |             |           |              | D 保存 发布    |
|---------------------------------------------|-----------------------------|-----------------------------|----------|----------------|-------------|-------------|-----------|--------------|------------|
| B 寻游管理 ^                                    | 寻源单号: YB-XY                 | (202211) 0001828            | 寻源单名称:   | ispinis        | dx.         | 2           | F);       | 华国守正招标有限公司   |            |
| 采购文件模板                                      | * 原购联系人: 华润·                | a宝租户管理员                     | * 联系人电话: | 138982         | 98907       | *           | 获奖人邮稿:    | 12345@qq.com |            |
| 寻源立项                                        | 创建日期: 2022-1                | 1-18 10:07:22               | 借知书/公告:  | <b>x</b> xx205 | 🗌 采购结果香知书 🔽 | 成交結果公告      |           |              |            |
| 线下寻源结果录入<br>已发布的寻源                          | 成交通知书 农起 ^                  |                             |          |                |             | 1.勾选成交结果公   | 法告        | 4.点击         | 【生成通知】     |
| 寻源查询                                        | <ul> <li>成交通知機板:</li> </ul> |                             | 2.选择     | 成交通知模板         |             |             |           |              | 45000      |
| 寻渡変更<br>■ 采购订单管理 ~                          | 状态 供应商名称                    | 中标明细                        |          | 原币成交金额 (元)     | 接收人         | 联系电话        | 通知编号      | 操作           | 發注         |
| ち 综合报表 ジン                                   | 广州最光文員礼。                    | B的售 登着明細 下新明細 第四) 売期明細 下数明細 |          | 6,420.0000     | <u>₩</u> Ξ  | 18302232600 |           |              |            |
| <ul> <li>甲 档案归档</li> <li>● 寻源单移交</li> </ul> | um se                       |                             |          |                |             |             |           | 显示1-2共2条 <   | 10 魚/页 >   |
|                                             | 成交结果公告 收起 ^                 |                             | 3.查看/下载明 | ш              |             | 5.维护公告标题》   | 及天数       | 6.选择         | 成交结果公告模板   |
|                                             | 公告编号:                       |                             | * 公告标题:  | 谈判测试qx谈判录      | 网络果公告       |             |           |              |            |
|                                             | 公告状态:                       |                             | * 公告天数:  | 3              |             |             | 或交續果公告機板: |              | 7.点击【生成公告】 |
| AND ST.                                     |                             |                             |          |                |             |             |           | 全屏顶克         | 主成公告       |

第−43−页

(3) 查看生成的通知,确认没有问题后点击保存,点击【发布】后发布。

| 「求管理 ~            | ← 成交通知详情                      |                  |             |          |             |               |             |               |              | ◎ 保存         |
|-------------------|-------------------------------|------------------|-------------|----------|-------------|---------------|-------------|---------------|--------------|--------------|
| → 2018年 へ ※ 回文件模板 | •采购联系人:                       | 华国始宝租户普到         | LA.         | • 联系人电话: | 138982      | 98907         |             | • 联系人邮箱:      | 12345@qq.com |              |
| 寻源大厅              | 创建日期:                         | 2022-11-18 10:07 | 22          | 告知书/公告:  | 11 成交通知书    | 🛛 采购结果告知书 📃 ) | 成交結果公告      |               | 2            | 点击保存/发布      |
| 寻源立项              |                               |                  |             |          |             |               |             |               |              |              |
| 线下寻源结果录入          | 成交通知书 改起                      | ^                |             |          |             |               |             |               |              |              |
| 已发布的寻源            | <ul> <li>         ·</li></ul> | 成本運動共振振の         | G价而轨→税单推查 ○ |          |             |               |             |               |              | 生成通知         |
| 寻源查询              |                               |                  |             |          |             |               |             |               |              |              |
| 寻源立更              | 状态                            | 供应商名称            | 中标明细        |          | 原币成交金額 (元)  | 接收人           | 联系电话        | 通知编号          | 操作           | 御注           |
| 彩彩订单管理 ~          | 新建                            | 广州最光文算礼品销售       | 查看明细 下载明细   |          | 6,420.0000  | šKΞ           | 18302232600 | TZ20221130000 | 2 2          | ٩            |
| 综合报表 🗸            | 新建                            | 中国平安保险(集团)       | 查看明细 下鼓明细   |          | 18,560.0000 |               |             | TZ20221130000 | 1 28         | ٩            |
| 当然日生              |                               |                  |             |          |             |               |             | /             | 显示1-2共2条 <   | 1 > 10条/页 >  |
| 排卵单移交             | 采购结果告知书                       | (2)(1)           |             |          |             |               |             | 1.查看通知        |              |              |
|                   | • 未成交通知模板:                    | 采购结果告知书          |             |          |             |               |             | 1             |              | 生成通知         |
|                   | 供应商名称                         |                  |             |          | 状态          |               |             | 操作            |              |              |
|                   | 中国建筑股份有限                      | 公司               |             |          | 新建          |               | 6           | 22            |              |              |
| , 6 <sup>1</sup>  |                               |                  |             |          |             |               | and C       |               | 显示1-1共1条 <   | 1 > 10 鉃/页 > |

#### a) 查看成交通知书

| ** | M Stins Document Viewer | TZ202211300002-广州层升 | 这具礼品销售有限公司.docx                                                      | 2              |
|----|-------------------------|---------------------|----------------------------------------------------------------------|----------------|
|    |                         |                     | <mark>於 </mark> 事时1                                                  |                |
| Q  |                         |                     |                                                                      |                |
|    |                         |                     | 成交通知书                                                                |                |
|    |                         |                     | 编号: TZ202211300002                                                   |                |
|    |                         |                     | 广州晨光文具礼品销售有限公司:                                                      |                |
|    |                         |                     | 经评定,确定责单位为 <u>谈判测试ax(编号;YB-XY(202211)000182号)</u><br>的成交人。<br>成交金额为: |                |
|    |                         |                     | 请在收到本通知书后五日内与采购人联系,联系方式如下;<br>联系人: 华润怕宝租户管理员<br>联系电话: 13896296907    |                |
|    |                         |                     | 邮箱; 12345@qq.com                                                     |                |
|    |                         |                     | 特此通知。                                                                |                |
|    |                         |                     | 备注:                                                                  |                |
|    |                         |                     | 采购人: 华润守正招                                                           |                |
|    | 第1页共1页                  |                     |                                                                      | 圖 圖 ○ 鑑放%100 ↔ |

### b) 查看采购结果告知书, 仅会通知未成交供应商

| ☆ 算順 China Document Viewer 采购结果告 | 5 中国建筑股份有限公司 docx |                |
|----------------------------------|-------------------|----------------|
| ©<br>Q                           | <u>.</u>          |                |
|                                  | 采购结果告知书           |                |
|                                  | 中国建筑股份有限公司:       |                |
|                                  | <u> </u>          |                |
|                                  |                   |                |
|                                  | 华润守正招标有限公司        |                |
|                                  | 2022-11-30        |                |
|                                  |                   |                |
|                                  |                   |                |
| 第1页共1页                           |                   | 圖 圖 ○ 鑑放%100 ↔ |

c) 查看成交结果公告, 成交结果公告会以公告的形式发布给各应标供应商

| 成交通知详情     成交通知详情     ひのの時に Viewer 20月9月1日 | Xi没判杀将给米公言Z0Z21130140434.00CX |                                  |                                                                                                    | 四 保存 发布       |
|--------------------------------------------|-------------------------------|----------------------------------|----------------------------------------------------------------------------------------------------|---------------|
|                                            |                               |                                  | and the second second se | *             |
|                                            | <mark>800 年</mark> 101        |                                  |                                                                                                    |               |
|                                            | 谈判测试qx 巧<br>完成评审工作,           | <b>采</b> 」<br>i目(寻源单编<br>i将成交结果公 | 购结果公告<br>公告编号: CJGG202211300001<br>号: YB-XY (202211) 000182号) 已经<br>告如下:                                                                                                    |               |
|                                            | 1、 成交人名甲                      | 源单名称                             | 供应商名称                                                                                                    |               |
|                                            | 1 iš                          | i判测试qx                           | 中国平安保险(集团)股份有限公司                                                                                                    |               |
|                                            |                               | ;州湖山QX                           | 了加震元又共和福阳语有限公司<br>采购人:华润守正招标有限公司<br>2022-11-30                                                                                                    |               |
| 第1页共1页                                     |                               |                                  |                                                                                                    | ☆<br>縮放%100 ④ |

## 五. 多源直采

### 5.1. 发布寻源单

(1) 打开浏览器, 输入网址: https://szecp.crc.com.cn/

进入华润集团守正电子招标平台,在右侧登录/注册入口区域点击【招标人】进入招标人登

录页面,输入账号和密码,点击按钮【LDAP 登录】登录进系统。

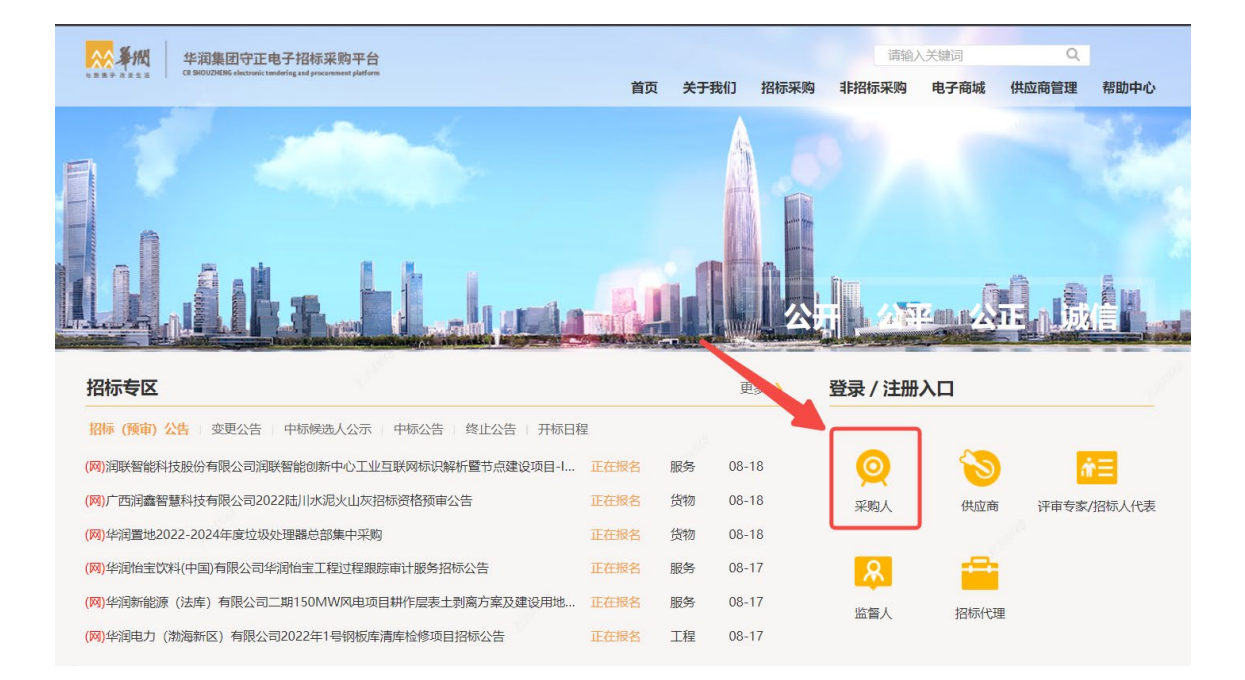

### (2) 登录后进入非招平台

| 我 | 的病面は、供应溶查的 預立项項目 ×・                      |                                       |
|---|------------------------------------------|---------------------------------------|
|   | 招标待办 待须 ① 待阅 已办 絕朔 工单 🕘 🏨                | 应用链接                                  |
|   | 招标公告 招标文件 自定义                            |                                       |
|   | 【请您处理一下网上提问】华润雪地0528测试守正招投标流程 2022-05-28 |                                       |
|   |                                          | □ □ □ □ □ □ □ □ □ □ □ □ □ □ □ □ □ □ □ |
|   |                                          |                                       |

(3) 路径:华润采购管理-寻源管理-寻源大厅,进入寻源大厅,找到需要发布的对应单据,

| 点击【维护】, 进入单据详情页面。 |  |
|-------------------|--|
|-------------------|--|

| 💀 华润非招采购平台 🗍 |                   | 零星采购     | 集团管理 云平台服        | 务调查表管理寻避管理            | 寻源许 > | 菜单搜索 | Q 零里物资采购系统          | · 招标系统              | 🔍 🕠 华润置地控股有罪  | 松司 🔻 |
|--------------|-------------------|----------|------------------|-----------------------|-------|------|---------------------|---------------------|---------------|------|
| ②            | ☆ 工作台 🗧           | 界源大厅 × 角 | 色管理 ×            |                       |       |      |                     |                     |               |      |
| 寻 源管理     ^  | 寻源大厅              |          |                  |                       |       |      |                     | 0 20                | 制历史单据 🗸 手工创   | 建淘价  |
| 寻源大厅         |                   |          |                  |                       |       |      |                     |                     |               |      |
| 线下寻源结果录入     | 寻源单               | ·룩:      |                  | 寻源单名称:                |       | 状态:  |                     | 更多查询                | 重置直询          |      |
| 寻源查询         | <sup>状态</sup> (3) | 操作       | 寻源单号             | 寻源单名称                 | 报价响应  | 澄清答疑 | 报价开始时间              | 报价截止时间              | 公司            | 资    |
| 寻源变更         | 新建                | 维护       | RFX2022072600001 | 测试                    | 0/0   | 澄清答疑 |                     |                     | 华润置地 (南宁)     |      |
|              | 新建                | 维护       | RFX2022042700032 | 123456                | 0/0   | 澄清答疑 |                     |                     | 华润置地 (武汉)     |      |
|              | 评分中               |          | RFX2022042700031 | 有效技术标                 | 1/1   | 澄清答疑 | 2022-04-27 17:07:06 | 2022-04-27 17:11:00 | UCONIA COMPAN |      |
|              | 新建                | 维护       | RFX2022042700030 | 测试华西王明扬04271212312312 | 0/0   | 澄清答疑 | 2022-04-28 16:43:31 | 2022-05-05 16:43:26 | 华润置地 (武汉)     | 20   |
| /            | 待预审审批             |          | RFX2022042700029 | 测试华西王明扬0427           | 0/0   | 澄清答疑 | 2022-04-28 16:18:14 | 2022-04-30 16:18:27 | 华润置地 (武汉)     | 20   |
|              | 待开标               |          | RFX2022042700028 | LQ20220427-场景1:公开询价业务 | 1/3   | 澄清答疑 | 2022-04-27 17:16:51 | 2022-04-27 18:59:02 | 华润置地 (武汉)     | 20   |
|              | 新建                | 维护       | RFX2022042700027 | 测试华西王明扬               | 0/0   | 澄淸答疑 | 2022-04-28 15:49:25 | 2022-04-30 15:49:53 | 华润置地 (武汉)     |      |
|              | 评分中               |          | RFX2022042700026 | 自动电梯系统IT2次            | 3/3   | 澄淸答疑 | 2022-04-27 16:15:55 | 2022-04-27 16:30:00 | 广西香港街房地产      |      |
|              | 待预审审批             |          | RFX2022042700025 | LQ20220427-场景1:公开询价业务 | 0/3   | 澄淸答疑 | 2022-04-27 15:59:00 | 2022-04-27 16:10:00 | 华润置地 (武汉)     | 20   |
|              | 新建                | 维护       | RFX2022042700024 | 法律平台二期项目              | 0/0   | 澄清答疑 |                     |                     | 华润置地 (武汉)     |      |
|              | <                 |          |                  |                       |       |      |                     |                     |               | •    |
|              |                   |          |                  |                       |       |      | 显示 1 - 10           | 共 27 条 < 1 2        | 3 > 10条/页     |      |

(4) 维护寻源单内容,保存发布。

第-46-页

响应截止时间到之后,供应商不可报价。经办人可在时间调整中调整报价截止时间。

注:

#### 1、需求数量若不维护,则默认为不限数量;

2、响应截止时间若不维护,则默认为 2099-01-01。

|           |                                    |                              |                            |                    |             |         |             |           | -          |               |
|-----------|------------------------------------|------------------------------|----------------------------|--------------------|-------------|---------|-------------|-----------|------------|---------------|
| 源明的       | 田教記へ                               |                              |                            |                    |             |         | 2、点击发布      | ,可将哥      | 源单发在       | 至供应           |
| 需求        | ipin f                             | 共应商列表 采购说                    | 明 附件列表                     |                    |             |         |             |           |            |               |
|           |                                    |                              |                            |                    |             |         | 副 In: 18553 | 2月11日月日入  | 物品导入新      | 建保存           |
|           | 行号                                 | 业务实体                         | 库存组织                       | 项目分期               | 物品编码        | 物品/项目名称 | 单位          | 需求数量      | 采购单价(元)    | 操作            |
|           | 1                                  | 湛江市涧投房地产;                    |                            |                    |             | 公共配查设施  | 项 Q         |           | 22222      | 分配            |
|           | 2                                  | 湛江市润投房地产                     |                            |                    |             | 公共配接设施  | 项 Q         |           |            | 分配            |
| <b>安置</b> | 合适的<br>)-01-0                      | 9响应截止时(<br>1;期间供应;<br>9激请书模板 | 间,如不设置<br>商可无限次报<br>,生成邀请函 | t, 将默<br>3价。<br>4。 |             |         | -           | 眎1-2共2条   | × 1 >      | •<br>10 祭/页 ∨ |
| )99<br>先择 | 能对应出                               |                              |                            |                    |             |         |             |           |            |               |
| )99<br>先择 | ¥文丁 <u>NY</u> 日<br><sub>系人</sub> : | 17124th                      |                            | •联系人电话:            | 13111111536 |         | • 联系人邮箱:    | 222i@crla | and.com.cn |               |

### 5.2. 澄清答疑

澄清答疑用于采购方回复供应商疑问,或采购方发起澄清说明。经办人可在开标前和确定成 交人两个环节发起澄清答疑。

(1) 登录系统后, 在正上方菜单栏点击【华润采购管理】, 在左侧导航栏找到【寻源管理】,

点击展开,选择【寻源大厅】,点击【澄清答疑】按钮;

| 📈 华润SRM平台 |                | < 华润采购管理 | 寻源评分管理  | 里 工作流 集          | 团管理 云平台服 | 务 RFX寻源 | 合、菜单連             | E Q 简体中文                               | × 🔳 💭       | 租户管理员 🔻  |
|-----------|----------------|----------|---------|------------------|----------|---------|-------------------|----------------------------------------|-------------|----------|
| Ū         | ^              | 合 工作台 寻流 | 原大厅 × 专 | 家评审 ×            |          |         |                   |                                        |             |          |
| ☺ 采购申请管理  | 2 <sup>ĭ</sup> | 寻源大厅     |         |                  |          |         | 1                 | 2 复制历史单据 🛛                             | 申请转寻源 🗸 🖌 🗸 | 创建寻源     |
| □ 寻源管理    | ^              | 寻酒始旦,    |         | 三酒曲              | 220.     |         | 寻须去去.             | —————————————————————————————————————— |             | ×a       |
| 寻源大厅      |                | 1114+0.  |         | -188-+-1         | =12.     |         | 1000100.          | 2.91                                   |             | <b>1</b> |
| 线下寻源结果录入  | 3              | 状态       | 操作      | 寻源单号             | 寻源单名称    | 澄清答疑 4  | 报价开始时间            | 报价截止时间                                 | 公司          | 报价       |
| 寻源事件查询    |                | 报价未开始    |         | RFX2019101000019 | 采购设备     | 澄清答疑    | 2019-10-11 00:00: | 2019-10-12 00:00:                      | 华润怡宝(中国)有限  | 0/0      |
| 寻源过程控制    |                | 资格预审中    |         | RFX2019101000018 | 办公用品采购   | 澄清答疑    | 2019-10-13 00:00: | 2019-10-24 00:00:                      | 华润怡宝(中国)有限  | 0/1      |
| □ 合同管理    | ~              | 报价未开始    |         | RFX2019101000017 | 采购部门测试   | 澄清菩疑    | 2019-10-11 00:00: | 2019-10-14 00:00:                      | 华润怡宝(中国)有限  | 0/1      |
|           |                | 报价未开始    |         | RFX2019101000016 | 采购部门测试   | 澄清答疑    | 2019-10-10 23:00: | 2019-10-12 00:00:                      | 华润怡宝(中国)有限  | 0/9      |
|           |                | 待预审审批    |         | RFX2019101000015 | 资格预审测试   | 澄清普疑    | 2019-10-11 00:00: | 2019-10-12 00:00:                      | 华润怡宝(中国)有限  | 0/0      |
|           |                | 报价中      |         | RFX2019101000014 | 供应商报价测   | 澄清答疑    | 2019-10-10 17:08: | 2019-10-11 00:00:                      | 华润怡宝(中国)有限  | 1/9      |
|           |                | 报价中      |         | RFX2019101000013 | 供应商报价测   | 澄清答疑    | 2019-10-10 17:05: | 2019-10-12 00:00:                      | 华润怡宝(中国)有限  | 1/9      |
|           |                |          |         |                  |          |         |                   |                                        |             |          |

### (2) 进入澄清界面, 点击【新建】;

| CRCGXV202202160005-当前页物品行全放并无法股价bug          通清清维护       确定成交人澄清       问题记录                                 | ← 澄清通维护                               |  |    |    |  |     |     |      |  |  |  |  |
|----------------------------------------------------------------------------------------------------|---------------------------------------|--|----|----|--|-----|-----|------|--|--|--|--|
| 適請後生的         確定成交人證請         问题记录           證請单号         状态         标题         供应商         发布利         发布利 | CRCGXY202202160005-当前页物品行全放弃无法限价bug 🗐 |  |    |    |  |     |     |      |  |  |  |  |
| 通通单号 状态 标题 供应商 没布人 没布时间                                                                                     | <b>澄清疏维护</b> 确定成交人澄清 问题记录             |  |    |    |  |     |     |      |  |  |  |  |
|                                                                                                    | 澄清单号                                  |  | 状态 | 标题 |  | 供应商 | 发布人 | 发布时间 |  |  |  |  |
| <b>昭元200</b> 月                                                                                              |                                       |  |    |    |  |     |     |      |  |  |  |  |

(3) 输入澄清内容后, 点击【保存】, 然后点击【生成澄清文件】, 根据澄清文件模板生成

澄清文件。

| 工作台 供应商<br>澄清函预览 | 股价 × 寻源大厅 ×       | 澄清文件生成      | ×     |                  |
|------------------|-------------------|-------------|-------|------------------|
| 基本信息 收起 ^        |                   | 3 * 澄清文件模板: | ٩     |                  |
| 寻源单号:            | CGFA2022102000029 | 1           | 取消 确定 |                  |
| * 澄清內容:          | 澄淸內容              |             | h     | 0                |
| 文件名称             |                   | 上传人         | 来渡    | 生成澄流文件 上 上传附件 操作 |
|                  |                   |             | 智无数据  |                  |

(4) 在澄清函预览界面查看问题, 输入澄清函标题;

|          |           |                  |                     |      |     | 中TINYMCF驱动 |
|----------|-----------|------------------|---------------------|------|-----|------------|
| 供应商      | 商提的疑问     |                  |                     |      |     | iii.       |
| 引用问题收起 ^ |           |                  |                     |      |     |            |
| 澄清类型     | 问题描述      | 问题编号             | 提交时间                | 供应商  | 提交人 | 问题附件       |
| 招标时间     | 招标时间能否详细? | TQ20191010000101 | 2019-10-10 21:15:03 | 中国石油 |     | 业查看附件 1    |

(5) 在澄清函预览界面查看问题, 输入澄清函标题。点击发布。

| 笛- | -48- | - 而 |
|----|------|-----|
| 27 | -το  | 23  |

| 💀 华润SRM平台  | < 华鸿采购管理 寻激》 | 約管理 工作流 集团管      | 理 云平台服务 RFX寻源              | 合作伙伴管理 调查表管理  | - 寻源管理 价格库管 >  |           |
|------------|--------------|------------------|----------------------------|---------------|----------------|-----------|
| Ē          | ▲ 工作台 寻源大厅 × | 专家评审 ×           |                            |               |                |           |
| ☺ 采购申请管理 > | ← 澄清函预览      |                  |                            |               |                | 自動除 ✓ 发布  |
| ➡ 寻源管理 ^   |              |                  |                            |               |                |           |
| 寻源大厅       | 基本信息 收起 ^    |                  | 1. 维护标题 —                  |               |                | 3、点击保存、发布 |
| 线下寻源结果录入   | 澄清单号:        |                  | <ul> <li>澄清函标题:</li> </ul> | 问题回复          |                |           |
| 导源事件查询     | 寻源单号:        | RFX2019101000019 | 寻源单标题:                     | 采购设备          |                |           |
| 寻源过程控制     | 公司:          | 华润怡宝饮料(中国)有限公司   | 初歌:                        | 新建            | 发布时间:          |           |
| □ 合同管理     | 澄清透文件:       | 土上传附件            |                            |               |                |           |
|            | 澄清函正文 数월 へ   | 2、输入问题回          | 夏                          |               |                |           |
|            | ◆ ● 段落       | Verdana ·        | ≅ ⊒ ■ B / S                | A ~ A ~ & M B | = i= a a T. 53 |           |
|            | 时间三天后        |                  |                            |               |                |           |
|            |              |                  |                            |               |                |           |

### 5.3. 确定成交人

采购经办人对寻源单进行确认成交候选人操作,确定成交人。

(1)登录系统后,路径:【华润采购管理】-【寻源管理】-【寻源大厅】,找到对应寻源单, 点击【确认成交候选人】按钮;

| WHICH IN THE IS |             |             |                    |                 |      |      |                     |                     |            |                     | America de la | · ···· |
|-----------------|-------------|-------------|--------------------|-----------------|------|------|---------------------|---------------------|------------|---------------------|---------------|--------|
| TRACINGENE *    | -94000J     |             |                    |                 |      |      |                     |                     |            | CI INTOWERCE B      | 8041032498    |        |
| 寻激管理            |             | m (m 66 m ) |                    | 三次前々た.          |      |      | 4+.                 |                     |            |                     | <b>a</b> 20   |        |
| 寻源大厅            |             | 17 48-49 -  |                    | 17.85-0-1017-   |      |      | 110-                |                     |            |                     | <u> </u>      |        |
| 线下导源结果录入        | 秋志          | 操作          | 寻源单号               | 导源单名称           | 接价调应 | 澄清等疑 | 接价开始时间              | 接价截止时间              | 公司         | 资格预审截止时间            | 预算金额          | 采购方式   |
| 寻源查询            | <b>建</b> 化的 |             | VBCGXV202302080002 | Ref.            | 0/1  | 澄清普経 | 2023-02-08 15:56:28 | 2023-05-31 08:00:00 | 华润怡宝饮料(中国) |                     | 100,000.00    | 海价     |
| 寻源支更            | 接价中         | 确定成交人 编辑    | YBCGXY202302080001 | 多源直采测试          | 3/3  | 澄清神经 | 2023-02-08 15:00:23 | 2099-01-01 00:00:00 | 华诺慎宝饮料(中国) |                     | 1,000.00      | 多源直接   |
|                 | 新建          | 维护          | YBCGXY202302070006 | 资格预审-详细评分报价文件   | 0/0  | 澄清質疑 |                     |                     | 华润怡宝饮料(中国) |                     | 12,121.00     | 调价     |
|                 | 待确定成交人      | 确定成交人       | YBCGXY202302070005 | 资格预审附件更换测试      | 2/3  | 澄清管疑 | 2023-02-07 17:36:53 | 2023-02-07 17:39:00 | 华阔怡宝饮料(中圈) | 2023-02-07 17:30:03 | 1,500,000.00  | 词价     |
|                 | 评分中         |             | YBCGXY202302070004 | 资格预审·详细评分报价文件   | 1/3  | 澄清等疑 | 2023-02-07 17:46:23 | 2023-02-07 17:48:30 | 华润怡宝饮料(中国) | 2023-02-07 17:21:02 | 12,121.00     | 询价     |
|                 | 特预审审批       |             | YBCGXY202302070003 | 资格预审-详细评分       | 0/3  | 澄清解疑 | 2023-02-07 18:57:45 | 2023-02-08 16:58:46 | 华润怡宝饮料(中国) | 2023-02-07 17:06:37 | 12,121.00     | 询价     |
|                 | 新行建         | (83P        | YBCGXY202302070001 | 奥试-资格后审要素复现     | 0/0  | 激清普经 | 2023-02-07 09:55:45 | 2023-02-08 09:55:37 | 华阔怕宝饮料(中国) |                     | 342.00        | 调价     |
|                 | 侍开振         |             | YBCGXY202302020005 | 测试-竟价开始前允许做时间变更 | 0/0  | 澄清苦经 | 2023-02-02 17:03:59 | 2023-02-02 17:15:59 | 华诺帕奎饮料(中国) |                     | 1,000,000.00  | 寬价     |
|                 | 待开标         |             | YBCGXY202302020004 | 测试·竞价开始前允许做时间变更 | 0/0  | 澄清新疑 | 2023-02-02 16:55:31 | 2023-02-02 16:59:01 | 华诺慎宝饮料(中面) |                     | 1,000,000.00  | 発价     |
|                 | 新建          | 他的          | YBCGXY202302020003 | 标包物品-多轮级价       | 0/0  | 澄清答疑 |                     |                     | 华润伯宝饮料(中国) |                     | 1,111.00      | 说判研》   |
|                 | €           |             |                    |                 |      |      |                     |                     |            |                     |               |        |

(2) 若成交,则分配数量处输入具体的分配数量,若不成交,则分配数量处输入 0。

注:多源直接采购,需要跟参与报价的每一个供应商均成交。

| ◎ 需求计划管理 ~                    | ← 确定成交人         |                  |           |                   |             | 已成交信 | 820 9 | (#C型 文档下版) | 接价明细导出    | 上橡粉件 | 比价和手 🛛 操   | 作记录 ダ 調交 | 四 保存                                         |
|-------------------------------|-----------------|------------------|-----------|-------------------|-------------|------|-------|------------|-----------|------|------------|----------|----------------------------------------------|
| <ul> <li>         同</li></ul> | YBCGXY202302080 | 0001-多源重采测试 展开 > |           |                   |             |      |       |            |           |      |            |          |                                              |
| 线下导源结果录入                      | 成本备注 展开 🗸       |                  |           |                   |             |      |       |            |           |      |            |          |                                              |
| 导源变更                          | 物料明細全           | EDHRUTARIHE      |           |                   |             |      |       |            |           |      |            | 988<br>( | <ul> <li>(別)(数量导入</li> <li>) 数量分配</li> </ul> |
|                               | 1物品11立          | Z方米 剩余成交量:不聊     | 限数量 若不与该的 | <u>电应商成交,则分配数</u> | <b>豊城</b> 0 |      |       |            |           |      | 选择策制       | 8: 推荐供应商 | ^                                            |
|                               | 是否确定            | 分配数量 供应商名称       | 要求数量      | 采购单价(元)           | 可供数量        | 报价币种 | 江南    | 税塞 (%)     | 本币行金額 (元) | 报价说明 | 报价有效期从     | 报价有效期至   | 30 _v                                        |
|                               |                 | 0 深圳市海綿联创料       | 不限数量      | 5.0000            | 5.0000      | CNY  | 1.00  | 10         | 25        |      |            |          | -                                            |
|                               |                 | 6 长沙市大座广告有       | 不限数量      | 5.0000            | 6.0000      | CNY  | 1.00  | 10         | 30        |      |            |          |                                              |
|                               |                 | 121 广州欧贝克科技有     | 不限数量      | 5.0000            | 121.0000    | CNY  | 1.00  | 10         | 605       |      |            |          | ~                                            |
|                               | 4               |                  |           |                   |             |      |       |            |           |      |            |          | •                                            |
|                               |                 |                  |           |                   |             |      |       |            |           | 1    | 显示1-3共3条 < | 1 > 10   | 影/页 ~                                        |
|                               |                 |                  |           |                   |             |      |       |            |           |      | 显示1-1共1条   |          | 10条/页 ~                                      |

#### (3) 成本备注中确认成交候选人备注,可选择性填写,点击提交。

| > 需求计划管理 ~       | ← 确定成交人      |                |          |         |            |             | 已成交信息查 | R (##CE | 文相下载   | 报价明相导出 上传 | R914 X 166 | (助手) ③ 編作道 | 緑 く 爆攻                         | 08         |
|------------------|--------------|----------------|----------|---------|------------|-------------|--------|---------|--------|-----------|------------|------------|--------------------------------|------------|
| · 寻游管理 •         | YBCGXY202302 | 080001-多源直5    | 彩彩成 展开 🗸 |         |            |             |        |         |        |           |            |            |                                |            |
| 线下寻测结果录入<br>寻须查询 | 成本審注 收起      | ^              |          |         |            |             |        |         |        |           |            |            |                                |            |
| 寻源亚更             | 确定成交人备注:     |                |          |         |            |             |        |         |        |           |            |            |                                |            |
|                  | 4-0107       | 0.0007/0.0007  |          |         |            |             |        |         |        |           |            |            | 分配比例                           | (数量导)      |
|                  | 1物品1         | 主动他们相相<br>1立方米 | 剩余成交量:不限 | 牧量 若不与该 | 供应商成交,则分配数 | <b>世</b> 境0 |        |         |        |           |            | 远择策略:      | <ul> <li>推荐供应商 &gt;</li> </ul> | 2008097B   |
|                  | 是否确定         | 分配数量           | 供应商名称    | 國求政量    | 梁昀单价(元)    | 可供数量        | 接价币种   | 汇率      | 税率 (%) | 本币行金額 (元) | 报价说明       | 报价有效期从     | 报价有效期至                         | ÷          |
|                  |              | 0              | 深圳市海辉跃创料 | 不限数量    | 5.0000     | 5.0000      | CNY    | 1.00    | 10     | 25        |            |            |                                | ^          |
|                  |              | 6              | 长沙市大庞广告有 | 不限数量    | 5.0000     | 6.0000      | CNY    | 1.00    | 10     | 30        |            |            |                                |            |
|                  |              | 121            | 广州欧贝克科技有 | 不限数量    | 5.0000     | 121.0000    | CNY    | 1.00    | 10     | 605       |            |            |                                | -          |
|                  | 4            |                |          |         |            |             |        |         |        |           |            |            |                                | •          |
|                  |              |                |          |         |            |             |        |         |        |           | 显示         | 1-3共3条 <   | 1 > 10 @/!                     | <b>贞</b> ~ |
| 1 <sup>67</sup>  |              |                |          |         |            |             |        |         |        |           |            |            |                                |            |

### 5.4. 成交通知书 (采购人)

定标 OA 审批通过后,通知参与寻源的供应商成交结果

(1) 登录系统后, 路径:【华润采购管理】-【寻源管理】-【寻源大厅】, 找到对应寻源单,

点击【编辑】按钮,进入成交通知详情界面;

注:多源直接采购,仅发布成交通知。

| 可家管理 ^   |        | EXMIN-   |                    | 最源赖实份。          |      |      | 经本                  |                     | × I        | 280 88              | 5 Q          |      |
|----------|--------|----------|--------------------|-----------------|------|------|---------------------|---------------------|------------|---------------------|--------------|------|
| 寻源大厅     |        |          |                    | GARTER I        |      |      |                     |                     |            |                     |              |      |
| 线下寻源结果录入 |        | 操作       | 寻源单号               | 寻源单名称           | 报价响应 | 澄清苦经 | 报价开始时间              | 报价截止时间              | 公司         | 资格预审截止时间            | 预算金额         | 采购方式 |
| 寻源查询     | 接价中    |          | YBCGXY202302080002 | 测试              | 0/1  | 澄清答疑 | 2023-02-08 15:56:28 | 2023-05-31 08:00:00 | 华润怡宝饮料(中国) |                     | 100,000.00   | 词价   |
| 寻源变更     | 报价中    | 确定成交人 编辑 | YBCGXY202302080001 | 多源直采测试          | 3/3  | 澄清普経 | 2023-02-08 15:00:23 | 2099-01-01 00:00:00 | 华阔伯宝饮料(中国) |                     | 1,000.00     | 多源直接 |
|          | 新冠     | 维护       | YBCGXY202302070006 | 资格预审·详细评分报价文件   | 0/0  | 澄清等疑 |                     |                     | 华润怡宝饮料(中面) |                     | 12,121.00    | 询价   |
|          | 待确定成交人 | 确定成交人    | YBCGXY202302070005 | 资格预审附件更换测试      | 2/3  | 激清普遍 | 2023-02-07 17:36:53 | 2023-02-07 17:39:00 | 华阔伯宝饮料(中国) | 2023-02-07 17:30:03 | 1,500,000.00 | 调价   |
|          | 评分中    |          | YBCGXY202302070004 | 资格预审-详细评分报价文件   | 1/3  | 澄清符経 | 2023-02-07 17:46:23 | 2023-02-07 17:48:30 | 华润怡宝饮料(中国) | 2023-02-07 17:21:02 | 12,121.00    | 询价   |
|          | 待预审审批  |          | YBCGXY202302070003 | 资格预审·详细评分       | 0/3  | 澄清將疑 | 2023-02-07 18:57:45 | 2023-02-08 16:58:46 | 华润怡宝饮料(中国) | 2023-02-07 17:06:37 | 12,121.00    | 询价   |
|          | 新語     | 983P     | YBCGXY202302070001 | 测试-资格后审要素复现     | 0/0  | 建清算器 | 2023-02-07 09:55:45 | 2023-02-08 09:55:37 | 华阔伯宝饮料(中国) |                     | 342.00       | 词价   |
|          | 修开标    |          | YBCGXY202302020005 | 测试-竟价开始前允许做时间变更 | 0/0  | 澄清符段 | 2023-02-02 17:03:59 | 2023-02-02 17:15:59 | 华润怡宝饮料(中国) |                     | 1,000,000.00 | 宠价   |
|          | 待开标    |          | YBCGXY202302020004 | 测试·竟价开始前允许做时间变更 | 0/0  | 澄清將疑 | 2023-02-02 16:55:31 | 2023-02-02 16:59:01 | 华润怡宝饮料(中国) |                     | 1,000,000.00 | 竟价   |
|          | 新田園    | (883)P   | YBCGXY202302020003 | 标题物品-多轮报价       | 0/0  | 澄清答疑 |                     |                     | 华阔伯宝饮料(中国) |                     | 1,111.00     | 说判采购 |

| ◎ 需求计划管理 ~           | ← 成交通知详情     |                   |           |        |            |             |             |                    |                       | D 677        |
|----------------------|--------------|-------------------|-----------|--------|------------|-------------|-------------|--------------------|-----------------------|--------------|
| <ul> <li> </li></ul> | 成交通知基本信息     | 1. 教授 ヘ           |           |        |            |             |             |                    |                       | 4            |
| 线下寻源结果录入             | 寻源单号:        | YBCGXY20230208    | 0001      | 寻源单名称  | :          | 多源重采测试      |             | 公司:                | 华润怡宝饮料(中国)有限公         | 2 <b>1</b> 1 |
| 寻源查询                 | ★采购联系人:      | <b>练调怡宝集团管</b> 罚  | ۶.        | • 联系人电 | æ:         | 13898298907 |             | • 联系人邮稿:           | chenya12@crdigital.co | m.cn         |
| 寻迹变更                 | 创建日期:        | 2023-02-08 14:54: | is        | 告知书/公告 | : 🛛 dati   | 因书          |             |                    |                       | 1            |
|                      | 成交通知书 改整     | A                 |           |        |            |             |             |                    |                       |              |
|                      | ★ 成交通知模板:    | 多源成交通知书           | ٩         | ) —    |            |             |             |                    |                       | 生成新知         |
|                      | 状态           | 供应商名称             | 中标明细      |        | 原币成交金額 (元) | 接收人         | 联系电话        | 通知编号               | 操作                    | 質注           |
|                      | 8132         | 广州欧贝克科技有限公司       | 查看明细 下戴明细 |        | 605.00     | 丁方方         | 18520078864 | YBCJTZ202302080002 | 重要                    |              |
|                      | 913 <b>2</b> | 长沙市大鹿广告有限公司       | 查看胡细 下贩胡细 |        | 30.00      | 周晓鸾         | 18692221402 | YBCJTZ202302080001 | 22                    |              |
|                      |              |                   |           |        |            |             |             |                    | 显示1-2共2条 <            | 1 > 10 条/页 > |

#### (2) 查看生成的通知;

| ← 成交通知详情  |                 |                    |              |              |             |                |                 | 凹 保存 发布   |
|-----------|-----------------|--------------------|--------------|--------------|-------------|----------------|-----------------|-----------|
| 成交通知基本信息  | . 收起 ^          |                    |              |              |             |                |                 |           |
| 寻源单号:     | CGFA202211150   | 00002              | 寻源单名称:       | 日常办公类-多源直接采购 | 9           | 公司:            | 湛江市涧投房地产有       | 限公司       |
| * 采购联系人:  | 许泽楷             |                    | * 联系人电话:     | 13111111536  |             | * 联系人邮箱:       | 222i@crland.com | cn        |
| 创建日期:     | 2022-11-15 18:2 | 23:18              | 告知书/公告: 🗾 🏾  | 拔交通知书        |             |                |                 |           |
| 成交通知书 收起  | ^               |                    |              |              |             |                |                 |           |
| * 成交通知機板: | 多源成交通知          | B Q                |              |              |             |                |                 | 生成通知      |
| 状态        | 供应商名称           | 中标明细               | 成交金額 (元)     | 接收人          | 联系电话        | 通知编号           | 操作              | 審注        |
| 已发布       | 深圳市广安消防装饰       | <u>會看明細</u> ♂ 下载明细 | 120,000.0000 | 杨世杰          | 13602577131 | TZ202211160001 | 童香              | ۹.        |
| 已发布       | 广州市翎唯营销策划       | 查看明细 12 下载明细       | 120,000.0000 | 超预期          | 13123564897 | TZ202211160002 | 查看              | a ,       |
|           |                 |                    |              |              |             | 显力             | 、1-2共2条 < 1     | > 10条/页 > |

#### (3) 发布成交通知。

| 华润非招采购平台    | < 华润采购管理                | 零星采购 寻源                  | 平分管理 合作伙伴管 | 會理 申诉与                   | 整改管理 应用科     | 商店 接口平台       | 审计监 >                  | 菜单搜索 Q    |                  | 招标系统 🧖 💮 胥涵 |  |  |  |
|-------------|-------------------------|--------------------------|------------|--------------------------|--------------|---------------|------------------------|-----------|------------------|-------------|--|--|--|
| Ξ           | △ 工作台 🗧                 | 导源大厅 × 专家评分              | × 子账户管理 ×  | 寻源变更 ×                   | 寻源查询 ×       | 线下寻源结果录入 ×    | 值集配置 ×                 | 模板管理 ×    | 寻源模板定义 ×         |             |  |  |  |
| 需求管理 >      | ← 成交通知详                 | ¥情                       |            |                          |              |               |                        |           |                  | ◎ 保存 发      |  |  |  |
| 6a 寻源管理 · ^ | *******                 | 信息 明明 人                  |            |                          |              |               |                        |           |                  |             |  |  |  |
| 寻源大厅        | 成文選利金中信息 收起 ^           |                          |            |                          |              |               |                        |           |                  |             |  |  |  |
| 线下寻源结果录入    | 寻源单号: CGFA2022091400005 |                          |            |                          | 3称: 總        | 合立项XQ9邀请询价-气  | řΞ                     | 公司:       | 华润(深圳            | )有限公司       |  |  |  |
| 寻源查询        | * 采购联系人:                | 周文斌                      |            | * 联系ノ                    | .电话:         | 13671190916   |                        | *联系人邮箱:   | zz@163           | .com        |  |  |  |
| 寻源变更        | 创建日期:                   | 2022-09-14 10:           | 4:06       | 告知书/公告: 📝 成交通知书 🗾 成交结果公告 |              |               |                        |           |                  |             |  |  |  |
| ■ 采购订单管理 ~  |                         |                          |            |                          |              |               |                        |           |                  |             |  |  |  |
| ◎ 综合报表 ∨    | 成交通知书                   | 收起 ^                     |            |                          |              |               |                        |           |                  |             |  |  |  |
| ◎ 档案归档      | * 成交通知模板:               | 成交通知书模样                  | i-按标包成交 ○  |                          |              |               |                        |           |                  | 生成通知        |  |  |  |
|             | 状态 供应商各称 中标明细           |                          |            | 成交金額 (元)                 | 交金額(元) 接收人   |               | 通知编号                   | 操作        | 备注               |             |  |  |  |
|             | 新建                      | 苏州市纳实工业科 查看明细 12 下载明频    |            | Ξ                        | 130,000.0000 | 老革命           | +886923456365 TZ202209 |           | 40007 查看         | ٩           |  |  |  |
|             | 新建                      | 新建 中国石油化工股份 查看明细 12 下载明细 |            | Ħ                        | 175,000.0000 | 辣椒面 131234565 |                        | TZ2022091 | 40006 27         | ٩           |  |  |  |
|             |                         |                          |            |                          |              |               |                        |           | 显示 1 - 2 共 2 条 🧹 | 1 > 10条/页 > |  |  |  |

### 5.5. 寻源截止/寻源完成

采购经办人成交完成后,点击该按钮,修改报价截止时间为当前,不允许供应商报价。在确

认成交人中没有可成交的供应商时, 寻源单自动进入完成状态。

(1) 登录系统后,路径:【华润采购管理】-【寻源管理】-【寻源变更】,找到对应寻源单,

第-51-页

点击单号;

| 腰大厅      |        | 寻逐单号:              | 寻避单名称:                 |                     | 导源方式:               |        |            |    |       | 重量 查询 |      |              |
|----------|--------|--------------------|------------------------|---------------------|---------------------|--------|------------|----|-------|-------|------|--------------|
| 《下寻源结果录入 | 状态     | 导源单号               | 导源单名称                  | 报价开始时间              | 报价截止时间              | 采购迪织名称 | 公司         | 轮次 | 导源模板  | 采购方式  | 导源方式 | <b>密封报</b> ( |
| ]源查询     | 报价中    | YBCGXY202302080002 | Rist                   | 2023-02-08 15:56:28 | 2023-05-31 08:00:00 |        | 华阔怡宝饮料(中国) | 1  | 陶成公开  | 调价    | 公开   | • 8          |
| 1.探交更    | 接价。    | YBCGXY202302080001 | 多源直采则试                 | 2023-02-08 15:00:23 | 2099-01-01 00:00:00 |        | 华街恤宝饮料(中国) | 1  | 多漂采购  | 多须直接  | 公开   | • #          |
|          | 待确定成交人 | YBCGXY202302070005 | 资格预审附件更换测试             | 2023-02-07 17:36:53 | 2023-02-07 17:39:00 |        | 绿阔怡宝饮料(中国) | 1  | 调价-资格 | 调价    | 公开   | • 是          |
|          | 评分中    | YBCGXY202302070004 | 资格预审-详细评分报价文件          | 2023-02-07 17:46:23 | 2023-02-07 17:48:30 |        | 华润怡宝饮料(中国) | 1  | 询价多轮  | 海价    | 公开   | • 🕾          |
|          | 待预审审批  | YBCGXY202302070003 | 资格预量-详细评分              | 2023-02-07 18:57:45 | 2023-02-08 16:58:46 |        | 华海怡宝饮料(中国) | 1  | 调价多轮  | 调价    | 公开   | • 是          |
|          | 光成     | YBCGXY202302070002 | 多源-寻源载止测试              | 2023-02-07 10:47:35 | 2023-02-07 10:57:13 |        | 华阔怡宝饮料(中国) | 1  | 多源采购  | 多须直接  | 公开   | • 8          |
|          | 完成     | YBCGXY202302060001 | 谈判纪要归稿test             | 2023-02-06 14:39:09 | 2023-02-06 14:49:39 |        | 华润恤宝饮料(中属) | 1  | 竞争性议  | 谈判案购  | 公开   | • 是          |
|          | 待开标    | YBCGXY202302020005 | 剥试-寬价开始前允许做时间变更,开始后不允许 | 2023-02-02 17:03:59 | 2023-02-02 17:15:59 |        | 华阔怡宝饮料(中国) | 1  | 寬价·连续 | 寬价    | 公开   | • #          |
|          | 侍开标    | YBCGXY202302020004 | 测试-竟价开始前允许做时间变更,开始后不允许 | 2023-02-02 16:55:31 | 2023-02-02 16:59:01 |        | 华润怡宝饮料(中国) | 1  | 竟价-连续 | 竟价    | 公开   | • 🕾          |
|          | 待发布成交  | YBCGXY202302020002 | 标包物品-多轮接价              | 2023-02-02 16:13:17 | 2023-02-02 16:54:22 |        | 华润怡宝饮料(中国) | 1  | 调价多轮( | 调价    | 公开   | • 是          |
|          | €      |                    |                        |                     |                     |        |            |    |       |       |      |              |

#### (2) 寻源变更页面,点击【寻源截止】按钮;

注:多源直接采购不允许重置确定成交人环节。

| ◎ 需求计划管理 ~       | ← 寻源变更     |                    | 寻源截止    寻源英 |      |                             |      |         |     | 5 名 原如供应商 | 专家调整 ~ | <ul> <li>         ·   ·        时间满整     </li> </ul> | ×终止         | <ul> <li>● 操作ič</li> </ul> |               |  |  |
|------------------|------------|--------------------|-------------|------|-----------------------------|------|---------|-----|-----------|--------|-----------------------------------------------------|-------------|----------------------------|---------------|--|--|
| ※ 寻該管理 へ<br>寻該大厅 | 基本信息 收起 ^  |                    |             |      |                             |      |         |     |           |        |                                                     |             |                            |               |  |  |
| 线下导源结果录入         | 寻源单号:      | YBCGXY202302080001 |             | 寻游   | 禅名称:                        | 多测量  | 采购试     |     |           | 公司:    | 华阔伯言                                                | [饮料(中国)有限公! | 1                          |               |  |  |
| 寻源查询             | 采购部门:      | ITER期代式            |             | 经办   | ж.                          | 编调性  | 宝集团管理员  |     |           | 采购大类:  | 货物                                                  |             |                            |               |  |  |
| 寻源变更             | 预算金額 (元) : | 1,000.00           |             | FRAC | 11年1月:                      |      |         |     |           | 币种:    | CNY                                                 |             |                            |               |  |  |
| _                | (二章)       | 汇率: 1.0000000      |             |      | 援价开始时间: 2023-02-08 15:00:23 |      |         |     |           |        | 报价截止时间: 2099-01-01 00:00:00                         |             |                            |               |  |  |
|                  | 是否单价寻源:    | • <b>T</b>         |             |      |                             |      |         |     |           |        |                                                     |             |                            |               |  |  |
|                  | 采购范围或内容:   |                    |             |      |                             |      |         |     |           |        |                                                     |             |                            |               |  |  |
|                  |            |                    |             |      |                             |      |         |     |           |        |                                                     |             |                            |               |  |  |
|                  | 寻源明细 改起 ^  |                    |             |      |                             |      |         |     |           |        |                                                     |             |                            |               |  |  |
|                  | 憲求明細 供应商   | 養求明編 供应商列表 附件列表    |             |      |                             |      |         |     |           |        |                                                     |             |                            |               |  |  |
|                  | 标包名称 税率    | (%) 成本单价(元)        | 行号          | 业务实体 | 库存组织                        | 物品编码 | 物品/项目名称 | 单位  | 需求数量      | 规格型导   | 报价明细                                                | 补充说明        | 物章 筛选                      |               |  |  |
|                  | 10         |                    | 1           |      |                             |      | 物品1     | 立方米 | 不限数量      |        |                                                     |             | ±2                         | ÷             |  |  |
|                  | 4          |                    |             |      |                             |      |         |     |           |        |                                                     |             |                            | •             |  |  |
|                  |            |                    |             |      |                             |      |         |     |           |        | 显示 1                                                | 1共1条 <      | 1 > 10 \$                  | <b>祭/</b> 页 ~ |  |  |

(3) 系统弹出"确认完成多源直接采购",采购经办人点击【确定】后,寻源单报价截止。

| ◎ 素求计划管理 ~ | ← 寻源变更     |                |             |    |      |                   |      |                |     | □ 重整洋市环节 | 冬 添加供应商 | 专家调整 >   | ③ 时间调整      | × 终止  |        |
|------------|------------|----------------|-------------|----|------|-------------------|------|----------------|-----|----------|---------|----------|-------------|-------|--------|
| ◎ 寻激管理 ^   |            |                |             |    |      | 特別和LL<br>确认完成多原直接 | 采购   |                |     |          |         |          |             |       |        |
| 寻源大厅       | 基本信息 改超 ^  |                |             |    |      |                   | 87   | 消费量            |     |          |         |          |             |       |        |
| 线下导源结果录入   | 导源单号:      | VBCGXV20       | 02302080001 |    |      |                   |      |                |     |          | 公司:     | 华润怡宝     | 饮料(中國)有限公司  |       |        |
| 寻源查询       | #UNEF():   | <b>IT部</b> 第記式 |             |    | 经    | カ人:               | 华国   | 自宝旗团管理员        |     |          | 采购大菌:   | 货物       |             |       |        |
| 寻源变更       | 预算金额 (元) : | 1,000.00       |             |    | 限    | 顾标识:              |      |                |     |          | 币种:     | CNY      |             |       |        |
|            | 汇廓:        | 1.00000000     | 0           |    | 报    | 的开始时间:            | 2023 | 02-08 15:00:23 |     |          | 报价截止时间: | 2099-01- | 01 00:00:00 |       |        |
|            | 是否单价寻源:    | • 33           |             |    |      |                   |      |                |     |          |         |          |             |       |        |
|            | 采购范围或内容:   |                |             |    |      |                   |      |                |     |          |         |          |             |       |        |
|            |            |                |             |    |      |                   |      |                |     |          |         |          |             |       |        |
|            | 専源明細 吹越 ^  |                |             |    |      |                   |      |                |     |          |         |          |             |       |        |
|            | 國求明語 供应    | 尊列表 首          | 的外别表        |    |      |                   |      |                |     |          |         |          |             |       |        |
|            | 标包名称 税     | 憲 (%) 感        | 8本单价 (元)    | 68 | 业务实体 | 库存组织              | 物品编码 | 物品/项目名称        | 单位  | 需求数量     | 规格型号    | 报价明细     | 补兆说明        | 物质 筛选 |        |
|            | 10         |                |             | 1  |      |                   |      | 物品1            | 立方米 | 不限数量     |         |          |             | 重要    | *<br>* |
|            |            |                |             |    |      |                   |      |                |     |          |         |          |             |       | E E    |